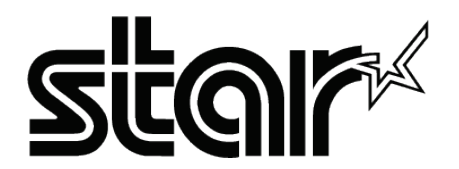

## **GENERAL SPECIFICATION**

# mC-Print3

< SECOND GENERATION >

REV. No. 1.31

Applicable Models ■ MCP31CI ■ MCP31CBI ◆ Refer to the <u>online manual</u> for detail the product setup or uses.

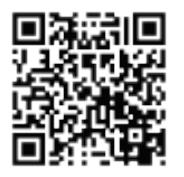

### Trademarks

For the ownership of other companies' trademarks mentioned in this document, see Trademarks (https://star-m.jp/eng/trademarks.html).

## Precautions regarding this document

- No part of this document may be reprinted without permission.
- The contents of this document are subject to change without notice for functional improvement.
- Although every effort has been made to ensure that the contents of this document are correct, please contact us if you notice any errors or omissions in the description.
- The precautions in this document are not exhaustive of all possible events. We will not be held responsible for any damage caused by the result of operating this product or negligence.

## Safety information

This section contains safety information for preventing harm to users of this product, to third persons, and damage to property.

Carefully read before using this product and use the product properly.

We are not liable for any damage that occurs as a result of incorrect use other than those detailed in the safety information or in the manual for this product, or for any damage that occurs due to repairs/changes made by a third party who is not part of our company or specified by our company.

#### Warning

## **M**Warning

• Immediately turn the power off and pull the power plug out of the electrical outlet if it emits heat, smoke, abnormal smells or abnormal sounds.

Then contact the seller.

If use of the product is continued, fire or electric shock may occur.

- Do not dissemble, repair or modify the product.
   Otherwise, it may cause fire, electric shock or injury.
- When pulling out the power plug, always pull the plug and not the cable.
   Otherwise, the power cable may be damaged, and a short circuit, fire or electric shock may occur.
- Do not damage, modify, forcefully bend, pull, twist, put a heavy object on, or squeeze the power cable. Otherwise, the power cable may be damaged, and a short circuit, fire or electric shock may occur.
- Do not use a damaged power cable or power plug, or loose electrical outlet. Otherwise, it may cause a short circuit, fire or electric shock.
- Do not touch the power plug with wet hands.
   Otherwise, it may cause an electric shock.
- Do not touch the cutter blade. Otherwise, it may cause an injury.
  - There is a cutter inside the paper exit, so do not touch the blade even when it is not operating, as well as when it is operating.
  - The printer cover will be opened when replacing the paper roll, but as there is a cutter inside the printer cover, do not bring your face or hands close to the cutter blade when the printer cover is opened.
- If foreign matter such as liquid or metal fragments get inside this product, immediately cut off the power and pull the power plug out of the electrical outlet. Then contact the seller.

If use of the product is continued, fire or electric shock may occur.

#### Installation notes

## Marning

Do not install the product in the following locations.

Otherwise, an electric shock or fire may occur.

- Locations where there is a danger of electricity or water leakages
- Locations that are in the vicinity of fire, that are subject to direct sunlight, or where heat may be trapped

## **≜**Caution

Do not install the product in the following locations.

Otherwise, it may cause malfunction.

- Locations where there is static electricity or where a strong magnetic field is generated
- Locations where ventilation is poor or dusty locations
- This product uses DC motors and switches which require contact with electricity; therefore, avoid using in locations where silicone gas or flammable gas is volatilized.
- Locations where temperature and humidity exceed the usage environment conditions, or where condensation occurs
- Locations where the floor is not flat, or where vibrations occur, such as inside the car Problems such as paper feed errors may occur.
- Do not use the same electrical outlet as the one where equipment that generates noise such as copiers and refrigerators are connected to.
- Location at a distance from an electrical outlet Install in a location that is near the electrical outlet so that the power plug can be immediately pulled out if an abnormality occurs.

#### To install accessories and optional products

When installing accessories and optional products, turn the power of this product off, and pull the power plug out of the electrical outlet.

Carefully read the installation steps in the manual and install correctly.

#### Handling notes

## \land Caution

- If not being used for a long time, pull the power plug out of the electrical outlet to ensure safety.
- When connecting or removing a cable, remove the power plug for both this product and the PC from the electrical outlet to ensure safety.
- Be careful not to forcibly pull the connected USB cable, LAN cable, power cable, or cash drawer cable.
- When removing the cable, always hold the plug part, and make sure that no excessive force is applied to the connector on the printer side.
- Do not connect a telephone line to the external device drive connector. In addition, to ensure safety, avoid using wiring connections that may cause an excessive voltage to be applied to the external device drive connector. Otherwise, it may lead to malfunctions.
- Do not open the printer cover while the printer is printing or cutting.
- Do not pull out the paper while the printer cover is closed.
- Be careful not to get your hands trapped when opening or closing the cover. Otherwise, it may cause an injury.
- As the heating element in the thermal printer head and the driver IC part can be easily damaged, do not allow direct contact with metals, sandpaper and such.
- Remove the cut paper from the printer promptly.
- Do not operate the printer if there is moisture (which has been caused by condensation or another factor) on the front surface of the print head.
- If the thermal sheet has a large amount of [Na+, K+, Cl-] then the life of the thermal printer head may be drastically shortened. We recommend using products with ion concentration of Na+ 500 ppm, K+ 150 ppm, Cl- 300 ppm or less.
- Use in accordance with indicated environmental specifications. Even if the environmental temperature/humidity is within specifications, avoid drastic environmental condition changes. Refer to "2.4. Environmental specifications" for the environment suitable for using this product.
   However, when you want to charge your smartphone or tablet from the printer, use both the printer and device within the temperature range that satisfies the environmental specifications of the respective products.
- If you are using drivers provided by Star Micronics, limit the maximum number of LAN interface printers that are connected to a single host device to 10.
- When disposing of this product, be sure to follow local ordinances and regulations.
- When a lightning strike occurs while the printer is in use, turbulence may occur to the printed result depending on the operating condition of the printer.

It is recommended to use the uninterruptible power system, etc. as a countermeasure for lightning strike.

## **Table of Contents**

| 1. Produc         | ct Overview                                             | 10       |
|-------------------|---------------------------------------------------------|----------|
| 1.1. Mo           | odel name                                               | 10       |
| 1.2. Pro          | oduct Configuration (Accessories and Optional Products) | 11       |
| 1.3. Pa           | Irt names and functions                                 | 12       |
| 2. Produc         | ct Specifications                                       |          |
| 2.1 Ge            | eneral specifications                                   | 14       |
| 2.1. OC<br>2.2 Pa |                                                         | 19       |
| 2.2. Ta           |                                                         |          |
| 2.3. De           |                                                         |          |
| 2.4. EN           | Operating anvironment                                   | 22       |
| 2.4.1.            | Storage environment (excluding roll paper)              |          |
| 2.7.2.<br>25 Po   | wer specifications                                      | 23       |
| 2.J. FU           |                                                         | 23       |
| 2.0. Re           |                                                         | 24<br>24 |
| 2.0.1.            | MCBE                                                    | 24<br>25 |
| 2.6.3.            | MTBF                                                    |          |
| 2.6.4.            | Shocks from vibration and falling                       |          |
| 2.6.5.            | Noise                                                   |          |
| 2.6.6.            | Dust-proof and drip-proof                               |          |
| 3.Comm            | unication Specifications                                | 27       |
| 3.1. Etł          | hernet interface                                        | 27       |
| Basic fu          | nction                                                  |          |
| 3.1.1.            | LPD/LPR                                                 |          |
| 3.1.2.            | Raw Socket Print                                        |          |
| 3.1.3.            | Status acquisition function                             |          |
| 3.1.4.            | Reset with authorization                                | 31       |
| 3.1.5.            | TCP #9100 forced release                                |          |
| 3.1.6.            | Discovery                                               |          |
| Setting.          |                                                         | 33       |
| 3.1.7.            | IP address setting specifications                       |          |
| 3.1.8.            | Web Configuration                                       |          |
| 3.1.9.            | TELNET server                                           |          |
| 3.1.10.           | Print disconnect warning                                |          |
| 3.1.11.           | SSL/TLS communication                                   |          |

| Conveni                                                                                                    | ent function                                                                                                    | 41                                                       |
|----------------------------------------------------------------------------------------------------|----------------------------------------------------------------------------------------------------|----------------------------------------------------------|
| 3.1.12.                                                                                                    | Star Micronics Cloud Service                                                                                                    | 41                                                       |
| 3.1.13.                                                                                                    | Star CloudPRNT function                                                                                                    | 42                                                       |
| 3.2. US                                                                                                    | B interface                                                                                                    | 46                                                       |
| 3.2.1.                                                                                                    | USB-C port                                                                                                    | 46                                                       |
| 3.2.2.                                                                                                    | USB-A port                                                                                                    | 49                                                       |
| 3.2.3.                                                                                                    | Commercially available for use                                                                                                    | 49                                                       |
| 3.3. Blu                                                                                                    | etooth interface (Bluetooth-supported models only)                                                                                                    | 51                                                       |
| 3.3.1.                                                                                                    | Wireless communication unit                                                                                                    | 51                                                       |
| 3.3.2.                                                                                                    | Bluetooth settings                                                                                                    | 51                                                       |
| 3.3.3.                                                                                                    | Confirm Bluetooth settings                                                                                                    | 52                                                       |
| 3.3.4.                                                                                                    | Function to prevent unauthorized Bluetooth connections                                                                                                    | 53                                                       |
| 3.3.5.                                                                                                    | Auto Connection function (iOS only)                                                                                                    | 53                                                       |
| 3.3.6.                                                                                                    | Notes on Bluetooth Interface                                                                                                    | 54                                                       |
| 3.4. Pri                                                                                                    | nting with multiple interfaces                                                                                                    | 55                                                       |
| 3.5. Ste                                                                                                    | adyLAN                                                                                                    | 57                                                       |
| 36 Co                                                                                                    | nnector to drive external device                                                                                                    | 59                                                       |
|                                                                                                    |                                                                                                    |                                                          |
| 4. Operat                                                                                                    | ing Portion and Function                                                                                                    | 61                                                       |
|                                                                                                    |                                                                                                    |                                                          |
| 4.1. Po                                                                                                    | wer button                                                                                                    | 61                                                       |
| 4.1. Po<br>4.2. FE                                                                                                    | wer button<br>ED button                                                                                                    | 61<br>61                                                 |
| 4.1. Po<br>4.2. FE<br>4.2.1.                                                                                                    | wer button<br>ED button<br>Paper feed                                                                                                    | 61<br>61<br>61                                           |
| 4.1. Po<br>4.2. FE<br>4.2.1.<br>4.2.2.                                                                                                    | wer button<br>ED button<br>Paper feed<br>Test print mode (Self-print mode)                                                                                                    | 61<br>61<br>61<br>61                                     |
| 4.1. Po<br>4.2. FE<br>4.2.1.<br>4.2.2.<br>4.2.3.                                                                                                    | wer button<br>ED button<br>Paper feed<br>Test print mode (Self-print mode)<br>Hexadecimal dump print mode                                                                                                    | 61<br>61<br>61<br>61<br>61                               |
| <ul> <li>4.1. Po</li> <li>4.2. FE</li> <li>4.2.1.</li> <li>4.2.2.</li> <li>4.2.3.</li> <li>4.2.4.</li> </ul>                                                                                                    | wer button<br>ED button<br>Paper feed<br>Test print mode (Self-print mode)<br>Hexadecimal dump print mode<br>USB-C function switching mode                                                                                                    | 61<br>61<br>61<br>61<br>61<br>61<br>62                   |
| <ul> <li>4.1. Po</li> <li>4.2. FE</li> <li>4.2.1.</li> <li>4.2.2.</li> <li>4.2.3.</li> <li>4.2.4.</li> <li>4.2.5.</li> </ul>                                                                                                    | wer button<br>ED button<br>Paper feed<br>Test print mode (Self-print mode)<br>Hexadecimal dump print mode<br>USB-C function switching mode<br>Printer's saved information print mode                                                                                                    | 61<br>61<br>61<br>61<br>61<br>62<br>62                   |
| <ul> <li>4.1. Po</li> <li>4.2. FE</li> <li>4.2.1.</li> <li>4.2.2.</li> <li>4.2.3.</li> <li>4.2.4.</li> <li>4.2.5.</li> <li>4.2.6.</li> </ul>                                                                                                    | wer button<br>ED button<br>Paper feed<br>Test print mode (Self-print mode)<br>Hexadecimal dump print mode<br>USB-C function switching mode<br>Printer's saved information print mode<br>Special function setting mode                                                                                                    | 61<br>61<br>61<br>61<br>61<br>62<br>62<br>62<br>62<br>63 |
| <ul> <li>4.1. Po</li> <li>4.2. FE</li> <li>4.2.1.</li> <li>4.2.2.</li> <li>4.2.3.</li> <li>4.2.4.</li> <li>4.2.5.</li> <li>4.2.6.</li> <li>4.3. RE</li> </ul>                                                                                                    | wer button<br>ED button<br>Paper feed<br>Test print mode (Self-print mode)<br>Hexadecimal dump print mode<br>USB-C function switching mode<br>Printer's saved information print mode<br>Special function setting mode<br>SET switch                                                                                                    | 61<br>61<br>61<br>61<br>61<br>62<br>62<br>62<br>63<br>64 |
| <ul> <li>4.1. Po</li> <li>4.2. FE</li> <li>4.2.1.</li> <li>4.2.2.</li> <li>4.2.3.</li> <li>4.2.4.</li> <li>4.2.5.</li> <li>4.2.6.</li> <li>4.3. RE</li> <li>4.3.1.</li> </ul>                                                                                                    | wer button<br>ED button<br>Paper feed<br>Test print mode (Self-print mode)<br>Hexadecimal dump print mode<br>USB-C function switching mode<br>Printer's saved information print mode<br>Special function setting mode<br>SET switch<br>Initializing the Bluetooth, Network settings                                                                                                    |                                                          |
| <ul> <li>4.1. Po</li> <li>4.2. FE</li> <li>4.2.1.</li> <li>4.2.2.</li> <li>4.2.3.</li> <li>4.2.4.</li> <li>4.2.5.</li> <li>4.2.6.</li> <li>4.3. RE</li> <li>4.3.1.</li> <li>4.3.2.</li> </ul>                                                                                                    | wer button<br>ED button<br>Paper feed<br>Test print mode (Self-print mode)<br>Hexadecimal dump print mode<br>USB-C function switching mode<br>Printer's saved information print mode<br>Special function setting mode<br>SET switch<br>Initializing the Bluetooth, Network settings<br>Auto Connection setting change                                                                                                    |                                                          |
| <ul> <li>4.1. Po</li> <li>4.2. FE</li> <li>4.2.1.</li> <li>4.2.2.</li> <li>4.2.3.</li> <li>4.2.4.</li> <li>4.2.5.</li> <li>4.2.6.</li> <li>4.3. RE</li> <li>4.3.1.</li> <li>4.3.2.</li> <li>4.4. LE</li> </ul>                                                                                                    | wer button<br>ED button<br>Paper feed<br>Test print mode (Self-print mode)<br>Hexadecimal dump print mode<br>USB-C function switching mode<br>VSB-C function switching mode<br>Special function setting mode<br>Special function setting mode<br>SET switch<br>Initializing the Bluetooth, Network settings<br>Auto Connection setting change<br>D indicator and errors                                                                                                    |                                                          |
| <ul> <li>4.1. Po</li> <li>4.2. FE</li> <li>4.2.1.</li> <li>4.2.2.</li> <li>4.2.3.</li> <li>4.2.4.</li> <li>4.2.5.</li> <li>4.2.6.</li> <li>4.3. RE</li> <li>4.3.1.</li> <li>4.3.2.</li> <li>4.4. LE</li> <li>4.4.1.</li> </ul>                                                                                                 | wer button<br>ED button<br>Paper feed<br>Test print mode (Self-print mode)<br>Hexadecimal dump print mode<br>USB-C function switching mode<br>Printer's saved information print mode<br>Special function setting mode<br>SET switch<br>Initializing the Bluetooth, Network settings<br>Auto Connection setting change<br>D indicator and errors<br>Automatic recovery error (online)                                                                                                    |                                                          |
| <ul> <li>4.1. Po</li> <li>4.2. FE</li> <li>4.2.1.</li> <li>4.2.2.</li> <li>4.2.3.</li> <li>4.2.4.</li> <li>4.2.5.</li> <li>4.2.6.</li> <li>4.3. RE</li> <li>4.3.1.</li> <li>4.3.2.</li> <li>4.4. LE</li> <li>4.4.1.</li> <li>4.4.2.</li> </ul>                                                                                 | wer button<br>ED button<br>Paper feed<br>Test print mode (Self-print mode)<br>Hexadecimal dump print mode<br>USB-C function switching mode<br>VSB-C function switching mode<br>Printer's saved information print mode<br>Special function setting mode<br>Special function setting mode<br>SET switch<br>Initializing the Bluetooth, Network settings<br>Auto Connection setting change<br>D indicator and errors<br>Automatic recovery error (online)<br>Recoverable error (online)                                                                                                    |                                                          |
| <ul> <li>4.1. Po</li> <li>4.2. FE</li> <li>4.2.1.</li> <li>4.2.2.</li> <li>4.2.3.</li> <li>4.2.4.</li> <li>4.2.5.</li> <li>4.2.6.</li> <li>4.3.1.</li> <li>4.3.2.</li> <li>4.4. LE</li> <li>4.4.1.</li> <li>4.4.2.</li> <li>4.4.3.</li> </ul>                                                                                  | wer button<br>ED button<br>Paper feed<br>Test print mode (Self-print mode)<br>Hexadecimal dump print mode<br>USB-C function switching mode<br>USB-C function switching mode<br>Printer's saved information print mode<br>Special function setting mode<br>Special function setting mode<br>SET switch<br>Initializing the Bluetooth, Network settings<br>Auto Connection setting change<br>D indicator and errors<br>Automatic recovery error (online)<br>Recoverable error (online)<br>Recoverable error (offline)                                                                                                   |                                                          |
| <ul> <li>4.1. Po</li> <li>4.2. FE</li> <li>4.2.1.</li> <li>4.2.2.</li> <li>4.2.3.</li> <li>4.2.4.</li> <li>4.2.5.</li> <li>4.2.6.</li> <li>4.3. RE</li> <li>4.3.1.</li> <li>4.3.2.</li> <li>4.4. LE</li> <li>4.4.1.</li> <li>4.4.2.</li> <li>4.4.3.</li> <li>4.4.4.</li> </ul>                                                 | wer button<br>ED button<br>Paper feed<br>Test print mode (Self-print mode)<br>Hexadecimal dump print mode<br>USB-C function switching mode<br>Printer's saved information print mode<br>Special function setting mode<br>Set switch<br>Initializing the Bluetooth, Network settings<br>Auto Connection setting change<br>D indicator and errors<br>Automatic recovery error (online)<br>Recoverable error (offline)<br>Irrecoverable error (offline)                                                                                                    |                                                          |
| <ul> <li>4.1. Po</li> <li>4.2. FE</li> <li>4.2.1.</li> <li>4.2.2.</li> <li>4.2.3.</li> <li>4.2.4.</li> <li>4.2.5.</li> <li>4.2.6.</li> <li>4.3. RE</li> <li>4.3.1.</li> <li>4.3.2.</li> <li>4.4. LE</li> <li>4.4.1.</li> <li>4.4.2.</li> <li>4.4.3.</li> <li>4.4.4.</li> <li>4.4.5.</li> </ul>                                 | wer button                                                                                                    |                                                          |
| <ul> <li>4.1. Po</li> <li>4.2. FE</li> <li>4.2.1.</li> <li>4.2.2.</li> <li>4.2.3.</li> <li>4.2.4.</li> <li>4.2.5.</li> <li>4.2.6.</li> <li>4.3. RE</li> <li>4.3.1.</li> <li>4.3.2.</li> <li>4.4. LE</li> <li>4.4.1.</li> <li>4.4.2.</li> <li>4.4.3.</li> <li>4.4.4.</li> <li>4.4.5.</li> <li>4.4.6.</li> </ul>                 | wer button<br>ED button<br>Paper feed<br>Test print mode (Self-print mode)<br>Hexadecimal dump print mode<br>USB-C function switching mode<br>Printer's saved information print mode<br>Special function setting mode<br>Special function setting mode<br>SET switch<br>Initializing the Bluetooth, Network settings<br>Auto Connection setting change<br>D indicator and errors<br>Automatic recovery error (online)<br>Recoverable error (offline)<br>Recoverable error (offline)<br>Irrecoverable error (offline)<br>Network link status display<br>Bluetooth status display (Models which support Bluetooth only) |                                                          |
| <ul> <li>4.1. Po</li> <li>4.2. FE</li> <li>4.2.1.</li> <li>4.2.2.</li> <li>4.2.3.</li> <li>4.2.4.</li> <li>4.2.5.</li> <li>4.2.6.</li> <li>4.3. RE</li> <li>4.3.1.</li> <li>4.3.2.</li> <li>4.4. LE</li> <li>4.4.1.</li> <li>4.4.2.</li> <li>4.4.3.</li> <li>4.4.4.</li> <li>4.4.5.</li> <li>4.4.6.</li> <li>4.4.7.</li> </ul> | wer button                                                                                                    |                                                          |

| 5. Maintenance                                                    | 67 |
|-------------------------------------------------------------------|----|
| 5.1. Daily maintenance                                            | 68 |
| 5.1.1. External view                                              | 68 |
| 5.1.2. Thermal head                                               | 68 |
| 5.1.3. Platen Rubber Roller                                       | 68 |
| 5.1.4. Paper holder                                               | 68 |
| 5.2. Actions in the event of paper jamming                        | 68 |
| 6. Log Function                                                   | 69 |
| 6.1. Interface log                                                | 69 |
| 7. Firmware Update                                                | 71 |
| 8. Memory Switch                                                  | 72 |
| 8.1. MSW0                                                         |    |
| 8.2 MSW1                                                          | 74 |
| 8.3 MSW2                                                          | 77 |
| 8.4. MSW3                                                         |    |
| 8.5. MSW4                                                         |    |
| 8.6. MSW7                                                         |    |
| 8.7. MSW8                                                         |    |
| 8.8. MSWA                                                         | 87 |
| 8.9. MSWB                                                         | 88 |
| 8.10. MSWC                                                        |    |
| 8.11. MSWE                                                        |    |
| 8.12. MSWF                                                        | 91 |
| 8.13. MSWR                                                        | 92 |
| 9. Application Development                                        | 94 |
| 9.1. Supported emulation                                          | 94 |
| 9.2. Software                                                     | 94 |
| 10 Related Regulations                                            | 96 |
| 10.1 Electrical safety EMC                                        | 96 |
| 10.2 Radio wave                                                   | 96 |
| 10.3. Environment                                                 |    |
| 11 Annondix                                                       | 07 |
|                                                                   |    |
| 11.1. Example of ARP/Ping execution                               |    |
| 11.2. Example procedures for registration of SSL/TLS certificates |    |

| 11.2.1.  | Using a self-signed certificate                                     | 98  |
|----------|---------------------------------------------------------------------|-----|
| 11.2.2.  | Using CA-signed certificates                                        | 111 |
| 11.2.3.  | Supplementary information                                           | 121 |
| 11.2.4.  | Settings required for certificate registration on iOS 10.3 or later | 122 |
| 11.3. Cy | pher suite support list                                             | 123 |
| 11.3.1.  | Web Configuration                                                   | 123 |
| 11.3.2.  | Star CloudPRNT                                                      | 124 |

## 1. Product Overview

mC-Print3 is a direct line thermal printer in the mCollection series.

#### 1.1. Model name

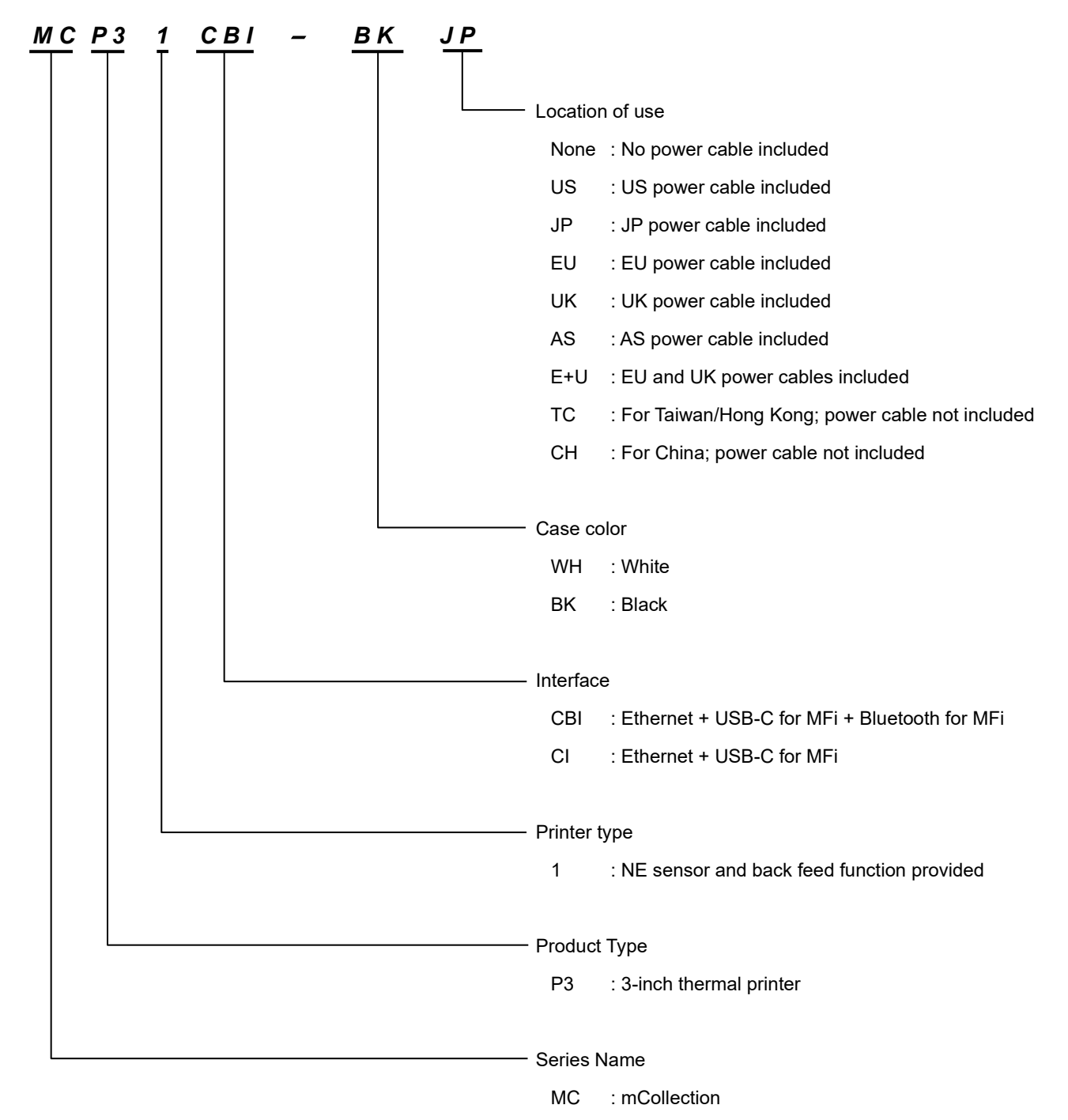

#### 1.2. Product Configuration (Accessories and Optional Products)

#### [Accessories]

- AC adapter
- Power cable 1.8 m
- Safety guide
- Setup sheet
  - <Note>

#### Accessories vary depending on the region where the printer was purchased.

#### [ Options ]

| • | Paper roll guide  | Model             | : Paper roll guide MC3               |
|---|-------------------|-------------------|--------------------------------------|
| • | USB A-C cable     | Model             | :USB cable, 1.8 m, black T1V         |
| • | Wall-hanging kit  | Model             | : WB-MC30                            |
| • | AC adapter        | Model             | : PS65AT-24A                         |
|   |                   | Connection        | : Power connector                    |
| • | Buzzer unit       | Model             | : BU01-24-A (*1)                     |
|   |                   | Connection        | : Connector to drive external device |
| • | Barcode reader    | Model             | : BCR-POP1                           |
|   |                   | Connection        | : USB-A port                         |
|   |                   | Supported barcode | : 1D                                 |
| • | Customer display  | Model             | : SCD222U                            |
|   |                   | Connection        | : USB-A port                         |
| • | Wireless LAN unit | Model             | : MCW 10                             |
|   |                   | Connection        | : LAN port, USB-A port               |
| • | Melody speaker    | Model             | : MCS10 (*3)                         |
|   |                   | Connection        | : External device drive connector    |

\*1) No longer available in Japan.

\*2) Supports the external device drive commands. Commands related to the melody speaker are not supported.

For details, refer to <u>Command Specifications</u> from the link below.

https://www.star-m.jp/supportsite-wsw.html

#### **1.3.** Part names and functions

#### [Front / Side of the printer ]

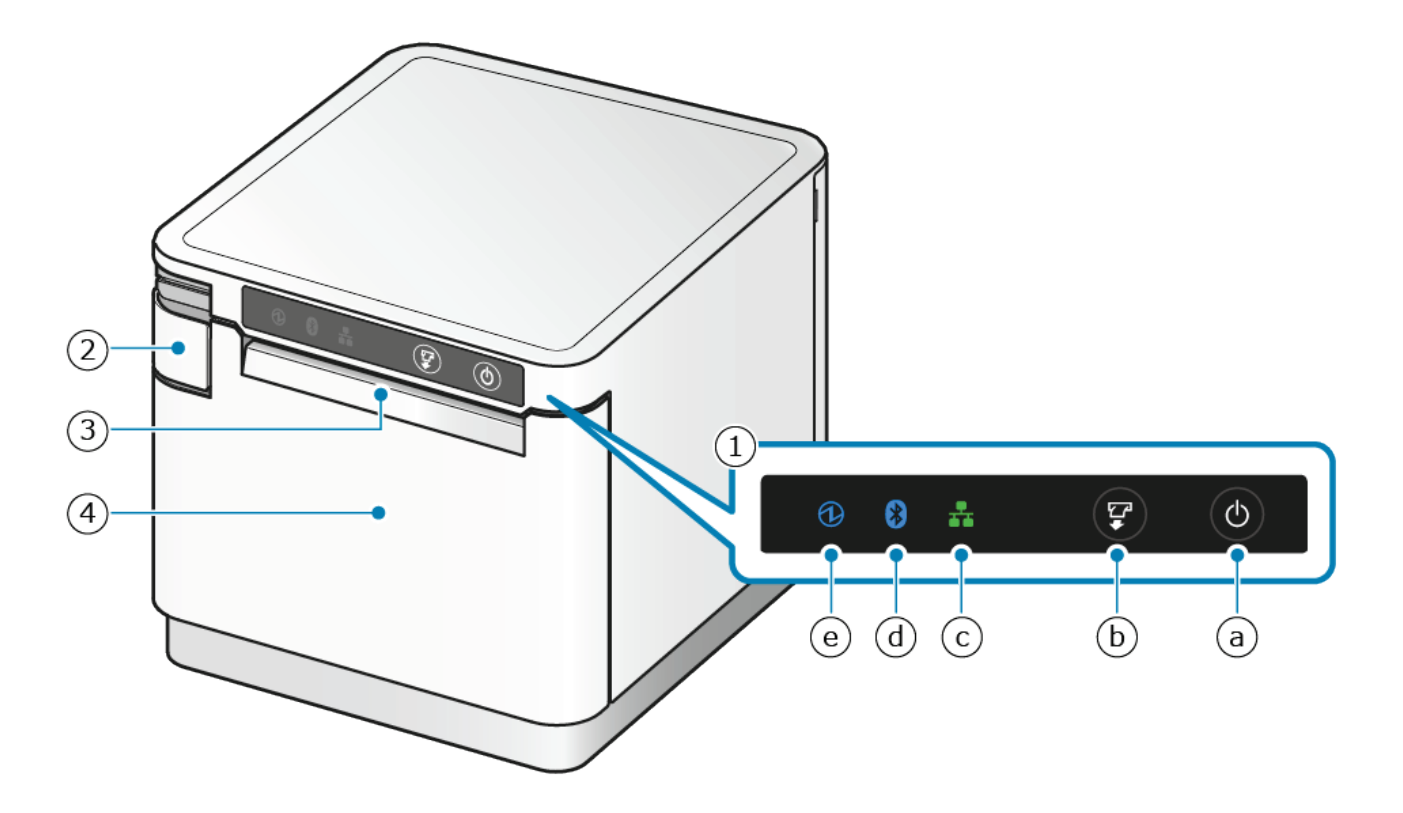

#### ① Operation panel

This panel provides printer operation switches and printer status indicator LED lamps.

- (a) Power button : Turns the power on/off.
- (b) FEED button : Feeds paper.

Also, use this button to perform test printing.

- (c) Network LED : Lights up green according to the network connection status.
- (d) Bluetooth LED : Lights up blue according to the Bluetooth connection status. (Models which support Bluetooth only)
- (e) Power LED : Lights up blue when the power is turned on.

For details, refer to "4. Operating Portion and Function".

- Cover opening lever
   Pull this lever to open the printer cover when setting the paper roll.
- ③ Paper exit

The printed paper is ejected from here.

Printer cover

Opens/Closes when setting the paper roll.

For details, refer to "4. Operating Portion and Function".

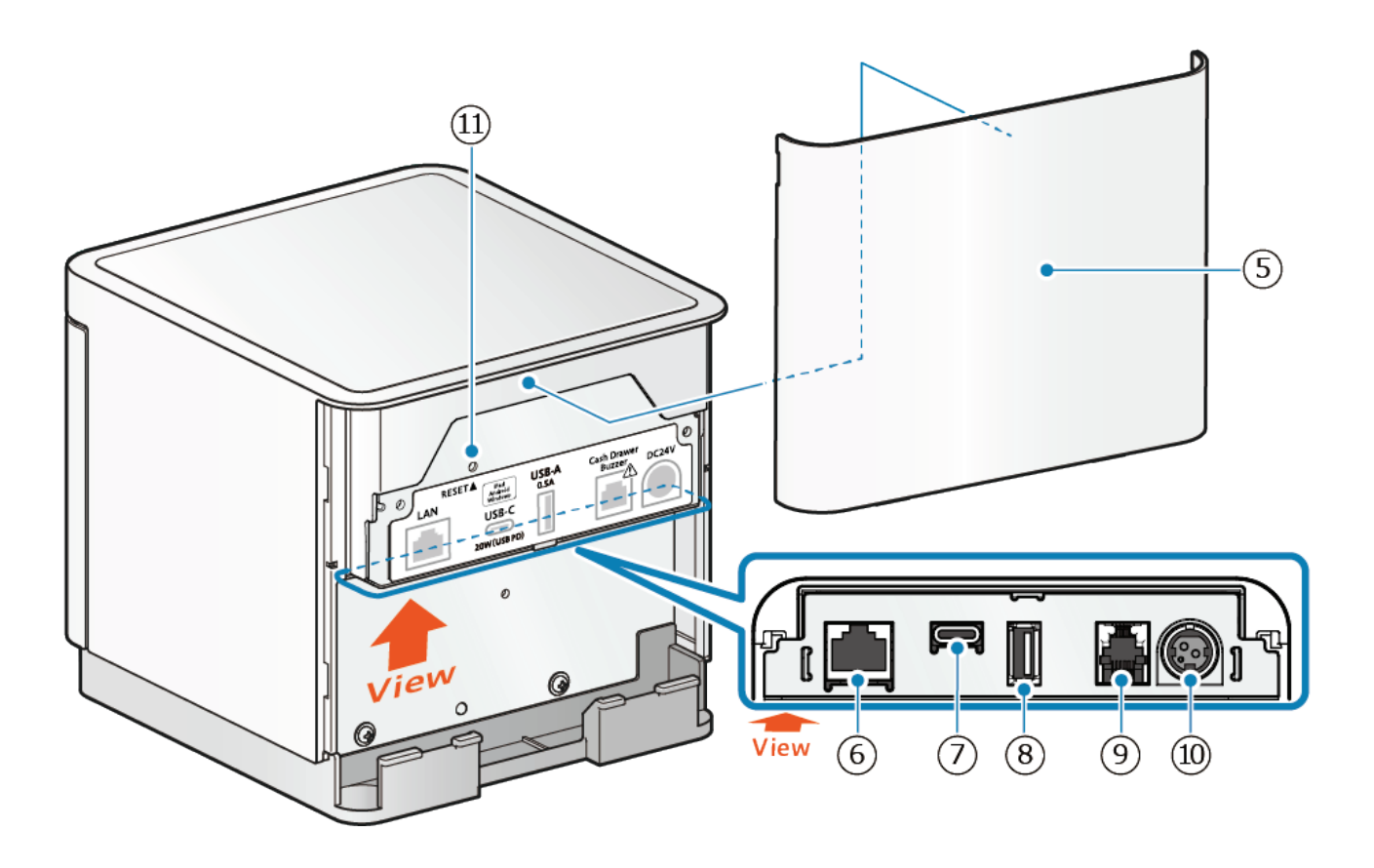

⑤ Rear cover

Remove this cover when connecting cables.

6 LAN port

Connect the network with the LAN cable.

⑦ USB-C port

Connect an iOS, Android or Windows device to the main unit to establish communication or supply power (up to 20 W).

8 USB-A port

Connects and communicates with a USB-compatible product (customer display barcode reader) specified by our company.

- External device drive connectorConnects the buzzer, cash drawer and melody speaker.
- 10 Power connector

Connect the power adapter cable that comes with the printer.

1 RESET switch

Initializes the network or Bluetooth settings of the printer.

## 2. Product Specifications

## 2.1. General specifications

| Item             |                   | Specification                                                            |                                 |                                                            |  |
|------------------|-------------------|--------------------------------------------------------------------------|---------------------------------|------------------------------------------------------------|--|
| Printing         | Print method      | Direct thermal (Thermosensitive type)                                    |                                 |                                                            |  |
| specifications*1 | Dot configuration | 576 dots/line                                                            |                                 |                                                            |  |
|                  | Print speed       | Maximum 400 mm/sec (default)                                             |                                 |                                                            |  |
|                  | Resolution        | 8 dots/mm (203 dpi)                                                      |                                 |                                                            |  |
|                  | Print width       | Paper width: $79.5 \pm 0.5$ mm 72 mm (Left margin:                       |                                 | margin: 3.75 mm, Right margin: 3.75 mm)                    |  |
|                  |                   | Paper width: 57.5 ± 0.5 mm 48 mm (Left r                                 |                                 | margin: 4.75 mm, Right margin: 4.75 mm)                    |  |
|                  |                   | 50.8 mm (Left margin: 3.75 mm, Right margin: 2.95                        |                                 | t margin: 3.75 mm, Right margin: 2.95 mm)                  |  |
|                  | Paper width       | 79.5±0.5 (mm) / When using paper r                                       | ±0.5 (mm)                       |                                                            |  |
|                  | Roll diameter     | Maximum 83 mm                                                            | Maximum 83 mm                   |                                                            |  |
|                  | Top margin        | 2 to 11 mm (default 11 mm; configurable in 1.0 mm unit)                  |                                 |                                                            |  |
|                  | Paper feeding     | Friction feeding method                                                  |                                 |                                                            |  |
| Barcode*2        | 1D                | UPC-A, UPC-E, JAN/EAN8, JAN/EAN13<br>GS1-128, GS1 Omnidirectional, GS1 T | 3, ITF, CODE39<br>runcated, GS1 | , CODE93, CODE128, CODABAR (NW-7)<br>Limited, GS1 Expanded |  |
|                  | 2D                | PDF417, GS1 Stacked, GS1 Stacked O                                       | mnidirectional,                 | GS1 Expanded Stacked, QR Code                              |  |
|                  | Composite         | GS1 Composite Symbols                                                    |                                 |                                                            |  |
| Font*3           | Specification     | European and US letter code                                              |                                 | Code Page: Supported                                       |  |
|                  |                   | Chinese character code                                                   |                                 | Japanese: Supported                                        |  |
|                  |                   |                                                                          |                                 | Traditional Chinese (BIG5): Supported                      |  |
|                  |                   |                                                                          |                                 | Simplified Chinese (GB18030): Supported                    |  |
|                  |                   | Unicode                                                                  |                                 | UTE-8: Supported (specific font only)                      |  |
|                  | Туре              | ANK:Font-A                                                               |                                 | 12 x 24 dots/1.50 x 3.00 mm                                |  |
|                  |                   |                                                                          |                                 | IBM Block: 12 x 32 dot /1.50 x 4.00 mm                     |  |
|                  |                   | ANK:Font-B                                                               |                                 | 9 x 24 dots/1.125 x 3.00 mm                                |  |
|                  |                   |                                                                          |                                 | IBM Block: 9 x 32 dot /1.125 x 4.00 mm                     |  |
|                  |                   | Japanese kanji characters:                                               |                                 | 24 x 24 dots/3.00 x 3.00 mm                                |  |
|                  |                   | 96 alphanumeric characters                                               |                                 |                                                            |  |
|                  |                   | Japanese kanji characters:<br>Extended graphics, 128 characters          |                                 |                                                            |  |
|                  |                   | lananese kanii characters                                                |                                 |                                                            |  |
|                  |                   | 3489 characters for JIS Level 1                                          |                                 |                                                            |  |
|                  |                   | Japanese kanji characters:                                               |                                 |                                                            |  |
|                  |                   | 3390 characters for JIS Level 2                                          |                                 |                                                            |  |
|                  |                   | Japanese kanji characters:                                               |                                 |                                                            |  |
|                  |                   | Special characters, 83 characters                                        |                                 |                                                            |  |
|                  |                   | Japanese kanji characters: 374 charac                                    | cters for NEC                   |                                                            |  |
|                  |                   | selected IBM extended characters                                         |                                 |                                                            |  |
|                  |                   | Japanese kanji characters:                                               | :<br>-t                         |                                                            |  |
|                  |                   | Jananese kanji characters                                                |                                 | 12 x 24 dots/1 50 x 3 00 mm                                |  |
|                  |                   | Single-byte kanji characters, 282 char                                   | acters                          | 12 x 24 dols/1.30 x 3.00 mm                                |  |
|                  |                   | Chinese characters (compliant with G                                     | B18030):                        | 24 x 24 dots/3.00 x 3.00 mm                                |  |
|                  |                   | 96 alphanumeric characters                                               |                                 |                                                            |  |
|                  |                   | Chinese characters (compliant with GI                                    | B18030):                        | 1                                                          |  |
|                  |                   | 28574 Chinese characters                                                 |                                 |                                                            |  |
|                  |                   | Traditional Chinese BIG5(F): 96 alpha                                    | numeric                         | 24 x 24 dots/3.00 x 3.00 mm                                |  |
|                  |                   | characters                                                               |                                 |                                                            |  |
|                  |                   | Traditional Chinese BIG5(F): 13877 T                                     | aiwanese                        |                                                            |  |
|                  |                   | characters                                                               |                                 |                                                            |  |

| Item                |                                                                                                    | Specification                                                                                                    |  |  |
|---------------------|----------------------------------------------------------------------------------------------------|----------------------------------------------------------------------------------------------------|--|--|
| Emulation           |                                                                                                    | StarPRNT                                                                                                    |  |  |
| Interface           |                                                                                                    | USB-A x 1<br>Standard: USB2.0 Full-speed, USB BC1.2 SDP<br>Power supply specifications: USB BC 1.2 SDP (maximum 2.5 W)                                                                              |  |  |
|                     |                                                                                                    | USB-C x 1<br>Standard: USB2.0 Full-speed, USB BC1.2 C DP<br>Power supply specifications: USB PD (maximum 20 W), USB-C Current (maximum 15 W), USB<br>BC1.2 CDP (maximum 7.5 W), iAP2 (maximum 15 W) |  |  |
|                     |                                                                                                    | Ethernet x 1<br>10Base-T/100Base-TX (IEEE 802.3/IEEE 802.3u)                                                                                                    |  |  |
|                     |                                                                                                    | DK-Port x 1<br>External device drive connector                                                                                                    |  |  |
| Sensor              | Sensor Head temperature Temporarily stops printing to lower the temperature of the thermal head when the thermal l<br>becomes hot.<br>Printing stop: 70°C/Printing resume: 65°C<br>When the temperature is 65°C or more and less than 70°C, a two-second interval is taken t<br>printing operation. |                                                                                                    |  |  |
|                     | Temperature of the printed circuit board                                                                                                    | If the temperature of the printed circuit board becomes high, printing stops temporarily to lower the temperature of the board.                                                                     |  |  |
|                     | PE                                                                                                    | Detects the trailing edge of paper.                                                                                                    |  |  |
|                     | NE                                                                                                    | Detects that paper is running out.<br>Outer diameter of roll detectable by NE: Approximately ø25 mm                                                                                                 |  |  |
|                     | Cover open                                                                                                    | Detects the opening/closing of the printer cover.                                                                                                    |  |  |
|                     | Cutter home position                                                                                                    | Detects the home position of the cutter.                                                                                                    |  |  |
| Auto cutter*4       | Туре                                                                                                    | Guillotine type                                                                                                    |  |  |
|                     | Cutting method                                                                                                    | Partial cut (leaving one uncut portion at center)                                                                                                    |  |  |
|                     | Cut duty                                                                                                    | 3 seconds/cut                                                                                                    |  |  |
|                     | Thickness                                                                                                    | 49 μm ~ 75 μm                                                                                                    |  |  |
| Printer orientation | 1*5                                                                                                    | Laid on flat surface / Wall-hanging (using wall-hanging kit) $*$ The allowable angle range of the placement orientation is within ± 5° in the horizontal direction.                                 |  |  |
| External view       | External<br>dimensions                                                                                                    | <ul> <li>When the cover is closed</li> <li>132 (W) x 140 (D) x 125 (H) mm</li> <li>When the cover is open</li> <li>132 (W) x 232 (D) x 125 (H) mm</li> </ul>                                        |  |  |
|                     | Weight                                                                                                    | Approx. 1.3 kg (without paper roll) (Reference figure)                                                                                                    |  |  |
| Withstanding load   | 1                                                                                                    | Approx. 2.0 kg (for top surface of mC-Print3)                                                                                                    |  |  |
| Reliability         | Dust and drip<br>proofing                                                                                                    | Equivalent to IP22                                                                                                    |  |  |
|                     | Insect proofing                                                                                                    | Design incorporates consideration for insect proofing.                                                                                                    |  |  |

#### [Notes about the general specifications]

#### Note \*1) Printing specifications

#### <Print speed>

| Print mode               | Printing width 72 mm | Printing width other than 72 mm |
|--------------------------|----------------------|---------------------------------|
| During high speed mode   | Maximum 400 mm/sec   | Maximum 250 mm/sec              |
| During medium speed mode | Maximum 250 mm/sec   | Maximum 220 mm/sec              |
| During low speed mode    | Maximum 180 mm/sec   | Maximum 180 mm/sec              |

- 1) The print speed will automatically change depending on conditions, such as the print pattern, print density, ambient temperature, power supply voltage fluctuations, data transmission speed, etc.
- 2) The print speed reaches 400 mm/s at the maximum under certain conditions with the default settings. It becomes easier to reach the maximum speed by reducing the print density.
- 3) You can change the above print mode with the memory switch.

#### <Print width>

- 1) You can change the print width setting with the memory switch.
- 2) 57.5±0.5 mm is in the case when the optional roll paper guide is used.

<Length of printing paper>

When sending print data with the length of printing paper to be cut is less than 24 mm, perform unloaded feed before cutting the printing paper into the length of 24 mm or more.

Be sure that the print paper length (cutting length) does not exceed 50 mm when the top margin is set to 10 mm or less.

(Paper jam may occur when the cut paper remains. There are no restrictions on the print paper length when the cut paper has been removed.)

#### Note \*2) Barcode

1) The barcode print quality largely depends on the color characteristics of the thermal paper, the environment (such as temperature and humidity) of the printer location, and the print density and print speed settings.

When you read the printed barcodes using a scanner or other type of device, we strongly recommend that you evaluate the data scanning quality beforehand.

- 2) If you cannot obtain the desired scanning quality with your scanner, try to reduce the print speed, increase the size of the minimum module, or change the barcode length. These adjustments may improve the barcode scanning quality.
- 3) If you use GS1 Composite Symbols, it is strongly recommended that you adjust the size that can be read by the scanner and evaluate the data scanning quality beforehand. If you release the scanner to widen the scan area, the scanner reading may not be obtained in a satisfactory manner.
- 4) If you print 2D barcodes, synthetic barcodes, or ladder barcodes by using a command, print speed will be forcibly changed to medium speed.

| Decendent service |           | Barcode        |                         | Ladder barcode           |                                     |                         |                          |
|-------------------|-----------|----------------|-------------------------|--------------------------|-------------------------------------|-------------------------|--------------------------|
| Bai               | code type | Module size    | Print speed             | L                        | Module size Print speed L           |                         | L                        |
| 1D                |           | 15 mil or more | No limitation           | Approx. 72 mm<br>or less | 20 mil or more                      | Medium speed<br>or less | Approx. 72 mm<br>or less |
|                   | PDF, GS1  | 15 mil or more | Medium speed<br>or less | Approx. 72 mm<br>or less | 15 mil or more                      | Medium speed<br>or less | Approx. 72 mm<br>or less |
| 2D                | QR        | 15 mil or more | Medium speed<br>or less | Approx. 72 mm<br>or less | 15 mil or more                      | Medium speed<br>or less | Approx. 72 mm<br>or less |
| Comp              | oosite    | 15 mil or more | Medium speed<br>or less | Approx. 72 mm<br>or less | m 15 mil or more Medium speed Appro |                         | Approx. 72 mm<br>or less |

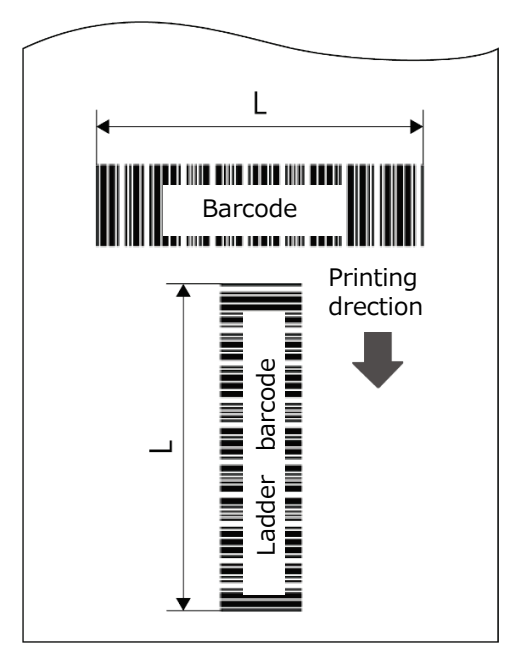

| Barcode        | : Barcode in which the direction of the   |
|----------------|-------------------------------------------|
|                | bars is arranged parallel to the printing |
|                | direction                                 |
| Ladder barcode | : Barcode in which the direction of the   |
|                | bars is arranged vertically to the        |
|                | printing direction                        |
| L              | : Barcode length                          |
|                |                                           |

#### Note \*3) Fonts

<Chinese characters>

1) Font settings can be changed through a utility or memory switch settings.

For Japanese kanji characters, the JIS level-1 kanji characters and the JIS level-2 kanji characters are compliant with JIS x0208-1990/1997.

Level-1 and level-2 JIS 2004 sample character style and SHIFT-JIS code are supported.

2) Chinese characters (compliant with GB18030) support 2-byte and 4-byte codes.

#### <UTF-8 support>

- 1) Chinese characters and western characters with UTF-8 code are supported.
- 2) Characters printable in UTF-8 code are western characters, including the code page owned by the printer, and the following types of Chinese characters.
  - Japanese kanji characters
  - Chinese characters (compliant with GB18030) 2-byte codes
  - Traditional Chinese BIG5
  - Hangul characters
- 3) UTF-8 does not support 4-byte code Chinese characters conforming to GB18030. The non-supported code is printed with "□".
- 4) The conventional character code and the UTF-8 code can be switched by a command or the memory switch.

#### Note \*4) Auto cutter

- 1) If the print at the leading edge of the paper is jammed, feed approximately 1 mm (8 dot line) of paper after the cutting motion.
- The minimum length of printing paper is 24 mm.
   When sending the printing data with the length of printing paper to be cut is less than 24 mm, perform unloaded feed before cutting the printing paper into the length of 24 mm or longer.
- 3) If an error occurs, open the printer cover, remove the cause of the error, then close the printer cover to restore normal operation.

When the printer is not recovered correctly or the printer cover does not open, turn the power on again.

- 4) Remove the sheet after the cutting process is completed.Removing the paper while it is being cut may cause paper debris or paper jam.Caution) Opening the printer cover while cutting may damage the printer.
- 5) Cutting position

The length from the top margin to the cutting position is approximately 11 mm. The length from the print end position to the cutting position is approximately 2 mm.

6) The mechanical sensor detects errors in home position.

#### Note \*5) Installation position

1) Do not place the printer in an unstable location where the printer might be shaken.

#### 2.2. Paper specifications

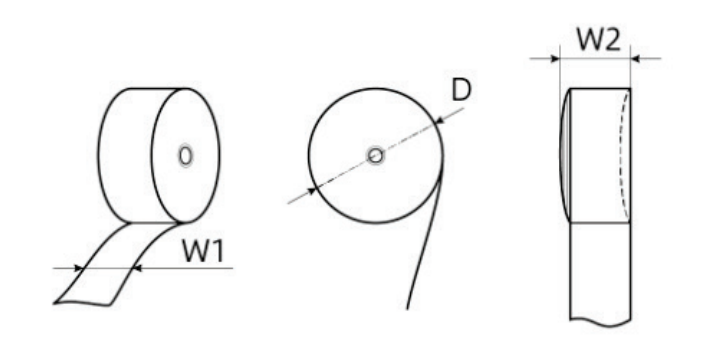

| (1) Type<br>(2) Paper width [W1] | <ul> <li>Thermal roll paper</li> <li>79.5 ±0.5 mm / 57.5 ±0.5 mm (when using the optional roll paper guide)</li> <li>Note 1) Do not change the paper width while the printer is in operation.</li> <li>2) When using paper with the width of 57.5 ±0.5 mm, change the print width in "MSW4: Print width setting."</li> </ul> |
|----------------------------------|----------------------------------------------------------------------------------------------------|
| (3) External dimensions          | : Winding diameter [D] Maximum roll diameter ø83 mm<br>Roll Width (wrap-up dimensions) [W2] 80 +0.5, -1 (mm)/58 +0.5, -1 (mm)                                                                                                    |
| (4) Paper thickness              | : 49 μm to 75 μm                                                                                                    |
| (5) Core inner/outer diameters   | : Inner diameter ø12 ±1 mm/Outer diameter ø18 ±1 mm                                                                                                    |
| (6) Color surface                | : Outside of roll                                                                                                    |

(7) Recommended thermal paper

| Manufacturer                   | Product name                          | Quality characteristics and use | Thickness (µm) |
|--------------------------------|---------------------------------------|---------------------------------|----------------|
|                                | P220AG                                | Normal type                     | 65             |
| Mitsubishi Paper Mills Limited | HP220A                                | Highly conserved type           | 65             |
|                                | HP220AB-1                             | Highly conserved type           | 75             |
| Nippon Paper Industries        | TF50KS-E2D                            | Normal type                     | 59             |
|                                | PD150R                                | Normal type                     | 75             |
| Oji Paper Company              | PD160R                                | Extremely highly conserved type | 75             |
| Domtar                         | Domtar POS 55S-2.3<br>(Alpha 400-2.3) | Normal type                     | 58             |
| (Appvion)                      | Domtar POS 48S-2.1<br>(Alpha 400-2.1) | Normal type                     | 53             |
|                                | KT48 FA                               | Normal type                     | 53             |
| Koehler                        | KT44 FA                               | Normal type                     | 49             |
|                                | Blue4est Lite                         | Non-chemical type               | 55             |
| Mitsubishi Hi-tech             | P5047(55)                             | Normal type                     | 60             |

- Note 1) Depending on the type of paper and the usage environment, perform a thorough evaluation and change the print density as necessary.
  - 2) Change the print density by using the print density setting command <ESC><RS>'d'n or "MSW2: Print density".
  - 3) Adequate reading results of barcodes or characters may not be attained because of factors such as the scanner, paper type, or print density. Be sure to evaluate your scanner with the printer in advance.

- 4) Pitch deviation may occur at the start of printing depending on the printing rate and paper type.
- 5) Color streaks and wrinkles may occur depending on the type of paper or usage environment.
- 6) Glue should not be used to secure the paper roll and the core. Also, do not fold the trailing edge of the paper.
- 7) Blue4est Lite is only for the paper width of 80 mm.
- 8) Disable the near end sensor when using Blue4est Lite. The setting can be changed in the utility. The near end error may be detected even when the roll diameter is large because the color of the side of the paper roll is dark.
- 9) When the core outer diameter of the paper roll is smaller than ø18 mm and the top margin is 10 mm or less, a paper ejection error may occur.

#### 2.3. De-curl function

This product is equipped with a de-curl function to fix the curl of the thermal paper roll. This feature is built into the paper transportation path in the printer, and the de-curling mechanism is always operating when the paper is being conveyed.

#### <Note>

- 1) This feature is to correct the curl only, and does not completely rid the paper of the curl.
- 2) Depending on the standing time after the receipt is printed (interval until the next print out), a slight bend on the top part of the receipt may occur.
- 3) Depending on the environment where this product is used and the type of thermal paper roll that is used, the extent of the curl correction differs.
- 4) Depending on the thermal paper roll type and the remaining amount of thermal paper on the roll, the receipt may be warped in a direction opposite to the normal direction because of the de-curl function.

#### 2.4. Environmental specifications

#### 2.4.1. Operating environment

Temperature : 5°C to 45°C Humidity : 10%RH to 90%RH (No condensation) (See figure below.)

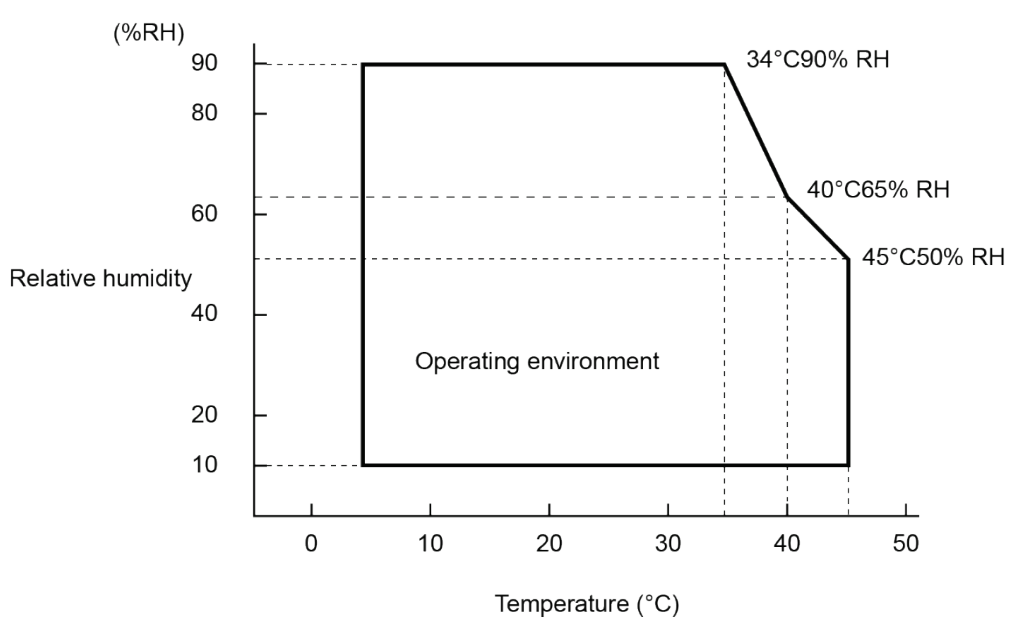

Operating temperature and humidity range

#### 2.4.2. Storage environment (excluding roll paper)

Temperature : -20 to 60°C

Humidity : 10%RH to 90%RH (No condensation)

<Note> The worst combination of high temperature and humidity is 40°C and 90%RH (no condensation).

#### 2.5. Power specifications

(1) Printer input specifications

| - Operating voltage                            | : 24 VDC ±10%   |
|------------------------------------------------|-----------------|
| - Rated power (Safety certification nameplate) | : 24 VDC, 2.7 A |

(2) Current consumption

at 24 VDC, room temperature, without USB power supply

| During power ON idling | : Approx. 0.05 A (average) |
|------------------------|----------------------------|
| During ASCII printing  | : Approx. 2.3 A (average)  |

#### <Note> Use the provided PS65AT-24A power adapter. When performing continuous high-duty printing, limit it to a maximum of 3 seconds and perform sufficient operation testing.

- (3) Power connector
  - Power connector pin arrangement

| Pin No. | Function  |
|---------|-----------|
| 1       | +24V      |
| 2       | GND       |
| 3       | N.C       |
| Shell   | Frame GND |

- Model number : TCS7960 (HOSHIDEN) or equivalent
- Other party : TCP8927 (HOSHIDEN) or equivalent
- (4) Specifications of the power adapter packaged with the printer
  - PS65AT-24A
  - Input rating : 100 240 VAC ±10%, 1.4 A, 50 60 Hz
  - Output rating : 24.0 VDC ±5%, 2.71 A
- (5) Recovery from power failure

The printer can store the power ON/OFF status prior to power failure.

If a power failure occurs while the printer is ON, the printer will resume operation if the power is ON after power has been restored.

(If a power failure occurs while the power is OFF, the power will remain OFF.)

(6) Notes

#### <Preparing Power on the Customer Side>

The following must be considered to prepare a power supply on the customer side.

- Use a power supply that is 24 VDC  $\pm 10\%$  and 2.7 A or more.
- Select a power supply with current capacity that is appropriate for the actual printing ratio.
- Use a power supply that is SELV output and conforms to either LPS (Limited Power Source) or Class 2.
- Use the power supply that meets the EMC standards for the country or region in which you are setting up the printer.

#### 2.6. Reliability specification

#### 2.6.1. Life

(1) Printer service life: 20 million lines

(2) Service life of thermal head and cutter: 200 km, 2 million cuts (representative value)

|                            |                                      | Quality                            |                   | Thermal head<br>service life         |                  | Cutter service life                    |                                        |
|----------------------------|--------------------------------------|------------------------------------|-------------------|--------------------------------------|------------------|----------------------------------------|----------------------------------------|
| Manufacturer               | Product name                         | characteristics<br>and use         | Thickness<br>(µm) | Number of<br>pulses<br>(100 million) | Distance<br>(km) | 79.5 mm width<br>(10 thousand<br>cuts) | 57.5 mm width<br>(10 thousand<br>cuts) |
|                            | P220AG                               | Normal type                        | 65                | 1.0                                  | 200              | 200                                    | 100                                    |
| Mitsubishi Paper           | HP220A                               | Highly<br>conserved type           | 65                | 1.0                                  | 100              | 200                                    | 100                                    |
|                            | HP220AB-1                            | Highly<br>conserved type           | 75                | 1.0                                  | 100              | 200                                    | 100                                    |
| Nippon Paper<br>Industries | TF50KS-E2D                           | Normal type                        | 59                | 1.0                                  | 100              | 150                                    | 75                                     |
| Oji Dapor                  | PD150R                               | Normal type                        | 75                | 1.0                                  | 100              | 200                                    | 100                                    |
| Company                    | PD160R                               | Extremely highly<br>conserved type | 75                | 1.0                                  | 100              | 200                                    | 100                                    |
| Domtar                     | Domtar POS 55S-2.3<br>(Alpha400-2.3) | Normal type                        | 58                | 1.0                                  | 100              | 200                                    | 100                                    |
| (Appvion)                  | Domtar POS 48S-2.1<br>(Alpha400-2.1) | Normal type                        | 53                | 1.0                                  | 100              | 150                                    | 75                                     |
|                            | KT48FA                               | Normal type                        | 53                | 1.0                                  | 100              | 150                                    | 75                                     |
| Kaablar                    | KT44FA                               | Normal type                        | 49                | 1.0                                  | 100              | 150                                    | 75                                     |
| Köerner                    | Blue4est Lite                        | Non-chemical<br>type               | 55                | 1.0                                  | 100              | 150                                    | -                                      |
| Mitsubishi Hi-tech         | P5047(55)                            | Normal type                        | 60                | 1.0                                  | 100              | 200                                    | 100                                    |

#### <Note>

- 1) The printing conditions shall be the average printing rate of 12.5% and head average resistance value change rate of ±15% or less.
- 2) The end of a part's life is defined as the point when the part starts to fail due to wear.
- 3) The end of the head's life is defined as the point when two or more adjacent dots are damaged. However, this does not include scratches caused by external materials being affixed to the head or accidental damage caused by the user.
- 4) When printing is repeatedly performed at an extremely high printing rate, the life of the thermal head may decrease drastically. Therefore, you have to carefully plan the print formats that will be used.
- 5) The above values provide reliability specifications assuming all printing operations use the recommended thermal paper. Reliability cannot be guaranteed if different paper is used.
- 6) Never change the paper width while the printer is in use. If the paper width is changed, printing or cutting may not be conducted correctly.

#### 2.6.2. MCBF

60 million lines

MCBF is defined as a general interval of failures, including random failures and wear-out failures, that occurs before the printer service life of 20 million lines is reached (\*The service life of this printer is 20 million lines, and the MCBF of 60 million lines does not refer to durability life.)

#### 2.6.3. MTBF

360,000 hours

MTBF is defined as the average time between the failures of the systems, including the circuit system, while random failures occur.

<Note> MTBF is a reliability index, and the operation of 360,000 hours is not guaranteed.

#### 2.6.4. Shocks from vibration and falling

(1) Vibration (when packaged)

| - Direction of vibration | : X, Y, and Z                                                         |
|--------------------------|-----------------------------------------------------------------------|
| - Vibration frequency    | : 7 Hz to 100 Hz                                                      |
| - Sweep time             | : Logarithmic frequency sweep rate, 15 minutes for reciprocation      |
| - Vibration acceleration | : 1.5 G, constant                                                     |
| - Application time       | : One hour (Total 3 hours)                                            |
| - Packaging              | : Minimum packaging                                                   |
| - Criterion              | : Destruction of the device, with no parts missing                    |
|                          | Cracking and deformation of packaging and cushioning material will be |
|                          | unquestioned                                                          |

(2) Drop shock (when packaged)

| - Drop height       | : 65 cm                                                            |
|---------------------|--------------------------------------------------------------------|
| - Direction of drop | : 1 angle, 3 corners, 6 surfaces                                   |
| - Number of drops   | : One each time (Total of 10 drops)                                |
| - Packaging         | : Minimum packaging                                                |
| - Criterion         | : Destruction of the device, with no parts missing                 |
|                     | Cracking, detachments, and deformation of packaging and cushioning |
|                     | material will be unquestioned                                      |

(3) Drop shock (when not packaged)

| - Drop height       | : 5 cm                                             |
|---------------------|----------------------------------------------------|
| - Direction of drop | : 4 sides, side instructions                       |
| - Number of drops   | : One time each                                    |
| - Criterion         | : Destruction of the device, with no parts missing |

#### 2.6.5. Noise

- Measurement standard : JIS X 7779 (ISO 7779)
- During operation : A-weighted sound pressure level approx. 56 dB

The above noise level is based on Star Micronics evaluation conditions that comply with JIS X7779. The noise levels will vary depending on the paper that you use, the contents that you are printing, and the settings (print speed and print density) that you have made.

#### 2.6.6. Dust-proof and drip-proof

Equivalent to IP22

#### <Note>

Based on JIS C 0920 (IEC 60529), this is the result of evaluation by a third-party evaluation organization, and does not guarantee the conformity to the standard, no damage, and no failure.

## 3. Communication Specifications

#### **3.1. Ethernet interface**

- (1) Communication specifications : 10Base-T / 100Base-TX
- (2) Connector

: RJ-45 (8P8C)

Use the category-5 or higher cables.

- (3) Supported protocol
- : TCP/IP v4
- TCP/IP specifications

| Layer             | Protocol                  | Reception port | Usage                              |
|-------------------|---------------------------|----------------|------------------------------------|
| Network layer     | ARP, IP, ICMP             |                |                                    |
|                   | (ARP/Ping)                |                | Temporary IP address setting       |
| Transport layer   | TCP, UDP                  |                |                                    |
| Application layer | DHCP                      |                | Dynamic IP address setting         |
|                   | LPD/LPR                   | 515/TCP        | Printing                           |
|                   | Raw Socket Print          | 9100/TCP       | Retrieve print/printer status      |
|                   | Reset with authorization  | 22222/TCP      | Force reset                        |
|                   | SDP                       | 22222/UDP      | Search for printer on network      |
|                   | (Star Discovery Protocol) |                |                                    |
|                   | TELNET                    | 23/TCP         | Network settings                   |
|                   | НТТР                      | 80/TCP         | Network settings                   |
|                   |                           |                | Star CloudPRNT                     |
|                   | HTTPS                     | 443/TCP        | Network settings                   |
|                   |                           |                | Star Micronics Cloud Services (*1) |
|                   |                           |                | Star CloudPRNT                     |
|                   | MQTT                      | 1883/TCP       | Star CloudPRNT (*2)                |
|                   | MQTTS                     | 8883/TCP       | Star CloudPRNT (*2)                |
|                   | AMQPS                     | 5671/TCP       | Star Micronics Cloud Services (*1) |

\*1) Communication with Star Micronics Cloud Service is performed when the power is turned on, the status changes, or after a certain period of time has elapsed.

\*2) Supported by F/W Ver. 5.1 and later.

#### (4) Network settings

The contents of the network settings can be checked by test printing. For details about the test printing procedure, refer to "4.2.2Test print mode (Self-print mode)."

| Setting item                   | Input range                            | Initial value        | Remark                    |
|--------------------------------|----------------------------------------|----------------------|---------------------------|
| IP Address                     | 0.0.0.0 to 255.255.255.254             | 0.0.0.0              |                           |
| Subnet Mask                    | 0.0.0.0 to 255.255.255.255             | 0.0.0.0              |                           |
| Default Gateway                | 0.0.0.0 to 255.255.255.255             | 0.0.0.0              |                           |
| DHCP                           | ENABLE / DISABLE                       | ENABLE               |                           |
| DHCP Timeout                   | ENABLE / DISABLE                       | ENABLE               |                           |
| DNS 1                          | 0.0.0.0 to 255.255.255.254             | 8.8.8.8              |                           |
| DNS 2                          | 0.0.0.0 to 255.255.255.254             | 8.8.4.4              |                           |
| "user" Login Password          | - 1 to 31 ASCII characters             | "auest"              | Camouflaged with          |
|                                | - ASCII character                      | 5                    | (*******) when            |
|                                | - Distinction between upper case and   |                      | changed from the initial  |
|                                | lower case characters                  |                      | value.                    |
| "root" Login Password          | - 1 to 31 ASCII characters             | "public"             | Always hidden by          |
|                                | - ASCII character                      |                      | asterisks (*******).      |
|                                | - Distinction between upper case and   |                      |                           |
|                                | lower case characters                  |                      |                           |
| Web Refresh Time (Sec.)        | 1 to 300                               | 5                    |                           |
| 9100 Multi Session             | ENABLE / DISABLE                       | DISABLE              |                           |
| 9100 Data Timeout (Sec.)       | 0, 30, 40, 60, 120, 180, 360           | 0                    |                           |
| Disconnect Message             | ENABLE / DISABLE                       | DISABLE              |                           |
| SteadyLAN                      | ENABLE / DISABLE                       | DISABLE              |                           |
| TCP#9100                       | ENABLE / DISABLE                       | ENABLE               |                           |
| TCP#9101                       | ENABLE / DISABLE                       | ENABLE               |                           |
| LPR                            | ENABLE / DISABLE                       | ENABLE               |                           |
| UDP#22222                      | ENABLE / DISABLE                       | ENABLE               |                           |
| Telnet                         | ENABLE / DISABLE                       | DISABLE              |                           |
| TCP#80                         | ENABLE / DISABLE                       | ENABLE               | Setting changes are       |
|                                |                                        |                      | supported by F/W Ver. 5.1 |
|                                |                                        |                      | and later.                |
| TCP#443                        | ENABLE / DISABLE                       | ENABLE               | Setting changes are       |
|                                |                                        |                      | supported by F/W Ver. 5.1 |
|                                |                                        |                      | and later.                |
| TCP#22222                      | ENABLE / DISABLE                       | ENABLE               | Setting changes are       |
|                                |                                        |                      | supported by F/W Ver. 5.1 |
|                                |                                        |                      | and later.                |
| Certificate                    | Self-Signed/CA Signed                  | Self-Signed          |                           |
| Create Self-Signed Certificate |                                        | Not exist            |                           |
| Import CA-Signed Certificate   |                                        | Not exist            |                           |
| Star CloudPRNT                 | ENABLE / DISABLE                       | DISABLE              |                           |
| Cloud Service                  |                                        |                      |                           |
| Star CloudPRNT                 | - 1 to 511 ASCII characters            | Blank                |                           |
| Service URL                    |                                        |                      |                           |
| Star CloudPRNT                 | - 1 to 7200 seconds                    | 5                    |                           |
| Polling time (Sec.)            |                                        |                      |                           |
| Star CloudPRNT                 | - 1 to 63 ASCII characters             | Blank                |                           |
| UserName                       |                                        |                      |                           |
| Star CloudPRNT                 | - 1 to 63 ASCII characters             | Blank                |                           |
| Password                       |                                        |                      |                           |
| Star CloudPRNT                 | Use trusted CA-Certificate list /      | Use trusted          |                           |
| TLS trust level                | Use custom CA-Certificate / Accept all | CA-Certificate list  |                           |
| Star CloudPRNT                 | Use Star NTP service                   | Use Star NTP service | 0.pool.ntp.org            |

When changing the network, use Web Configuration or Star Quick Setup Utility.

| Setting item                   | Input range                           | Initial value | Remark |
|--------------------------------|---------------------------------------|---------------|--------|
| NTP Server                     | Use custom NTP server                 |               |        |
| Star CloudPRNT TLS1.2          | HIGH + MEDIUM                         | HIGH + MEDIUM |        |
| Cypher Suites Encryption Level |                                       |               |        |
| Star CloudPRNT TLS1.3          | ENABLE / DISABLE                      | ENABLE        |        |
| Star CloudPRNT                 | 10 sec/20 sec/30 sec/40 sec/50 sec/60 | 60            |        |
| HTTP Response Timeout (Sec.)   | sec                                   |               |        |

#### 3.1.1. LPD/LPR

The LPR protocol that LPD of this product supports conform to RFC1179 (partially not supported) and logical printer names in the list are used as queue names. LPR stands for "Line PRinter daemon protocol." It is originally a protocol for printing provided as a UNIX printing system and currently supported standardly also by Windows (NT or later). "LPR" may be used as an execution file name of the LPR print utility software. The print server (Daemon) corresponding to LPR is called LPD (Line Printer Daemon).

LPD uses the TCP communication port 515.

- The reception buffer for printing data is 64 kB (shared with Raw Socket Print).
- This does not support banner printing.
- Specify "lp" when specifying a queue name in the port setting on the host device side. In addition, select "Enable" when addition of the LPR byte counter setting can be selected.

#### 3.1.2. Raw Socket Print

This product supports Raw Socket Print communication for printing under a TCP/IP environment.

Raw Socket Print regards all data flowing between TCP sessions as the data handled between the printer and host device and performs bidirectional data distribution.

| Item                          | Specification                         | Description                                                     |
|-------------------------------|---------------------------------------|-----------------------------------------------------------------|
| Communication port number     | TCP #9100                             |                                                                 |
| Number of concurrent sessions | 1 or 8                                | - The factory default setting is 1.                             |
| Data reception timeout        | 0 (disabled) / 30s / 40s / 60s / 120s | - The factory default setting is 0 (disabled).                  |
|                               | / 180s / 300s                         | <ul> <li>Connection is shutdown forcedly at timeout.</li> </ul> |

The TCP communication port specifications are as shown in the table below.

- The reception buffer for printing data is 64 kB (shared with LPR).
- You can set the maximum number of reception sessions for port 9100 by TELNET and HTTP (Web Configuration).

When "9100 Multi Session: Enable" is set, the maximum number of reception sessions is 8. When "9100 Multi Session: Disable" is set, the maximum number of reception sessions is 1. If the number of connections exceeds these values, a rejection packet (TCP Reset) is generated on the host device after it is connected.

- When multi-session is enabled and printing data is received simultaneously from multiple sessions (host device), the session for which the printing data was received first takes the printer port, and the printing data for the other sessions is stored in the NIC reception buffer until the session closes. Also, the order in which sessions are received and the actual print order may not match.
- The data in the direction from the printer to host device is status information obtained from the printer.
- \* For the details of status information, refer to the Commands Specifications.
- The TCP session disconnection (TCP FIN, RST) is considered to be the end of one document.
   If special control, such as suspending a print job, is required, the host device performs processing.
   If a RST packet is received when a TCP session is disconnected from the host device, part of the printing data may be deleted.
- Data reception data timeout "9100 Data Timeout" may be configured by TELNET, HTTP (Web Configuration). This configuration automatically releases the sessions that remain connected.

#### 3.1.3. Status acquisition function

This printer supports the printer status acquisition function through TCP communication port 9101. The TCP communication port specifications are as shown in the table below.

| Item                          | Specification | Description                                 |
|-------------------------------|---------------|---------------------------------------------|
| Communication port number     | TCP #9101     |                                             |
| Number of concurrent sessions | 4             |                                             |
| Data reception timeout        | 30 seconds    | Connection is shutdown forcedly at timeout. |

When the following command and parameter are received from the host device, printer status information (ASB) is sent back.

When the command out of range is received, connection is shutdown.

| Command | 16 hex | Parameter                            |
|---------|--------|--------------------------------------|
| '2'     | 32 H   | Optional 50 bytes (time information) |

#### 3.1.4. Reset with authorization

With this function, regardless of the printer status (online/error conditions, such as during printing/waiting), it is possible to apply a forced reset from the host device.

For the execution of this function, the user login name and password is required for the user privileges.

By registering a password in TELNET, it is also possible to apply an execution restriction.

```
(-> See "3.1.9 TELNET server.")
```

This function can only be used when TCP#22222: "Enable" is set.

[Execution steps]

As outlined in the following procedure, wait for response from the printer after sending a command from the host device.

(1) Send a command from the host device to the printer

Command : <FS> '0' [UserName] <NUL> [Password] <NUL> (16 hex) : 1CH 30H [UserName] 00H [Password] 00H [UserName] : "user" (fixed) [Password] : "guest" (Can be changed. Specify password after change.)

(2) Response from the printer to the host device

- Reset approval: The printer will, after replying with 00H, cut the connection (\*1) and reset.
- Reset denial: The printer disconnects after responding 01H (\*1). Reset is not performed.

\*1) The connection response on the host device will not be checked.

#### 3.1.5. TCP #9100 forced release

Release a specified host port number session from among connecting TCP#9100 sessions.

This function can only be used when TCP#22222: "Enable" is set.

[Execution steps]

As outlined in the following procedure, wait for response from the printer after sending a command from the host device.

(1) Send a command from the host device to the printer

Command : <FS> '3' [Host Port Number] <NUL>

(16 hex) : 1CH 33H [Host Port Number] 00H

[Host Port Number]: Host port number of the session subject to be released

- (2) Response from the printer to the host device
  - When this session is not connected : The printer will, after replying with 00H, cut the connection (\*1). (when already released)
  - When this session is released : The printer disconnects after responding 01H (\*1).

\*1) The connection response on the host device will not be checked.

#### 3.1.6. Discovery

This product uses a proprietary protocol SDP (Star Discovery Protocol) developed by Star Micronics. SDP uses UDP communication port 22222.

SDP is used to search this product on the LAN through applications such as the setting utility.

#### Setting

#### 3.1.7. IP address setting specifications

#### 3.1.7.1. General description

The IP address of the printer is determined by the "fixed address (Static)" or "dynamic acquisition from the network with DHCP and ARP/Ping." For the factory settings, the static address (Static) = unregistered and DHCP = enabled.

ARP/Ping is enabled when an address cannot be obtained for Static or DHCP.

The acquired IP address information can be confirmed in the test printing (self-printing) display below.

\* *Protocol* : The following address acquisition protocols are displayed in the parentheses for the IP address field. (Static) : Static (fixed address)

| (DHCP) | : Retrieved from DHCP server |
|--------|------------------------------|
|        |                              |

(Ping ARP) : Retrieved using ARP/Ping

(Didn't obtain) : Unable to retrieve the IP address

#### 3.1.7.2. Fixed address (Static)

If the static IP address, subnet mask, and default gateway are registered, the printer always starts in a fixed condition when the power is turned on. DHCP and ARP/Ping are disabled.

Since the static address is unregistered in the factory settings, acquire a dynamic address with DHCP or ARP/Ping and then register a static address by TELNET and HTTP (Web Configuration).

(-> See "3.1.9.TELNET server" and "3.1.8. Web Configuration.")

#### 3.1.7.3. DHCP

If the DHCP (Dynamic Host Configuration Protocol) is enabled, the IP address, subnet mask, and default gateway are obtained from the network. When obtaining the address information in DHCP, ARP/Ping is disabled.

Check whether the DHCP server is installed in the LAN.

DHCP is enabled in the factory settings. If returning the setting from a static address to DHCP, make a change by initializing the network settings or with TELNET and HTTP (Web Configuration).

(-> See "3.1.9.TELNET server" and "3.1.8. Web Configuration.")

- DHCP Request differs according to the DHCP Timeout setting. (-> See "4.2.7.Special function setting mode.")

DHCP Timeout = ON : Occurs 3 times between TCP/IP start-up to 20 seconds afterwards.

DHCP Timeout = OFF: Occurs infinite times until the address information is obtained.

- The address obtained using DHCP is erased when the power is turned OFF.

#### 3.1.7.4. ARP/Ping

A temporary IP address by ARP/Ping can be set by registering a combination of the IP address and MAC address of the printer to the ARP (Address Resolution Protocol) table on the host device and transmitting a ping.

The temporary IP address set by the ARP/Ping is possible to receive when the fixed IP address is not specified and the IP address is not obtained by DHCP. The address can be acquired by ARP/Ping only once.

- Subnet mask and default gateway cannot be specified for ARP/Ping.
- Address obtained by ARP/Ping disappears when the power is turned OFF.

Refer to "11.1 Example of ARP/Ping execution" for execution examples.

#### 3.1.8. Web Configuration

This product is equipped with an HTTP (Hyper Text Transfer Protocol) server which allows you to change network settings, display network information, monitor the printer status, etc. by accessing a browser. The HTTP server uses the TCP-UDP communication port 80.

- The HTTP version is of the HTTP 1.1 specifications.
- Up to 2 devices can be connected at the same time.

If three or more devices need to access the site, attempt connection (reload) 5 seconds after the previous two devices completes reading.

- Enable "JavaScript" in the web browser settings.
- User website [login not required]: http://IP Address/index.htm

Example) http://192.168.10.1/index.htm

- Administrator website [login required]: http://IP Address/html/main.htm Example) <u>http://192.168.10.1/html/main.htm</u>
- Check and change of network settings and password settings [login required]

By specifying set print execution when settings are written, it is possible to confirm whether the contents have been written correctly to nonvolatile memory. In addition, if the writing is successful, a printer reset is automatically performed.

- Displaying network information [login not required]
- Displaying printer information [login not required]

The printer status display is updated automatically at the set refresh time.

- The HTTP server is enabled only when TCP#80: "Enable" is set.

Accounts (Usernames and passwords) accessible from the web browser are as shown below. Items that can be checked and set differ depending on the account.

| Account   | Username           | Password                                      | Target                            |
|-----------|--------------------|-----------------------------------------------|-----------------------------------|
| User      | Login not required |                                               | General user                      |
|           |                    |                                               | (Information display only)        |
| Root user | "root"             | "public"                                      | System administrator              |
|           |                    | - ASCII characters between 1 to 31 characters | (Information display and writing) |
|           |                    | (changeable)                                  |                                   |

The following web browser versions have been checked and are supported.

- Windows11 : Chrome 116, Microsoft Edge 116, Firefox 117

- macOS 13 Ventura : Safari 16.6
- iOS 16.6.1 : Safari 16.6
- Android 13 : Chrome 116

Refer to "11.3.1. Web Configuration" for supported cypher suite when using HTTPS.

#### 3.1.9. TELNET server

#### 3.1.9.1. Specification

The TELNET (TELecommunication NETwork) of this product allows you to change network settings such as IP parameters or passwords in an interactive menu format, or display network information or the printer status.

The Username of each login account, password and access privileges are as shown in the following chart.

| Account | Userrname (fixed) | Password                                      | Target               |
|---------|-------------------|-----------------------------------------------|----------------------|
| User    | "user"            | "guest" (factory setting)                     | Common user          |
|         |                   | - ASCII characters between 1 to 31 characters | (Read-out Rights)    |
| Root    | "root"            | "public" (factory setting)                    | System administrator |
|         |                   | - ASCII characters between 1 to 31 characters | (Read-out/Writing)   |

- By specifying set print execution when settings are written, it is possible to confirm whether the contents have been written correctly to nonvolatile memory. In addition, if the writing is successful, a printer reset is automatically performed.

- Possible to be executed with a host device with a dedicated software (Windows) or by entering commands in an interactive menu format.

#### 3.1.9.2. IP address setting

The input range for a fixed address and DHCP is shown in the following table.

| Category                   | Setting item    | Input range                | Default value<br>(Factory setting) |
|----------------------------|-----------------|----------------------------|------------------------------------|
| Static address<br>(Static) | IP Address      | 0.0.0.0 to 255.255.255.255 | 0.0.0.0                            |
|                            | Subnet Mask     | 0.0.0.0 to 255.255.255.255 | 0.0.0.0                            |
|                            | Default Gateway | 0.0.0.0 to 255.255.255.255 | 0.0.0.0                            |
| Dynamic address            | DHCP            | ENABLE / DISABLE           | ENABLE                             |

<Note> If you set a fixed address, it will automatically be "DHCP: DISABLE". When set to "DHCP: ENABLE" all the fixed address fields will automatically become 0.0.0.0.

#### 3.1.9.3. Password setting

The password input range is shown in the following table.

| Setting item               | Input range                                                                                     | Default value (Factory setting) |
|----------------------------|-------------------------------------------------------------------------------------------------|---------------------------------|
| "user" Login Password (*1) | <ul><li>- 1 to 31 characters</li><li>- ASCII characters (Upper case/Lower case)</li></ul>       | "guest"                         |
| "root" Login Password      | <ul><li>- 1 to 31 ASCII characters</li><li>- ASCII characters (Upper case/Lower case)</li></ul> | "public"                        |

\*1) The "user" Login Password will be displayed if it is the default value ("guest") but if it is changed from the default, it will be hidden and displayed as (\*\*\*\*\*\*\*).
#### 3.1.9.4. Raw Socket Print setting

The Raw Socket maximum input range of the number of connected session is shown in the following table.

| Setting item       | Input range      | Default value (Factory setting) |
|--------------------|------------------|---------------------------------|
| 9100 Multi Session | ENABLE / DISABLE | DISABLE                         |

#### 3.1.9.5. Disconnect warning print setting

The input range is shown in the following table.

| Setting item       | Input range      | Default value (Factory setting) |
|--------------------|------------------|---------------------------------|
| Disconnect Message | ENABLE / DISABLE | DISABLE                         |

#### 3.1.9.6. Status display, etc.

Status display is possible for the following items.

(1) Display firmware version

Displays the version number of the main program and boot program.

(2) Display current IP parameters / status Displays IP parameters in operation.

The protocol used to retrieve the address is displayed inside the parenthesis of the IP address.

(3) Display printer device ID

Displays the device ID of the printer. Format conforms to IEEE1284.

(4) Display printer status
 Displays the printer status in hexadecimal dump format.

#### 3.1.10. Print disconnect warning

If any of the following network errors are detected, the printer will automatically print a warning.

- (1) Link down [Physically disconnected]
  - \* See "4.4 LED indicator and errors."

A warning is printed when a link-down state [physically disconnected] has continued for 4 seconds.

(2) Link down [IP address not obtained]

\* See "4.4 LED indicator and errors."

A warning is printed when a link-down state [IP address not obtained] has been detected.

However, if DHCP is enabled, when the IP address is waiting acquisition (state is not a time-out), warning printing is not performed.

This function can be enabled/disabled by TELNET and HTTP (Web Configuration).

It is disabled in the factory setting.

(-> See "3.1.9.TELNET server" and "3.1.8. Web Configuration.")

In addition, the setting status can be confirmed with test printing (self-print).

Print sample

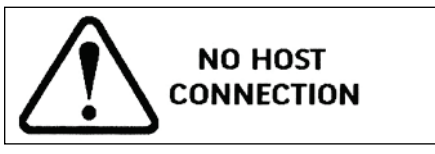

## 3.1.11. SSL/TLS communication

#### 3.1.11.1. General description

This product can encrypt HTTPS and AMQPS communication using SSL (Socket Security Layer) or TLS (Transport Layer Security).

#### 3.1.11.2. Specifications for during server operation

The services in which the printer operates as a SSL/TLS server are the following.

Web Configuration

## 3.1.11.2.1. Specification

<Communication specifications>

| SSL/TLS version            | : TLS1.2 (SSL3.3)                                  |
|----------------------------|----------------------------------------------------|
| Application protocol       | : HTTPS (Server Authentication)(*1)                |
| TCP communication port No. | : 443                                              |
| Certificate                | : Self-signed certificate or CA-signed certificate |
| Encryption algorithm       | : AES 128/256, RC4, 3DES                           |
| Hash algorithm             | : SHA-256, SHA-1, MD5                              |

(\*1) See "11.3.1. Web Configuration" for the supported cypher suite.

Regarding the certificate required to authenticate with the client's device, it is necessary to register either a self-signed certificate or a CA-signed certificate.

The basic settings (certificate selection, with/without certificate registration) may be checked by test printing. SSL/TLS communication is enabled when TCP#443: "Enable" is set and any of the above certificates is registered.

## 3.1.11.2.2. Self-signed certificates

Creates and signs a server certificate on the web settings screen of the printer unit.

The input items on the "Self-Signed Certificate" screen of the web settings are shown in the following table.

Input items when creating a certificate

| Variable name                     | Max length of string     | [Example]                | Default value |
|-----------------------------------|--------------------------|--------------------------|---------------|
| Country Name (2 letter code)      | 2                        | JP                       | (Blank)       |
| State or Province Name            | 128                      | Shizuoka city            | (Blank)       |
| Locally Name (e.g. city)          | 128                      | Suruga-ku, Nakayoshida   | (Blank)       |
| Organization Name (e.g. company)  | 128                      | Star Micronics Co., Itd. | (Blank)       |
| Domain (IP Address)               | 128                      | 192.168.1.175            | (Blank)       |
| Expiration Date (e.g. YYYY/MM/DD) | 2018.01.01 to 2049.12.31 | 2020/12/31               | (Blank)       |

- To register a certificate in the web browser, click [Create Self-Signed Certificate] and then click [Download].

- Once the certificate has been registered, it cannot be deleted by initializing the network settings.

To delete a certificate file, click [Delete] after clicking [Create Self-Signed Certificate].

- Enter the expiration date of the certificate in the "Expiration Date" field.

The expiration date may be specified up to "2064.12.31." However, the web browser will misinterpret the expiration date as 1950 or later, and cause an error when specifying a date from 2050 or later. Consequently the maximum date is fixed at "2049.12.31."

For your information, the effective date is fixed at "2023.01.01." and the time is fixed at 00:00:00 (GMT) for both the start date and the end date.

- The minimum required items for creating a certificate are the "Domain" and "Expiration", but we recommend you input information for all items.
- For Domain, enter the IP address of the printer. Subject Alt Name (SAN) item is also generated based on the input value. See in the appendix "11.2 Example procedures for registration of SSL/TLS **certificates**" for procedure for creating and signing a self-signed certificate.

## 3.1.11.2.3. CA signed certificates

You can import a server certificate created externally and signed by CA (Certification Authority) and a private key to the printer NIC. The server certificate signed by the CA (Certification Authority) and private key can be imported to the printer and used.

<Server certificate specification>

- Encoding type : Base64 (file extension = PEM)
- Types of the certificate file : PKCS #1
- Key length : RSA 2048 bit or 1024 bit
- Register the CA (Certification Authority) above as a "Trusted Root Certification Authorities" in the web browser.
- To delete the certificate registered to the NIC, click [Delete] after selecting [Import CA-Signed Certificate]. However, the [Delete] button is disabled unless both a CA-signed certificate and a CA-signed private key are registered.
- Once the certificate has been registered, it cannot be deleted by initializing the network. To delete the certificate file, click [Import CA-Signed Certificate] and then click [Delete] on the SSL/TLS settings screen.
   An example procedure for importing a CA-signed certificate to NIC is indicated in "11.2. Example procedures for registration of SSL/TLS certificates" in appendix.

## 3.1.11.3. Specifications for client

The services in which the printer operates as a SSL/TLS client are the following.

- Star CloudPRNT
- > Star Micronics Cloud Services

## 3.1.11.3.1. Specifications

<Communication specifications>

| SSL/TLS version               | : TLS1.2, TLS1.3                                         |
|-------------------------------|----------------------------------------------------------|
| Application protocol          | : HTTPS, AMQPS (*1) , MQTTS(*1, *2)                      |
| TCP communication port number | : 443, 5671, 8883                                        |
| Certificates                  | : Preinstalled CA certificate or custom CA certificate   |
| Encryption algorithm          | : AES 128/256 (GCM, CBC), ChaCha20 (Poly1305), RC4, 3DES |
| Hash algorithm                | : SHA-256, SHA-1, MD5                                    |

\*1) See "11.3.1 Star CloudPRNT" for supported cypher suits.

\*2) MQTTS is supported by F/W Ver. 5.1 and later.

## **Convenient function**

## 3.1.12. Star Micronics Cloud Service

If you connect the printer to Star Micronics Cloud Services, helpful cloud services for operating your store are available for free.

<Services for stores>

| Device Monitor  | : You can check the printer status and the number of receipts in the graph.              |
|-----------------|------------------------------------------------------------------------------------------|
| Digital Journal | : You can check the digitized receipt data in the cloud at any time.                     |
| PromoPRNT       | : You can configure the setting for issuing paper coupons and manage the schedule in the |
|                 | cloud.                                                                                   |

#### <Services for developers>

| Device Manager API                  | : | The printer status and receipt printing data can be acquired by webAPI. |
|-------------------------------------|---|-------------------------------------------------------------------------|
|                                     |   | Also, printer settings can be remotely configured using webAPI.         |
| Star Quick Setup Utility Customizer | : | The Star Quick Setup Utility display items can be customized.           |
| Star Document Markup Designer       | : | The printing data of Star Document Markup can be created by GUI.        |

A wide range of other services will be also available. For details, please access the following website. Star Micronics Cloud Services (<u>www.starmicronicscloud.com</u>)

## 3.1.13. Star CloudPRNT function

#### 3.1.13.1. General description

Star CloudPRNT is a protocol that enables printing to a printer and peripheral device control from a back-end service on a remote server. Two communications protocols are available: Version HTTP and Version MQTT. For details about the server specifications, refer to "<u>Star CloudPRNT Protocol Guide</u>" Version MQTT is supported by F/W Ver. 5.1 and later.

#### <CloudPRNT Communication Protocol Version HTTP>

The Star CloudPRNT function can perform print control (printing, etc.) by polling via a network between a remote server (\*1) and this product.

This product performs polling to the remote server for the printer information (status, printer identifier, etc.) and the remote server notifies this product of that the data has been prepared on the remote server in the response to the polling. At that time, this product acquires the printing data from the remote server and can print the data.

#### <CloudPRNT Communication Protocol Version MQTT>

Using not only the HTTP protocol but also the MQTT protocol for communications between a remote server (\*) and the device can reduce the communications delay and allow faster printer control.

Version MQTT provides the following two methods.

Trigger POST

•Full MQTT/Pass URL

\*1)Communication with the product must be installed on the remote server based on the Star CloudPRNT specifications.

## 3.1.13.2. Specifications

| <communication specifications=""></communication> |                                                                              |
|---------------------------------------------------|------------------------------------------------------------------------------|
| TCP/IP version                                    | : TCP/IP v4                                                                  |
| Communication protocol                            | : HTTP/HTTPS(Version HTTP)、HTTP/HTTPS/MQTT/MQTTS(Version MQTT)               |
| Communication data format                         | : Compatible with REST/JSON format                                           |
| Communication session start                       | : Started from the product side.                                             |
|                                                   | With Version MQTT, a server setting information retrieval request (GET) is   |
|                                                   | issued when the printer starts, and the protocol to operate is decided based |
|                                                   | on the GET response.                                                         |
|                                                   | [When not printing (*1)]                                                     |
|                                                   | - Version HTTP/Trigger POST                                                  |
|                                                   | Printer information is sent to the server by POST request.                   |
|                                                   | - Full MQTT/Pass URL                                                         |
|                                                   | Printer information is sent to the server by MQTT Publish.                   |
|                                                   | [When printing]                                                              |
|                                                   | - Version HTTP/Trigger POST/Pass URL                                         |
|                                                   | Printing data is acquired from the server by GET request.                    |
|                                                   | - Full MQTT                                                                  |
|                                                   | Printing data is acquired from the server by MQTT Subscribe.                 |

Communication session end: Ended from the server side.<br/>[When not printing (\*1)]<br/>When there is data on the server, print job notification, non-printing control<br/>commands, and other information is sent to the printer.<br/>[When printing]<br/>The printing data on the server is sent to the printer.<br/>\*1) Control other than status notification and printing<br/>With Version HTTP, this communication session performs continual polling at<br/>the specified polling cycle.

<Request/response specifications between server and printer>

For details of the process flow between the server and printer, the HTTP request/response specifications, and detailed specifications of MQTT topics/messages, refer to the Protocol Guide.

Version HTTP process flow

https://star-m.jp/products/s\_print/sdk/StarCloudPRNT/manual/en/protocol-guide.html#uklink02

Trigger POST process flow

https://star-m.jp/products/s\_print/sdk/StarCloudPRNT/manual/en/protocol-guide.html#uklink04

·Full MQTT/Pass URL process flow

https://star-m.jp/products/s\_print/sdk/StarCloudPRNT/manual/en/protocol-guide.html#uklink05

Version HTTP request/response specifications

https://star-m.jp/products/s\_print/sdk/StarCloudPRNT/manual/en/protocol-reference/http-methodreference/index.html

Version MQTT topic/message specifications

https://star-m.jp/products/s\_print/sdk/StarCloudPRNT/manual/en/protocol-reference/mqtt-methodreference/index.html

| me<br>Iome                  | CloudPRNT                                                                                                    |        |
|-----------------------------|----------------------------------------------------------------------------------------------------|--------|
| twork                       | CloudPRNT Service                                                                                                    |        |
| nfiguration<br>P Parameters | DISABLE                                                                                                    |        |
| System Configuration        | Server URL                                                                                                    |        |
| Star Micronics Cloud        |                                                                                                    |        |
| CloudPRNT<br>SSL/TLS        | Polling time (Sec.)                                                                                                    |        |
| liscellaneous               | 5                                                                                                    |        |
| et Default                  | HTTP Response Timeout (Sec.)                                                                                                    |        |
| play Status                 | 60 🗸                                                                                                    |        |
| evice Status                | User Name                                                                                                    |        |
| ogout                       |                                                                                                    |        |
|                             | Password                                                                                                    |        |
| nual                        |                                                                                                    |        |
|                             |                                                                                                    |        |
|                             | submit                                                                                                    | cancel |
|                             | submit TLS Client Settings TLS trust level:  Use trusted CA-Certificate list Use custom CA-Certificate set                                                                                                    | cancel |
|                             | submit TLS Client Settings TLS trust level: Use trusted CA-Certificate list Use custom CA-Certificate set Accept all (Warning - not secure!) NTP Server                                                                                                    | cancel |
|                             | submit TLS Client Settings TLS trust level:  Use trusted CA-Certificate list Use custom CA-Certificate set Accept all (Warning - not secure!)  NTP Server Use Star NTP service Use custom NTP server                                                                                                    | cancel |
|                             | submit         TLS Client Settings         TLS trust level:            • Use trusted CA-Certificate list         • Use custom CA-Certificate set         • Accept all (Warning - not secure!)         NTP Server            • Use Star NTP service         • Use custom NTP server            TLS1.2 Cipher Suites Encryption Level                                                                                                    | cancel |
|                             | submit         TLS Client Settings         TLS trust level:            • Use trusted CA-Certificate list         • Use custom CA-Certificate set         • Accept all (Warning - not secure!)         NTP Server            • Use Star NTP service         • Use Star NTP server            • Use Custom NTP server            • Use Custom NTP server            • Use Custom NTP server            • Use Custom NTP server            • Use Custom NTP server            • Use Custom NTP server            • Use Custom NTP server | cancel |
|                             | submit         TLS Client Settings         TLS trust level:            • Use trusted CA-Certificate list         • Use custom CA-Certificate set         • Accept all (Warning - not secure!)         NTP Server            • Use Star NTP service         • Use custom NTP server            • Use Star NTP service         • Use custom NTP server            • TLS1.2 Cipher Suites Encryption Level         HIGH + MEDIUM         v         TLS1.3                                                                                | cancel |
|                             | submit         TLS Client Settings         TLS trust level:            • Use trusted CA-Certificate list         • Use custom CA-Certificate set         • Accept all (Warning - not secure!)         NTP Server         • Use Star NTP service         • Use Star NTP service         • Use Star NTP service         • Use custom NTP server         TLS1.2 Cipher Suites Encryption Level         HIGH + MEDIUM         TLS1.3         ENABLE          ✓                                                                            | cancel |

• Items set from the CloudPRNT menu of the product Web Configuration UI.

| - CloudPRNT Service     | : Enables/disables the service. Factory default setting = Disabled                                                                                                    |
|-------------------------|----------------------------------------------------------------------------------------------------|
| - Server URL            | : Enter the server URL as "http://" etc.                                                                                                    |
|                         | With Version MQTT, a server setting information retrieval request (GET) is issued based on this URL in order to decide the operation protocol.                                                          |
| - Polling time          | : Enter the polling interval (second). Factory default setting = 5 sec                                                                                                    |
| - HTTP Response Timeout | : Timeout time (seconds) when no response is returned from the server such<br>as during polling or acquisition of data. "10, 20, 30, 40, 50 or 60" can be<br>selected. Factory default setting = 60 sec |
| - Use Name/Password     | : Register the cloud server security information if needed. (option)                                                                                                    |
|                         |                                                                                                    |

| - TLS trust level           | : Set the certificate (PEM format) according to the server-side specifications when conducting secure communication with the server.                                                                                                   |
|-----------------------------|----------------------------------------------------------------------------------------------------|
|                             | When "Use custom CA-certificate set" is selected, the server certificate is also used in the trusted CA-certificate list (F/W Ver. 5.1 and later).                                                                                     |
| - NTP Server                | : Sets the NTP server used for time information inquiries. The StarNTP service (0.pool.ntp.org) is selected as the factory default setting. As necessary, enter the URL of the user's own NTP server.                                  |
| - TLS1.2 Cypher Suites Encr | yption Level :                                                                                                    |
|                             | Sets the encryption level of TLS1.2 encryption suite. HIGH + MEDIUM or<br>MEDIUM can be selected. Refer to "11.3.2. Star CloudPRNT" for encryption<br>suites corresponding to each setting. Factory default setting = HIGH +<br>MEDIUM |
| - TLS1.3                    | : Sets whether TLS1.3 is enabled or disabled. Refer to "11.3.2. Star<br>CloudPRNT" for the encryption suites corresponding to enabled<br>TLS1.3.<br>Factory default setting = Enabled.                                                 |

## 3.2. USB interface

## 3.2.1. USB-C port

| (1) | Communication standard | : USB2.0 Full-speed Device/Host                       |
|-----|------------------------|-------------------------------------------------------|
| (2) | Power supply           | : USB PD (maximum 20 W), USB-C Current (maximum 15 W) |
|     |                        | USB BC 1.2 CDP (maximum 7.5 W), iAP2 (maximum 15 W)   |
| (3) | Device classes         | : Printer classes, CDC-ECM, RNDIS                     |
| (4) | Supported protocol     | : AOA/iAP2/SteadyLAN                                  |
| (5) | Connector              | : USB-C                                               |

Use a cable suitable for the terminal you use for connection with a device. Refer to "3.2.1.4USB-C function setting" for details of cables.

In addition, be sure to fully verify operation with the actual device before beginning actual use.

## 3.2.1.1. Using an iOS device

With an iOS device, it is possible to perform charging of the device while communicating.

When USB communication is not required and the printer is used only for charging a device, set the USB-C function to power supply only mode.

For details, refer to "3.2.1.4USB-C function setting."

#### 3.2.1.2. Using an Android device

With an Android device, it is possible to charge devices while communicating regardless of the support for PD. Android OS version 9 and later are supported.

When connecting an Android device to the USB-C port for the purpose of communication, start the Android device, connect the device to the printer using the USB cable, and then turn ON the printer.

If communication or power supply does not operate, operation may become possible if you disconnect and reconnect the cable.

## 3.2.1.3. Using a Windows/macOS device

- Using a device equipped with a USB-A port Prepare the USB cable (C-A). Communication with the device is possible.
- Using a device equipped only with a USB-C port

Prepare the USB cable (C-C).

If the USB-C port supports charging by USB PD, it is possible to perform charging of the device while communicating.

If communication is not possible, communication with the device can be made possible by changing the USB-C function setting to "Data only."

For details, refer to "3.2.1.4. USB-C function setting."

## 3.2.1.4. USB-C function setting

The USB-C port of this product automatically identifies the connected terminal to make communication available. If this product does not perform the operation you expect, the operation of the USB-C port can be switched by the USB-C function setting.

Details are as shown in the following table.

| USB-C function setting  | Description                                                                                |
|-------------------------|--------------------------------------------------------------------------------------------|
| Power supply +          | This setting performs both power supply to the device and communication with the device.   |
| communication (default) | With this setting, power supply and communication with the following devices are possible. |
|                         | - iPad                                                                                     |
|                         | - iPhone                                                                                   |
|                         | - Android                                                                                  |
|                         | - Windows/macOS (USB-C port that supports charging by USB PD)                              |
|                         | With this setting, communication with the following devices is possible.                   |
|                         | - Windows/macOS (USB-A port)                                                               |
| Data only               | This setting performs communication with some devices. Power supply to the device is not   |
|                         | possible.                                                                                  |
|                         | Use this setting when communication with a higher-level device is not possible with the    |
|                         | power supply + communication setting.                                                      |
|                         | With this setting, communication with the following devices is possible.                   |
|                         | - Windows (USB-C port that does not support charging by USB PD)                            |
| Power supply only       | This setting performs only power supply to the device. Communication with the device is    |
|                         | not possible.                                                                              |
|                         | Apply this setting when USB communication is not required and the printer is used only     |
|                         | for charging.                                                                              |

Details of USB-C function setting

To change the setting, use Star Quick Setup Utility, USB-C function switching mode, memory switch.

Whether or not power supply to the device is possible and whether or not communication with the device is possible according to the combination of device information, cable used, and printer USB-C function setting (power supply + communication mode, data only mode) are as shown below.

Be sure to fully verify operation with the actual device before beginning actual use.

| Dev     | vice information  | Cable               | Printer information     |                         | Operation    |               |
|---------|-------------------|---------------------|-------------------------|-------------------------|--------------|---------------|
| Туре    | Connector         |                     | Connector               | Connector USB-C         |              | Communication |
|         |                   |                     |                         | function setting        | supply       |               |
| iPad    | USB-C             | USB-C – USB-C (*1)  | USB-C                   | Power supply +          | $\checkmark$ | $\checkmark$  |
| iPhone  |                   |                     |                         | communication (default) |              |               |
|         |                   |                     |                         | Data only               | -            | -             |
|         | Lightning         | Lightning – USB-C   |                         | Power supply +          | $\checkmark$ | $\checkmark$  |
|         |                   | (*2)                |                         | communication (default) |              |               |
|         |                   |                     |                         | Data only               | -            | -             |
| Android | USB-C             | USB-C - USB-C (*1)  |                         | Power supply +          | $\checkmark$ | $\checkmark$  |
|         |                   |                     |                         | communication (default) |              |               |
|         |                   |                     |                         | Data only               |              | $\checkmark$  |
|         | USB Micro-B       | USB Micro-B – USB-C |                         | Power supply +          | $\checkmark$ | $\checkmark$  |
|         |                   | (*3)                |                         | communication (default) |              |               |
|         |                   |                     |                         | Data only               | -            | -             |
| Windows | USB-A             | USB-A – USB-C (*3)  |                         | Power supply +          | -            | $\checkmark$  |
| /macOS  |                   |                     | communication (default) |                         |              |               |
|         |                   |                     | Data only - 🗸           |                         | ~            |               |
|         | USB-C             | USB-C - USB-C (*1)  | Power supply +          |                         | $\checkmark$ | $\checkmark$  |
|         | Charging (USB PD) |                     | communication (default) |                         |              |               |
|         | supported         |                     | Data only - v           |                         | $\checkmark$ |               |
|         | USB-C             | USB-C - USB-C (*1)  | Power supply +          |                         | -            |               |
|         | Charging (USB PD) |                     | communication (default) |                         |              |               |
|         | not supported     |                     | Data only - 🗸           |                         | $\checkmark$ |               |

Operation availability according to combination

\*1) Cable with a maximum length of 2 m that conforms to the USB2.0 standard and supports 3.0 A or higher

\*2) Apple genuine cable or MFi certified cable with a maximum length of 2 m

\*3) Cable with a maximum length of 2 m that conforms to the USB2.0 standard

## 3.2.2. USB-A port

- (1) Communication standard : USB2.0 Full-speed Host
- (2) Power supply : Maximum 2.5 W
- (3) Connector : USB-A

When one of the following devices is connected, it performs communication as the USB host and supplies 5 V/0.5 A at the maximum.

- Customer display (SCD222U)
- Barcode reader (BCR-POP1)
- HID device (keyboard interface)
- USB memory device
- USB HUB

Communication is not possible with USB devices other than above, but power of up to 5 V/0.5 A is supplied.

<Note> If communication with connected devices is impossible, it will be indicated by the LED. See "4.4 LED indicator and errors".

#### 3.2.3. Commercially available for use

The following is a commercially available USB device that has been tested and can be connected to the USB-A port.

Barcode reader

BSH-20U, BSH-20B, BSD-40U, BSH-32B

<Note>

- 1) Contact distributors for available models for purchase.
- 2) Only one barcode reader can be connected (either the barcode reader listed above or the optional dedicated barcode reader (BCR-POP1).
- HID device

Target: HID device with USB keyboard interface

<Note>

- 1) Simultaneous use with barcode reader is not possible.
- 2) The operation of all commercially available HID devices is not guaranteed. Be sure to fully verify operation with the actual device before beginning actual use.

#### • USB memory device

<Specifications of USB memory devices that can be connected>

| File system      | : FAT12/16/32                  |
|------------------|--------------------------------|
| Device class     | : Mass Storage                 |
| Devices subclass | : SCSI transparent command set |
| Device protocol  | : Bulk-Only Transport          |

#### <Application>

Rewrite the F/W of the printer by saving the JSON file in which the Star Configuration is described and the printer F/W data in the USB memory device.

#### <Note>

- 1) Even when the USB flash drive satisfies the above specifications, it may not be possible to use the device when an extension cable is used, or for other reason such as compatibility with the printer USB host. In such a case, use another USB flash drive.
- 2) For details about the Star Configuration Format and the F/W rewrite procedure, refer to the download site provided in "7. Firmware Update."

#### • USB HUB

Intended for: USB hub with USB-A plug

#### <Note>

- 1) The operation of all commercially available USB hubs is not guaranteed. Be sure to fully verify operation with the actual device before beginning actual use. A list of USB hubs where operation was tested is shown below.
- 2) Only one USB hub can be connected to the printer.
- 3) The devices which can be connected to a USB hub are the following.
  - 1 barcode reader or commercially available HID device
  - Optional customer display SCD222U
  - Commercially available USB memory
- 4) A host terminal cannot be connected to the USB hub and used.
- 5) The performance and quality of the USB hub are determined by the standards of the USB hub manufacturer.
- 6) When the USB hub receives power supply from the printer, ensure that the hub power consumption is 5 V/0.5 A or less (total of the hub and USB devices connected to the hub). If the power consumption deviates from the specification, there may be interference with printer operation.

## 3.3. Bluetooth interface (Bluetooth-supported models only)

## 3.3.1. Wireless communication unit

| Bluetooth specifications    | : Bluetooth V5.0 (BR/EDR-supported), class 2 |
|-----------------------------|----------------------------------------------|
| Carrier frequency bandwidth | : 2,402 MHz to 2,480 MHz                     |
| Supported profile           | : SSP                                        |
| Security                    | : SSP                                        |
| iOS accessory protocol      | : iAP2                                       |

#### <Note>

- 1) If the Bluetooth module of this product being used is V2.0 or earlier, a PIN Code is required to connect via Bluetooth to this unit. The PIN Code for this is "1234."
- 2) The printer has been confirmed to operate under the following conditions.
  - Distance from the host device is five meters.

However, there should be no obstacles between the host device and printer and their surrounding areas that interfere with communication.

In addition, since the communication distance varies depending on the surrounding reception environment, obstacles, installation environment, etc., an evaluation should be thoroughly performed at the time of setup.

- 3) Interference distance 10 m
- 4) Low Energy (LE) is not supported

#### 3.3.2. Bluetooth settings

| Setting item           | Initial Value                                                      |  |  |
|------------------------|--------------------------------------------------------------------|--|--|
| Device name (*1)       | mC-Print3 - "5-digit identification number unique to each product" |  |  |
| iOS port name          | mC-Print3                                                          |  |  |
| New pairing permission | Valid                                                              |  |  |
| Auto Connection        | Valid (iOS auto detection)                                         |  |  |

The above settings can be checked from the test printing results and can be changed by using the Star Quick Setup Utility.

#### (\*1) Device name

Holds a Bluetooth device ID consisting of maximum 16 digits as a unique identification code specifically (mC-Print3 "unique five-digit identification number") on the inside of the printer.

## 3.3.3. Confirm Bluetooth settings

The Bluetooth settings can be checked by test printing (self-printing).

For details, see "4.2.2 Test print mode (Self-print mode)".

Test printing sample

```
*** Bluetooth Information ***
Dev Name : mC-Print3-I0044
iOS Name : mC-Print3
Address : 00-11-62-00-06-41
Auto Connection : ON
New Pairing Permission : ON
*** Bluetooth Information END ***
```

You can scan the QR code with Star Quick Setup Utility to pair the printer with a device or select the printer to connect to.

## 3.3.4. Function to prevent unauthorized Bluetooth connections

This product, as a function to prevent unauthorized access from a tablet or PC that is not connected, has a function to prohibit Bluetooth connections from devices other than those where a Bluetooth connection has already been established. For security purposes, after a Bluetooth connection has been established for the devices to be used, it is recommended that you open Star Quick Setup Utility and disable the setting for "New Pairing Permission". The factory default setting is set to "Valid".

If the "New Pairing Permission" setting is "Valid" : No limit with the Bluetooth connection If the "New Pairing Permission" setting is "Invalid" : No new Bluetooth connection is allowed

"New Pairing Permission": Notes when "Invalid" is chosen

When the following cases occur when "New Pairing Permission: Invalid" is set, Bluetooth connection needs to be initialized. After initialization is carried out and this product is connected via Bluetooth, it is recommended to disable "New Pairing Permission" again for enhanced security.

- If changing the tablet or PC with the Bluetooth connection because of loss or malfunction
- If a Bluetooth connection information to this product is deleted from the Bluetooth settings of the tablet or PC

See "4.3.1 Initializing the Bluetooth, Network settings" for the initialization procedure.

## 3.3.5. Auto Connection function (iOS only)

This product is equipped with the Auto Connection function because it is always used in a 1-to-1 connection with an iPad or other iOS device. When the Auto Connection function is used because this product connects automatically to the iOS device most recently connected when the connection was interrupted, it is not necessary to attempt connection again manually.

If the device you connected to last time is not iOS, the behavior is the same as that of Auto Connection OFF.

|                                                   | Auto Connection : ON (Default)                                                    | Auto Connection : OFF                                              |
|---------------------------------------------------|-----------------------------------------------------------------------------------|--------------------------------------------------------------------|
|                                                   | 1) After the power is turned ON for this product,                                 | Wait for the connection from the upper                             |
|                                                   | it attempts to automatically connect to the most                                  | level terminal (device) after the printer                          |
| Reconnection with upper                           | recently connected iOS device.                                                    | is turned ON.                                                      |
| level terminal (device)                           | 2) If step 1) fails, wait for a connection from                                   | Select the device name of this product                             |
|                                                   | another device.                                                                   | from the Bluetooth settings screen of                              |
|                                                   | 3) If not connected in step 2), return to step 1).                                | the upper level terminal.                                          |
|                                                   | Turn the Bluetooth function of the upper level                                    | After the power is turned ON for this                              |
|                                                   | terminal (device) which has the automatic                                         | unit, select the device name of the                                |
| Changes to the upper                              | connection destination set to OFF and select the                                  | printer from the Bluetooth settings                                |
| level terminal (device)                           | device name of the printer that needs change in                                   | screen of the upper level terminal                                 |
| the Bluetooth settings on the screen of the upper |                                                                                   | (device).                                                          |
|                                                   | level terminal (device).                                                          |                                                                    |
| Application Example                               | The printer is used on a one-to-one basis with the upper level terminal (device). | The printer is used with multiple upper level terminals (devices). |

Auto Connection can be switched ON and OFF by operating this product or using Star Quick Setup Utility.

#### 3.3.6. Notes on Bluetooth Interface

Waiting time until the start of the communication : Recommended 100 msec or longer

After connection to the upper level terminal (device), as post-processing was performed in the Bluetooth module, it is recommended that a waiting time of 100 msec or more should be applied between port open and the start of sending data for the application. Note that the above value changes according to the developmental environment of the application and operating environment (upper level terminal (device) type and usage environment), therefore it is necessary to conduct sufficient operational tests in advance, and determine a waiting time.

#### Waiting time until reconnection : Recommended 500 msec or longer

After disconnection from the upper level terminal (port close), post-processing is performed in the Bluetooth module. Therefore, it is recommended that a waiting time of 500 msec or longer should be applied before reconnection starts (before the next time the port opens after it is closed) for the application. Note that the above value changes according to the developmental environment of the application and operating environment (upper level terminal (device) type and usage environment), therefore it is necessary to conduct sufficient operational tests in advance, and determine a waiting time.

#### Disconnection timing

Even if data transfer from the application of upper level terminal (device) is already completed, data may remain in the printer internal buffer. When the port is closed, the data left in the buffer may be discarded. When printing or disconnecting wireless connection, check the status and ensure that the transmitted data has been printed.

#### Consider retries on upper level terminal

We recommend a retry implementation on the upper level terminal, considering the risk of connection failure due to wireless communications. Perform appropriate operation tests in advance because the waiting time depends on the execution environment (the type of upper level terminal (device) and the usage environment).

#### Notes when using the Bluetooth USB Adapter

Always check the applicable specifications and verify the printer operation carefully.

#### Notes if you have made changes in Bluetooth settings, or had it reset

To reflect the changed contents to the upper level terminal (device), delete the Bluetooth connection information for the upper level terminal (device) and restart the associated application or system. After restarting, connect via Bluetooth again.

## 3.4. Printing with multiple interfaces

This printer supports printing using multiple interfaces, and the interfaces can be dynamically switched during use without turning the printer power off/on or disconnecting and reconnecting the interface cable.

There is 1 receiving buffer for commands and printing data, and the interface of the data which was received first occupies the receiving buffer. When the receiving buffer is kept empty for a certain length of time, the reeving buffer can be released to change the interface. You can change the interface switching wait time by using Star Quick Setup Utility or memory switch.

For details, see "9.2Software", "8.11 MSWE".

<Restrictions>

- 1) Simultaneous use of USB-C and Bluetooth by iOS
  - When the iOS device already connected via Bluetooth is connected to the USB-C of this product, Bluetooth connection will be cut and the connection destination is automatically changed to the USB-C. Then, when the connection to the USB-C is cut, the Auto Connection Function automatically establishes Bluetooth connection and the connection destination is automatically changed to Bluetooth.
- Loss of printing data and connection release due to Bluetooth communication of iOS When iOS communicates via Bluetooth, failures such as loss of printing data and interruption of communication may occur under any of the following conditions.
  - The iOS device has sent data of 8 KB or larger via Bluetooth while another interface occupies receiving buffer.
  - The iOS device has sent data of 72 KB or larger vial Bluetooth while this product is offline (printing cannot be performed due to no paper error etc.).

In order to avoid the above failure, be sure to check that this product is in the online state (there is no error and printing can be performed) before sending printing data.

<Action with our software>

If you use StarPRNT SDK, carefully check that printing is completed using beginCheckedBlock/endCheckedBlock in order to send the printing data after confirming that the printer is in the online state.

This action with our software is required only for StarPRNT SDK.

When communication is disconnected with the Auto Connection Function of the printer set to ON, turn the printer OFF once, then turn it ON again; Bluetooth connection is recovered.

When the Auto Connection Function is set to OFF, perform Bluetooth pairing again.

3) Mixing of printing data

When using multiple interfaces in parallel and the data transmission interval is equal to or longer than the interface switching wait time, then data may become mixed.

For example, when sharing a single printer with USB and CloudPRNT, and as shown in the figure below the transmission interval for USB printing data (2nd line) and printing data (3rd line) is 3 seconds (\*) or more, then mixing of the CloudPRNT printing data occurs.

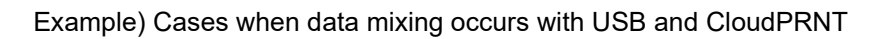

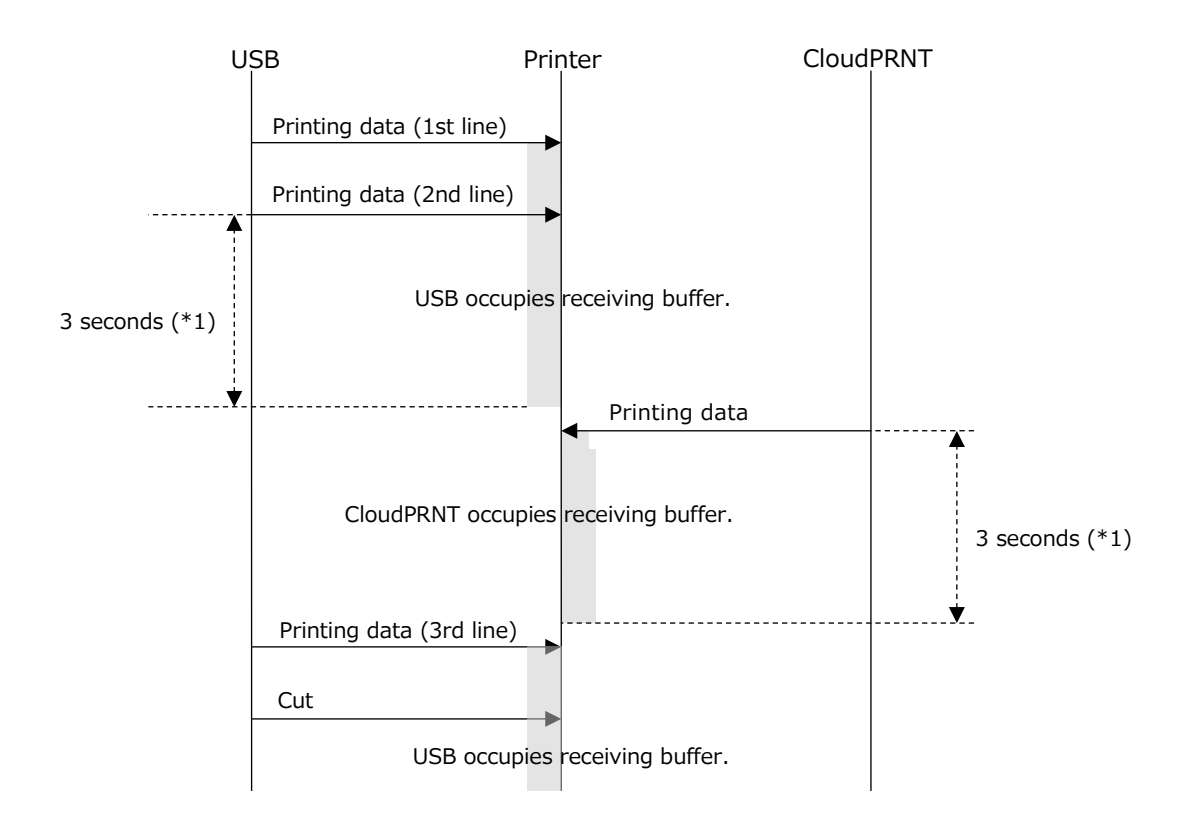

\*1) When the interface switching wait time is default (3 seconds), data mixing can be prevented by paying attention to the following.

When sending printing data from the application to the printer, send one entire document all at once without a transmission interval within the document.

When the transmission interval within a document is 3 seconds or more, set a longer interface switching wait time.

## 3.5. SteadyLAN

#### SteadyLAN overview

By connecting a Windows, Android (terminal supporting USB PD only) or iOS device to the printer connected to the network, the terminal can use the Internet without requiring Wi-Fi connection. At the same time, the device can communicate with the printer via USB communication or LAN communication, and is also charged from the printer.

This simplifies wiring. Also, since all parts of the solution are wired, more stable network connections are possible.

- This can be switched between enabled and disabled using commands and Star Quick Setup Utility. The default is disabled.
- The terminal Ethernet MAC address is assigned by the printer when the USB-C cable is connected.
   The assigned MAC address can be checked by self-printing mode of the printer.
   For details, see "4.2.2 Test print mode (Self-print mode)".
- iOS 10.1.1 and later, Android 9 and later, and Windows10 and later are supported.
- It is necessary to Install the printer driver for use in Windows.

#### This printer supports the following operating modes.

| Operating mode        | iOS      | Android  | Windows  |
|-----------------------|----------|----------|----------|
| SteadyLAN for iOS     | Possible | Possible | Possible |
| SteadyLAN for Android | Possible | Possible | Possible |
| SteadyLAN for Windows | Possible | Possible | Possible |
| SteadyLAN for all OS  | Possible | Possible | Possible |

iOS, Android and Windows are supported in all operating modes because the printer automatically recognizes the OS of the connected terminal.

SteadyLAN for iOS/for Android/for Windows is the setting to maintain the compatibility with mC-Print3 first generation.

| Product Model                     | OS version    |
|-----------------------------------|---------------|
| iPad Pro 11-inch (4th generation) | iPadOS 16.5.1 |
| iPad Air (5th generation)         | iPadOS 16.5.1 |
| iPad (10th generation)            | iPadOS 16.5.1 |
| iPad (9th generation)             | iPadOS 15.7   |
| iPhone 14                         | iOS 16.5.1    |
| Google Pixel 4                    | Android 10    |
| Google Pixel 7                    | Android 13    |
| Samsung Galaxy Tab S8+            | Android 13    |
| Pixel Tablet                      | Android 13    |
| Microsoft Surface Go 3            | Windows 11    |
| Microsoft Surface Pro 9           | Windows 11    |

List of devices where operation was tested

[Precautions]

- When SteadyLAN is enabled, the communication speed is approximately 1 Mbps and may be slower than the wireless LAN.
- It is recommended that the terminal Wi-Fi setting be turned OFF.
- After the SteadyLAN setting is changed and then a Windows terminal is connected to USB, a new printer queue is created and the printer queue is changed. In this case, delete the original printer queue.
- Depending on the type of the device, when using the SteadyLAN function in a closed network environment (environment not connected to the Internet), if the device power is turned OFF and then turned ON while the device is connected to the printer, network communication may not be possible or the device may not start.

If this occurs, try disconnecting and reconnecting the USB cable that connects the printer and device.

## 3.6. Connector to drive external device

This printer is equipped with a drive circuit to drive external devices (such as an optional cash drawer or an external buzzer).

The connector for driving an external device (6P modular jack connector) is mounted on the output side of the drive circuit.

Connect the cable to this connector when using the drive circuit.

Please prepare a cable by yourself. The recommended cable specifications are as follows.

[Recommended cables]

RJ12 plug (6P6C)

Pin No. 1 (frame ground) shall be a shield wire.

Modular jack plug Shield

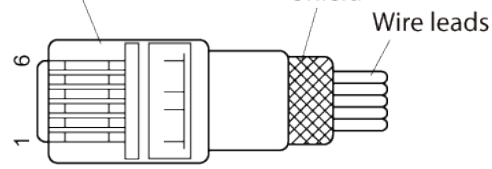

#### [Pin No.]

| Pin No. | Signal Name                         | Signal direction |
|---------|-------------------------------------|------------------|
| 1       | Frame ground (FG)                   |                  |
| 2       | Drive signal 1                      | Output           |
| 3       | +24V                                |                  |
| 4       | +24V                                |                  |
| 5       | Drive signal 2                      | Output           |
| 6       | Compulsion switch open/close signal | Input            |

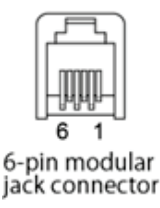

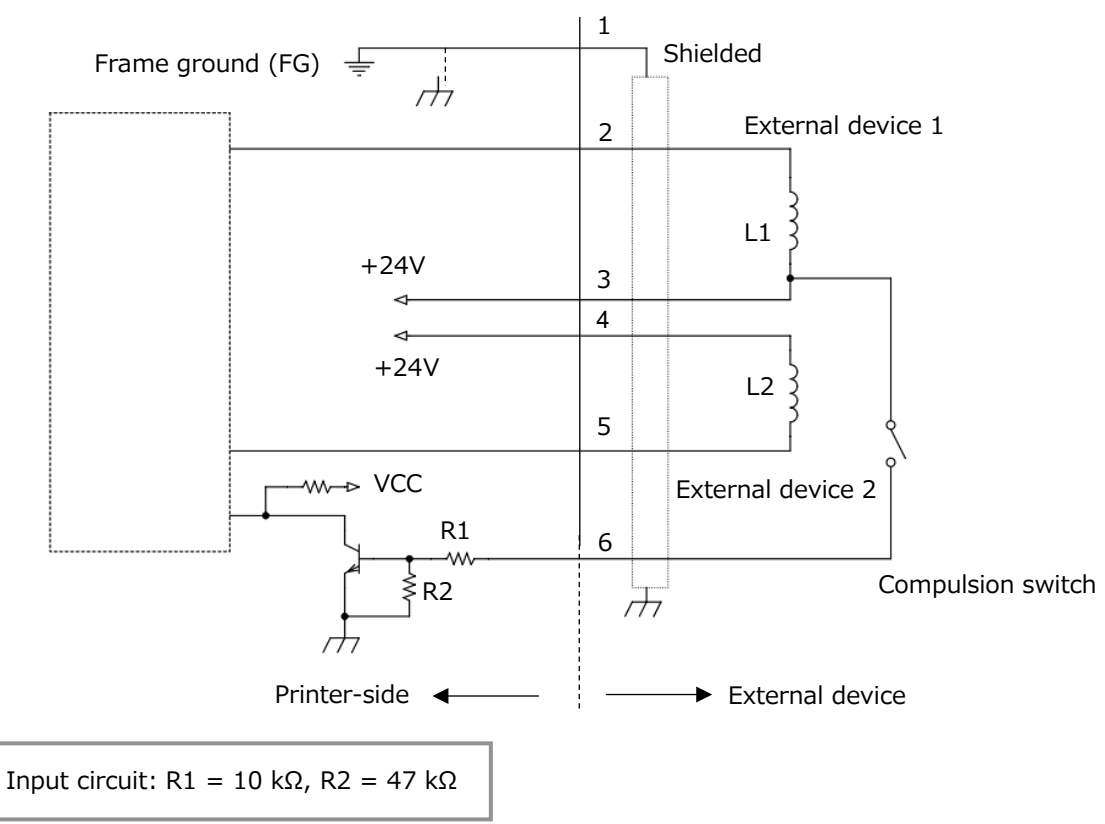

#### Note 1) External device 1 and external device 2 cannot be driven simultaneously.

- 2) When connecting a device other than an external buzzer, such as a cash drawer, reduce the duty to 20% or less.
- 3) When a device other than an external buzzer and melody speaker is connected, never use the external buzzer drive command. Otherwise, the connected device and the circuit of this product may become damaged.
- 4) The conditions of the external device connection and compulsion switch can be found in the status.
- 5) L1 and L2 must be 24 ohms or more, or the input current must be 1 A or less.

## 4. Operating Portion and Function

#### 4.1. Power button

To turn on the power, press the power button and then release it when the Power LED lights up. To turn off the power, press and hold the power button for 1 second or longer. The function can be disabled by switching MSWF-A.

#### 4.2. FEED button

The FEED button enables functions such as paper feed and self-printing. The following details each function:

#### 4.2.1. Paper feed

Press this button offline to feed paper. The function can be disabled by switching MSWF-9.

#### 4.2.2. Test print mode (Self-print mode)

In self-printing mode, information such as the firmware version, the connection state, model name and firmware version of the melody speaker, memory switch settings, Bluetooth settings and network settings is printed.

<How to enter self-printing mode >

To enter self-printing mode, turn on the power while holding down the FEED button.

After self-printing has ended, normal mode is automatically resumed.

#### 4.2.3. Hexadecimal dump print mode

Open the printer cover, and turn on the power while holding down the FEED button.

When the power LED starts flashing blue, release the FEED button while the LED is flashing.

When the printer cover is closed, the title "Hex Dump Mode" is printed to enter hexadecimal dump print mode.

From then onward, received data will be printed in hexadecimal.

To finish the hexadecimal dump print function, turn OFF the printer.

# <Note> If the power LED stops flashing and stays lit blue before releasing the FEED button, turn off the power and repeat the same steps from the beginning.

## 4.2.4. USB-C function switching mode

<How to enter USB-C function switching mode>

After turning on the power, open the printer cover and press and hold the Feed button for 5 seconds or more. Release the button when the red LED starts flashing.

Subsequently each time the button is pressed, the LED changes in sequence [1] (default state)  $\rightarrow$  [2]  $\rightarrow$  [3]  $\rightarrow$  [1]  $\rightarrow$  [2]  $\rightarrow$  ..., indicating the USB-C function.

- ① Red flashing = Data only
- ② Blue flashing = Power supply only
- 3 Purple flashing <code>=Power</code> supply and data

Close the cover when the LED display of the desired function is active. The setting is saved and then the hardware is reset and self-printing is performed automatically. For details, refer to "3.2.1.4 USB-C function setting."

## 4.2.5. Printer's saved information print mode

When holding down the FEED button in cutting mode after self-printing mode has ended, the printer enters printer's saved information print mode.

In this mode, the saved interface logs, all registered logos and retailer coupons are printed.

#### 4.2.6. Special function setting mode

\* Procedure for special function settings: A  $\rightarrow$  B  $\rightarrow$  C  $\rightarrow$  D

A Entering special mode

Open the cover + Press the FEED button + Turn on the power

- $\rightarrow$  The blue LED flashes for 5 sec (every 0.25 sec).
- $\rightarrow$  The blue LED lights.
- $\rightarrow$  Turn off the FEED button.
- $\rightarrow$  Press the FEED button 3 times.
- $\rightarrow$  Enter special mode.
- B Selecting mode

Press the FEED button  $\rightarrow$  LED changes: B1  $\Rightarrow$  B2  $\Rightarrow$  B3  $\Rightarrow$  B4  $\Rightarrow$  B5  $\Rightarrow$  B1  $\Rightarrow$  ...\*1

- B1 Blue LED lighting = Cutter setting mode
- B2 Red LED lighting = DHCP timeout setting mode
- B3 Purple LED lighting = USB serial number setting mode
- B4 Blue LED flashing (every 0.5 sec) = MSW initialization mode
- B5 Red LED flashing (every 0.5 sec) = NE sensor adjustment mode (Remove paper for adjusting sensor.)
- $\rightarrow$  Close the cover  $\rightarrow$  Setting mode is determined
- C Settings selection
  - C1 Cutter setting mode  $\rightarrow$  Press the FEED button  $\rightarrow$  LED changes: C1-1  $\Leftrightarrow$  C1-2
    - $\rightarrow$  To D: Saving the setting
    - C1-1 Blue flashing (every 0.25 sec) = Cutter enabled
    - C1-2 Red flashing (every 0.25 sec) = Cutter disabled
  - C2 DHCP timeout setting mode  $\rightarrow$  Press the FEED button  $\rightarrow$  LED changes: C2-1  $\Leftrightarrow$  C2-2
    - $\rightarrow$  To D: Saving the setting
    - C2-1 Blue flashing (every 0.25 sec) = DHCP timeout enabled
    - C2-2 Red flashing (every 0.25 sec) = DHCP timeout disabled
  - C3 USB serial number setting mode  $\rightarrow$  Press the FEED button  $\rightarrow$  LED changes: C3-1  $\Leftrightarrow$  C3-2
    - $\rightarrow$  To D: Saving the setting
    - C3-1 Blue flashing (every 0.25 sec) = USB serial number enabled
    - C3-2 Red flashing (every 0.25 sec) = USB serial number disabled
  - C4 MSW initialization mode
    - MSW initialization  $\rightarrow$  Hardware reset
  - C5 NE sensor adjustment mode

Automatic sensor adjustment  $\rightarrow$  Hardware reset

#### D Saving the setting

Hold down the FEED button for 1 sec = Setting is saved.

→ Hardware reset

## 4.3. RESET switch

## 4.3.1. Initializing the Bluetooth, Network settings

You can return the communication settings to the factory default settings by initializing the Bluetooth and network settings. Refer to "3.3.2. Bluetooth settings" for setting items subject to initialization of the Bluetooth settings and their default values.

If you want communication with a paired connection device after Bluetooth settings are initialized, it is necessary to pair the device again.

Refer to "3.1 Ethernet interface, (4) Network" for setting items subject to initialization of the network settings and their default values.

- \* Communication settings initialization procedure  $A \to B \to C$ 
  - A Entering communication settings initialization mode Press Reset SW + Turn on the power
    - → Network LED flashing
    - $\rightarrow$  Reset SW off
    - $\rightarrow$  Enters communication settings Initialization mode

#### B Selecting mode

Press the FEED button  $\rightarrow$  LED indicator changes: B1  $\rightarrow$  B2  $\rightarrow$  B3  $\rightarrow$  B1  $\rightarrow$   $\cdots$ 

- B1 Network LED flashing = Network configuration initialization mode
- B2 Bluetooth LED flashing = Bluetooth settings initialization mode
- B3 Network LED flashing, Bluetooth LED flashing = Network configuration initialization + Bluetooth setting initialization mode
- C Initialization execution

Holding down the FEED button for 1 second resets the printer.

It then returns to standby status, and initialization is completed.

## 4.3.2. Auto Connection setting change

You can change the Auto Connection settings according to the following operation: If enabled, the setting will be disabled; if disabled, the setting will be enabled.

Load paper, turn on the power, and bring the printer in the standby status Hold down the RESET switch on the back of this product until the printer resets (\*1). Perform self-printing to verify that the setting is correct.

\*1) When the printer has reset, an initial operation sound will be heard.

## 4.4. LED indicator and errors

## 4.4.1. Automatic recovery error (online)

| Error type                | Power LED     | Cause                            | Restoration method                |
|---------------------------|---------------|----------------------------------|-----------------------------------|
| High head temperature     | Blue flashing | The head temperature is high.    | Automatically recovered when head |
| detection (Printing stop) | (1 time)      |                                  | temperature drops.                |
| Circuit board high        | Blue flashing | The circuit board temperature is | Automatically recovered when the  |
| temperature detection     | (2 times)     | high.                            | circuit board temperature drops.  |
| (Printing stop)           |               |                                  |                                   |

## 4.4.2. Recoverable error (online)

| Error type | Power LED                      | Cause                 | Restoration method      |
|------------|--------------------------------|-----------------------|-------------------------|
| NE error   | Red and blue flashing          | Paper is running out. | Replace the paper roll. |
|            | Blue lighting for 3.75 seconds |                       |                         |
|            | Red lighting for 0.25 seconds  |                       |                         |
|            | (Cycle: 4 sec)                 |                       |                         |

## 4.4.3. Recoverable error (offline)

| Error type                    | Power LED                                    | Cause              | Restoration method |
|-------------------------------|----------------------------------------------|--------------------|--------------------|
| Cover open error Red lighting |                                              | The cover is open. | Close the cover.   |
| No-paper error                | Continuous red flashing<br>(Cycles of 1 sec) | There is no paper. | Set the paper.     |

## 4.4.4. Irrecoverable error (offline)

| Error type                          | Power LED         | Cause                            | Restoration method                     |
|-------------------------------------|-------------------|----------------------------------|----------------------------------------|
| Auto cutter error Continuous purple |                   | Paper is jammed or the cutter is | Turn off the power, and eliminate the  |
|                                     | flashing          | malfunctioning.                  | cause of the error. After confirming   |
|                                     | (Cycle: 0.25 sec) |                                  | that the cutter blade has returned to  |
|                                     |                   |                                  | the home position, turn on the power.  |
|                                     |                   |                                  | If the error cannot not be eliminated, |
|                                     |                   |                                  | a repair is required.                  |
| Power voltage                       | Purple flashing   | The power supply voltage is      | A repair is required.                  |
| error                               | (1 time)          | abnormal                         |                                        |
|                                     |                   | (While waiting)                  |                                        |
| Head thermistor                     | Purple flashing   | Head thermistor resistance is    | A repair is required.                  |
| error                               | (2 times)         | abnormal.                        |                                        |
| FLASH error                         | Purple flashing   | FLASH access is faulty.          | A repair is required.                  |
|                                     | (4 times)         |                                  |                                        |
| EEPROM error                        | Purple flashing   | EEPROM access is faulty.         | A repair is required.                  |
|                                     | (5 times)         |                                  |                                        |
| RAM error                           | Purple flashing   | External RAM access is faulty.   | A repair is required.                  |
|                                     | (6 times)         |                                  |                                        |

If you need help with repairs, please contact the seller.

## 4.4.5. Network link status display

| Туре            | Network LED        | Cause                                   | Restoration method                           |
|-----------------|--------------------|-----------------------------------------|----------------------------------------------|
| Link up         | ON                 | TCP/IP communication possible           |                                              |
| Link down       | OFF                | Connection has been physically cut      | Check the connection of the                  |
| [Physical       |                    | off. (The Ethernet link is down.)       | communication cable between the printer      |
| disconnection]  |                    |                                         | and hub router, and turn the power on        |
|                 |                    |                                         | again.                                       |
| Link down       | Flashing           | <when dhcp="" enabled="" is=""></when>  | After confirming the wiring path and the     |
| [IP address not | (Cycle: 0.25 sec.) | IP address cannot be acquired from      | DHCP server, turn the power on again         |
| acquired]       |                    | the network.                            | (*1).                                        |
|                 |                    | <when dhcp="" disabled="" is=""></when> | After initializing the network settings, set |
|                 |                    | IP address = $0.0.0.0$ is specified     | the correct IP address (*1).                 |

\*1) To set a temporary IP address, run ARP/Ping.

## 4.4.6. Bluetooth status display (Models which support Bluetooth only)

| Туре                              | Bluetooth LED |
|-----------------------------------|---------------|
| Ready status                      | OFF           |
| (pairing/connection possible)(*1) |               |
| Connected                         | ON            |

\*1) When the [New Pairing Permission] settings are OFF, pairing is not possible even in the ready state.

## 4.4.7. Firmware status display

| Туре                             | Power LED                                                   |  |
|----------------------------------|-------------------------------------------------------------|--|
| Writing Firmware (Printing stop) | Continuous red and blue alternate flashing(irregular cycle) |  |

## 4.4.8. USB host status display

| Туре                                         | Power LED                                  |
|----------------------------------------------|--------------------------------------------|
| When the device is connected to a charger or | Continuous red and blue alternate flashing |
| an unsupported USB device                    | (5 sec, Cycle: 1 sec.)                     |
| Connection of incompatible USB HUB           | Continuous red and blue alternate flashing |
| (When more than the prescribed number of     | (5 sec, Cycle: 0.5 sec.)                   |

## 5. Maintenance

For comfortable and safe use, perform maintenance periodically.

Perform maintenance every six months or after printing of one million lines.

Paper particles are accumulated on the surface of the thermal head and cause irregularities of the print density depending on the paper type and printing frequency even within the maintenance interval above.

Please read the following precautions carefully before cleaning.

## 🕂 Warning

- Be sure to turn off the power before performing maintenance.
   Otherwise, it may cause an electric shock or injury if the power is on during maintenance.
- Do not perform maintenance with wet hands. Otherwise, it may cause an electric shock.
- Periodically maintain the power cable.

If usage of a damaged (e.g. cracked) cable is continued, it may cause fire or electric shock.

## 🕂 Caution

- Do not use benzine, thinner, trichlorethylene, and ketone solvents. Do not also dampen or damage the interior of this product during maintenance. Otherwise, it may lead to malfunctions.
- Do not touch any of the other interior sections that are not noted in this product manual. Otherwise, it may cause an injury or burns.
- The thermal head is easily damaged. Be careful not to damage it while cleaning.
- Do not clean the thermal head immediately after printing when it is still hot.
- There is risk that static electricity may damage the head after the thermal head is cleaned so be careful about static electricity.
- After cleaning the thermal head, be sure to check that the alcohol has completely dried before turning on the power.

## 5.1. Daily maintenance

#### 5.1.1. External view

- Wipe dust and dirt off the plastic area using a dry, soft, and clean cloth.
- If the device is very dirty, gently wipe off the dirt with a soft cloth wrung out of water containing a very small amount of neutral detergent. Then, dry it with a dry, soft cloth.

## 5.1.2. Thermal head

- Apply alcohol solvent (ethanol, isopropyl alcohol) to a cotton swab (or soft cloth), and wipe the thermal area of the head.
- Remove the accumulated adhesive and paper powder from the surface of the thermal head.

#### 5.1.3. Platen Rubber Roller

- Wipe dirt off the rubber roller with a dry, soft cloth.
- Clean the entire surface of the rubber roller while rotating the roller.

#### 5.1.4. Paper holder

• Remove dirt, dust, and paper particles, etc. from the feeding path.

## 5.2. Actions in the event of paper jamming

If a paper jam occurs, turn off the power and then perform the following.

- Open the printer cover and remove jammed paper.
- To avoid part damage, <u>never pull-out jammed paper forcibly with the printer cover closed</u>.
- If the printer cover does not open, turn off the power once and on again to open the cover.

## 6. Log Function

## 6.1. Interface log

This product saves the information of "when and which interface was used for communication" as the log. Reading the log is helpful to correctly understand the usage environment of the printer and perform troubleshooting.

Up to 10 latest logs are saved. There are following log types.

When log events related to the same interface and event type occur successively, a new log is not saved and only the log time is updated.

- > Interface (Ethernet, USB, Bluetooth, etc.)
- > Event (data reception, link up/down, connection/disconnection, etc.)
- > Time or time duration elapsed after starting the printer when an event has occurred(\*1)
  - \*1) The time is recorded when the LAN cable is connected to the printer and the time can be acquired from the NTP server.

When the time cannot be acquired, the time duration elapsed after starting the printer is recorded.

Logs are saved to non-volatile memory at the following timing.

- At elapsing of every 5 minutes after starting the printer
- Before turning power off with the power button
- Before hardware reset
- Before executing the log information transmission command (ESC GS J)

The saved logs can be checked by the command, Star Quick Setup Utility or printer's saved information print mode.

| Interface           | Event         | Description                                                           |  |  |
|---------------------|---------------|-----------------------------------------------------------------------|--|--|
| Ethernet            | Link Up       | Ethernet link-up                                                      |  |  |
|                     | Link Down     | Ethernet link-down                                                    |  |  |
|                     | Data Received | Data has been received by Ethernet (TCP#9100).                        |  |  |
| USB (Printer Class) | Connected     | A Windows or Android device has been connected via USB printer        |  |  |
|                     | Connected     | class.                                                                |  |  |
|                     | Disconnected  | Connection with a Windows or Android device via USB printer class has |  |  |
|                     | Disconnected  | been disconnected.                                                    |  |  |
|                     | Data Received | Data has been received from a Windows or Android device via USB       |  |  |
|                     |               | printer class.                                                        |  |  |
| USB (AOA)           | Connected     | An Android device has been connected via USB AOA protocol.            |  |  |
|                     | Disconnected  | Connection with an Android device via USB AOA protocol has been       |  |  |
|                     |               | disconnected.                                                         |  |  |
|                     | Data Received | Data has been received from an Android device via USB AOA Protocol.   |  |  |
| USB (iAP2)          | Connected     | An iOS device has been connected via USB protocol.                    |  |  |
|                     | Disconnected  | Connection with an iOS device via USB has been disconnected.          |  |  |
|                     | Data Received | Data has been received from an iOS device via USB.                    |  |  |

Interfaces and event types to be saved as logs are as follows.

| Interface        | Event                 | Description                                                          |  |
|------------------|-----------------------|----------------------------------------------------------------------|--|
| Bluetooth        | Connected             | A Windows or Android device has been connected via Bluetooth.        |  |
|                  | Disconnected          | Connection with a Windows or Android device via Bluetooth has been   |  |
|                  |                       | disconnected.                                                        |  |
|                  | Data Received         | Data has been received from a Windows or Android device via          |  |
|                  |                       | Bluetooth.                                                           |  |
| Bluetooth (iAP2) | Connected             | A iOS device has been connected via Bluetooth.                       |  |
|                  | Disconnected          | Connection with an iOS device via Bluetooth has been disconnected.   |  |
|                  | Data Received         | Data has been received from an iOS device via Bluetooth.             |  |
| CloudPRNT (HTTP) | POST Response Success | A request of HTTP POST method has been completed successfully.       |  |
|                  | POST Response Failure | A response other than the successful response has been received from |  |
|                  |                       | the server for the request of HTTP POST method.                      |  |
|                  | POST Request Failed   | No response was received from the server for the request of HTTP     |  |
|                  |                       | POST method.                                                         |  |
|                  | GET Response Success  | A request of HTTP GET method has been completed successfully.        |  |
|                  | GET Response Failure  | A response other than the successful response has been received from |  |
|                  |                       | the server for the request of HTTP GET method.                       |  |
|                  | GET Request Failed    | No response was received from the server for the request of HTTP GET |  |
|                  |                       | method.                                                              |  |
|                  | DELETE Response       | A request of HTTP DELETE method has been completed successfully.     |  |
|                  | Success               |                                                                      |  |
|                  | DELETE Response       | A response other than the successful response has been received from |  |
|                  | Failure               | the server for the request of HTTP DELETE method.                    |  |
|                  | DELETE Request Failed | No response was received from the server for the request of HTTP     |  |
|                  |                       | POST method.                                                         |  |
| CloudPRNT (MQTT) | Connected             | Connected to MQTT broker.                                            |  |
|                  | Disconnected          | Disconnected from to MQTT broker.                                    |  |
|                  | Data Received         | Received MQTT message.                                               |  |

## 7. Firmware Update

The following are the methods for updating the firmware of this product.

The initial version of the firm ware is Version 5.0.

| Method                       | Reference                                                                                                 |  |
|------------------------------|----------------------------------------------------------------------------------------------------|--|
| Star Quick Setup Utility     | Update the firmware using an iOS or Android device.<br>iOS : <u>App Store</u>                             |  |
| Star Windows Software        | Update the firmware using a Windows terminal. Download site                                               |  |
| USB flash drive              | Update the firmware using a USB flash memory.<br>Procedure for Firmware Rewriting Using USB Flash Drive   |  |
| Star CloudPRNT (*1)          | Update the firmware remotely from the remote server.<br>Star CloudPRNT Protoclol Guide                    |  |
| SMCS Device Manager API (*1) | Using the OAuth 2.0 authorization code flow, update the firmware remotely with WebAPI. Device Manager API |  |

\*1) Solutions for developers to be incorporated into the application

## 8. Memory Switch

Reading of the memory switch is carried out when the power is turned on or when a reset command is executed. If settings have been changed, they are enabled by turning on the power again or by using a reset command. The settings of the memory switch can be rewritten by any of the following methods:

- Command
- Star Quick Setup Utility
- Star Windows Software

## 8.1. MSW0

| bit | Function                          | OFF/"0"                     | ON/"1"                     | Remark |
|-----|-----------------------------------|-----------------------------|----------------------------|--------|
| F   |                                   |                             |                            |        |
| Е   | Special location of use           | (See the table below.)      | (See the table below.)     | *3     |
| D   | Special location of use           | (See the table below.)      | (See the table below.)     | *3     |
| С   | Special location of use           | (See the table below.)      | (See the table below.)     | *3     |
| В   |                                   |                             |                            |        |
| A   | Multi-byte character              | (See the table below.)      | (See the table below.)     | *1     |
| 9   | Multi-byte character              | (See the table below.)      | (See the table below.)     | *1     |
| 8   | Multi-byte character              | (See the table below.)      | (See the table below.)     | *1     |
| 7   |                                   |                             |                            |        |
| 6   |                                   |                             |                            |        |
| 5   | SHIFT-JIS kanji character mode    | Enabled                     | Disabled                   | *2     |
| 4   | Specification for location of use | SBCS (Single-byte character | MBCS (Multi-byte character | *4     |
| 4   |                                   | countries)                  | countries)                 | **4    |
| 3   |                                   |                             |                            |        |
| 2   |                                   |                             |                            |        |
| 1   |                                   |                             |                            |        |
| 0   |                                   |                             |                            |        |

#### \*1) Multi- byte characters: This function is valid only when set to MBCS setting

| N   | MSW0-A | MSW0-9 | MSW0-8 | Multi-byte character         |
|-----|--------|--------|--------|------------------------------|
| "0" | 0      | 0      | 0      | Simplified Chinese (GB18030) |
| "1" | 0      | 0      | 1      | Japanese kanji character     |
| "2" | 0      | 1      | 0      | Traditional Chinese (BIG5)   |
| "3" | 0      | 1      | 1      | Simplified Chinese (GB18030) |
| "4" | 1      | 0      | 0      | (Reserved)                   |
| "5" | 1      | 0      | 1      | (Reserved)                   |
| "6" | 1      | 1      | 0      | (Reserved)                   |
| "7" | 1      | 1      | 1      | (Reserved)                   |
### \*2) SHIFT-JIS kanji character mode

This setting is enabled only when Japanese kanji character is selected and MBCS is set.

Refer to the table below for the details of the JIS kanji character mode/SHIFT-JIS kanji character mode when Japanese kanji character is selected.

(JIS kanji character mode is disabled when the power is turned on.)

#### < SHIFT-JIS/JIS specifications when Japanese kanji character is selected >

| SHIFT-JIS kanji<br>character mode | JIS kanji character<br>mode | Print mode                                       |  |
|-----------------------------------|-----------------------------|--------------------------------------------------|--|
| Disabled                          | Disabled                    | Japanese kanji character ANK mode (MSW0-5 = "1") |  |
| Enabled                           | Disabled                    | SHIFT-JIS kanji character mode (MSW0-5 = "0")    |  |
| Disabled                          | Enabled                     | JIS kanji character mode                         |  |
| Enabled                           | Enabled                     | JIS kanji character mode                         |  |

### \*3) Special locations of use

#### Select locations of use requiring dedicated specifications such as character type and baseline.

| Ν   | MSW0-E | MSW0-D | MSW0-C | Location of use | Specification overview            | Remark                     |
|-----|--------|--------|--------|-----------------|-----------------------------------|----------------------------|
| "0" | 0      | 0      | 0      | Standard        |                                   |                            |
|     |        |        |        |                 | Thai 1-path specification is      | Page mode, international   |
| "1" | 0      | 0      | 1      | Thailand        | Dedicated ANK fonts are selected. | selection, and large fonts |
|     |        |        |        |                 | Dedicated baseline is adopted.    | are disabled.              |
| "2" | 0      | 1      | 0      | (Reserved)      |                                   |                            |
| "3" | 0      | 1      | 1      | (Reserved)      |                                   |                            |
| "4" | 1      | 0      | 0      | (Reserved)      |                                   |                            |
| "5" | 1      | 0      | 1      | (Reserved)      |                                   |                            |
| "6" | 1      | 1      | 0      | (Reserved)      |                                   |                            |
| "7" | 1      | 1      | 1      | (Reserved)      |                                   |                            |

#### \*4) Initial values of UTF-8 fuzzy character setting by specification for location of use.

| MSW0-4 | Specification for location of use      | Initial value of UTF-8 fuzzy character setting |
|--------|----------------------------------------|------------------------------------------------|
| 0      | SBCS (Single-byte character countries) | Single-byte characters are prioritized.        |
| 1      | MBCS (Multi-byte character countries)  | Two-byte characters are prioritized.           |

### 8.2. MSW1

| bit | Function                    | OFF/"0"                | ON/"1"       | Remark |
|-----|-----------------------------|------------------------|--------------|--------|
| F   |                             |                        |              |        |
| E   |                             |                        |              |        |
| D   |                             |                        |              |        |
| С   |                             |                        |              |        |
| В   |                             |                        |              |        |
| А   |                             |                        |              |        |
| 9   |                             |                        |              |        |
| 8   |                             |                        |              |        |
| 7   |                             |                        |              |        |
| 6   | Font Types (Font-A, Font-B) | Standard font          | Large font   | *2     |
| 5   |                             |                        |              |        |
| 4   | Zero style                  | Normal zero            | Slashed zero |        |
| 3   | International characters    | (See the table below.) |              | *1     |
| 2   | International characters    | (See the table below.) |              | *1     |
| 1   | International characters    | (See the table below.) |              | *1     |
| 0   | International characters    | (See the table below.) |              | *1     |

#### \*1) International characters

| n   | MSW1-3 | MSW1-2 | MSW1-1 | MSW1-0 | International characters |
|-----|--------|--------|--------|--------|--------------------------|
| "0" | 0      | 0      | 0      | 0      | USA                      |
| "1" | 0      | 0      | 0      | 1      | France                   |
| "2" | 0      | 0      | 1      | 0      | Germany                  |
| "3" | 0      | 0      | 1      | 1      | ИК                       |
| "4" | 0      | 1      | 0      | 0      | Denmark 1                |
| "5" | 0      | 1      | 0      | 1      | Sweden                   |
| "6" | 0      | 1      | 1      | 0      | Italy                    |
| "7" | 0      | 1      | 1      | 1      | Spain 1                  |
| "8" | 1      | 0      | 0      | 0      | Japan                    |
| "9" | 1      | 0      | 0      | 1      | Norway                   |
| "A" | 1      | 0      | 1      | 0      | Denmark 2                |
| "B" | 1      | 0      | 1      | 1      | Spain 2                  |
| "C" | 1      | 1      | 0      | 0      | Latin America            |
| "D" | 1      | 1      | 0      | 1      | Когеа                    |
| "E" | 1      | 1      | 1      | 0      | Ireland                  |
| "F" | 1      | 1      | 1      | 1      | Legal                    |

### <Note>

This setting is disabled when Japanese kanji character is selected and MBCS is set. International character setting is fixed to "Japan (n=8)"

### \*2) Font type (Font-A, Font-B)

Large fonts are not compatible with all of the code page types. Accordingly, even if a large font has been selected by this MSW, the selection may be disabled in some code pages.

The following table shows the compatibility with large fonts by code page.

In the table, the code pages that are not compatible with large fonts will output characters in a standard font even if a large font is selected by this MSW.

| PAGE | Code page                         | Compatibility with large fonts |
|------|-----------------------------------|--------------------------------|
| 0    | Normal                            | $\checkmark$                   |
| 1    | CodePage437 (USA,Std. Europe)     | $\checkmark$                   |
| 2    | Katakana                          | -                              |
| 3    | CodePage437 (USA,Std. Europe)     | $\checkmark$                   |
| 4    | Codepage 858 (Multilingual)       | $\checkmark$                   |
| 5    | Codepage 852 (Latin-2)            | $\checkmark$                   |
| 6    | Codepage 860 (Portuguese)         | $\checkmark$                   |
| 7    | Codepage 861 (Icelandic)          | $\checkmark$                   |
| 8    | Codepage 863 (Canadian French)    | $\checkmark$                   |
| 9    | Codepage 865 (Nordic)             | $\checkmark$                   |
| 10   | Codepage 866 (Cyrillic Russian)   | $\checkmark$                   |
| 11   | Codepage 855 (Cyrillic Bulgarian) | $\checkmark$                   |
| 12   | Codepage 857 (Turkey)             | $\checkmark$                   |
| 13   | Codepage 862 (Israel (Hebrew))    | -                              |
| 14   | Codepage 864 (Arabic)             | -                              |
| 15   | Codepage 737 (Greek)              | $\checkmark$                   |
| 16   | Codepage 851 (Greek)              | $\checkmark$                   |
| 17   | Codepage 869 (Greek)              | $\checkmark$                   |
| 18   | Codepage 928 (Greek)              | $\checkmark$                   |
| 19   | Codepage 772 (Lithuanian)         | $\checkmark$                   |
| 20   | Codepage 774 (Lithuanian)         | $\checkmark$                   |
| 21   | Codepage 874 (Thai)               | -                              |
| 32   | Codepage 1252 (Windows Latin-1)   | $\checkmark$                   |
| 33   | Codepage 1250 (Windows Latin-2)   | $\checkmark$                   |
| 34   | Codepage 1251 (Windows Cyrillic)  | $\checkmark$                   |
| 64   | Codepage 3840 (IBM-Russian)       | $\checkmark$                   |
| 65   | Codepage 3841 (Gost)              | $\checkmark$                   |
| 66   | Codepage 3843 (Polish)            | $\checkmark$                   |
| 67   | Codepage 3844 (CS2)               | $\checkmark$                   |
| 68   | Codepage 3845 (Hungarian)         | $\checkmark$                   |
| 69   | Codepage 3846 (Turkish)           | $\checkmark$                   |
| 70   | Codepage 3847 (Brazil-ABNT)       | $\checkmark$                   |
| 71   | Codepage 3848 (Brazil-ABICOMP)    | $\checkmark$                   |
| 72   | Codepage 1001 (Arabic)            | -                              |
| 73   | Codepage 2001 (Lithuanian-KBL)    | V                              |
| 74   | Codepage 3001 (Estonian-1)        |                                |
| 75   | Codepage 3002 (Estonian-2)        |                                |
| 76   | Codepage 3011 (Latvian-1)         | ~                              |

( $\checkmark$ : Large fonts compatible, -: Large fonts not compatible)

| PAGE                             | Code page                     | Compatibility with large fonts |
|----------------------------------|-------------------------------|--------------------------------|
| 77                               | Codepage 3012 (Latvian-2)     | $\checkmark$                   |
| 78                               | Codepage 3021 (Bulgarian)     | $\checkmark$                   |
| 79                               | Codepage 3041 (Maltese)       | $\checkmark$                   |
| 96                               | Thai Character Code 42 (Thai) | -                              |
| 97                               | Thai Character Code 11 (Thai) | -                              |
| 98 Thai Character Code 13 (Thai) |                               | -                              |
| 102                              | Thai Character Code 18 (Thai) | -                              |

# 8.3. MSW2

| bit | Function                 | OFF/"0"                | ON/"1"          | Remark |
|-----|--------------------------|------------------------|-----------------|--------|
| F   |                          |                        |                 |        |
| E   | (Reserved)               |                        |                 |        |
| D   | (Reserved)               |                        |                 |        |
| С   | 180° inversion           | Disabled               | Enabled         | *4     |
| В   |                          |                        |                 |        |
| Α   |                          |                        |                 |        |
| 9   |                          |                        |                 |        |
| 8   | Block print start timing | Detect Page End        | Detect Line End | *3     |
| 7   |                          |                        |                 |        |
| 6   |                          |                        |                 |        |
| 5   | Print speed              | (See the table below.) |                 | *1     |
| 4   | Print speed              | (See the table below.) |                 | *1     |
| 3   |                          |                        |                 |        |
| 2   | Print density            | (See the table below.) |                 | *2     |
| 1   | Print density            | (See the table below.) |                 | *2     |
| 0   | Print density            | (See the table below.) |                 | *2     |

### \*1) Print speed

| n   | MSW2-5 | MSW2-4 | Single-color mode              |
|-----|--------|--------|--------------------------------|
| "0" | 0      | 0      | High Speed (Max. 400 mm/sec)   |
| "1" | 0      | 1      | Medium Speed (Max. 250 mm/sec) |
| "2" | 1      | 0      | Low Speed (Max. 180 mm/sec)    |
| "3" | 1      | 1      | (Reserved)                     |

### \*2) Print density

| n   | MSW2-2 | MSW2-1 | MSW2-0 | Print density |
|-----|--------|--------|--------|---------------|
| "0" | 0      | 0      | 0      | Standard      |
| "1" | 0      | 0      | 1      | + 1           |
| "2" | 0      | 1      | 0      | + 2           |
| "3" | 0      | 1      | 1      | + 3           |
| "4" | 1      | 0      | 0      | + 4           |
| "5" | 1      | 0      | 1      | -1            |
| "6" | 1      | 1      | 0      | -2            |
| "7" | 1      | 1      | 1      | -3            |

### \*3) Block print start timing

This function selects the control at the time of print start (Detect Page End, Detect Line End). When line units are selected, printing starts immediately. However, printing can sometimes be intermittent. Compared to Detect Page End, print quality may be poor (appearance of white lines, etc.) or the printer may make a loud noise.

If Detect Page End is selected, intermittent printing does not occur before the image buffer length (300 mm). However, compared to Detect Line End, it may take longer to start printing.

### \*4) 180° inversion

When this function is enabled and a print data length is less than 300 mm, print data is inverted by 180° by the following triggers.

If the print data length is 300 mm or more, the 180° inversion function is ignored.

Also, if any of the following 180° inversion trigger commands is not sent consecutively after print data has been sent, the 180° inversion function is ignored.

<180°-Inversion trigger commands>

- Cut command : <ESC> d n
- Form feed command : <FF>

# 8.4. MSW3

| bit | Function                  | OFF/ "0"               | ON/"1" | Remark |
|-----|---------------------------|------------------------|--------|--------|
| F   | Code page                 | (See the table below.) |        | *2     |
| E   | Code page                 | (See the table below.) |        | *2     |
| D   | Code page                 | (See the table below.) |        | *2     |
| С   | Code page                 | (See the table below.) |        | *2     |
| В   | Code page                 | (See the table below.) |        | *2     |
| А   | Code page                 | (See the table below.) |        | *2     |
| 9   | Code page                 | (See the table below.) |        | *2     |
| 8   | Code page                 | (See the table below.) |        | *2     |
| 7   |                           |                        |        |        |
| 6   |                           |                        |        |        |
| 5   | Kanji characters per line | (See the table below.) |        | *1     |
| 4   | Characters per line       | (See the table below.) |        | *1     |
| 3   |                           |                        |        |        |
| 2   |                           |                        |        |        |
| 1   |                           |                        |        |        |
| 0   | Amount of line feed       | 4mm                    | 3mm    |        |

\*1) Kanji characters per line/ANK characters per line

< SBCS >

| MCW/2 4   | Character tripe | Character size       | Printing width     | Font-A              |
|-----------|-----------------|----------------------|--------------------|---------------------|
| 1412002-4 | Character type  | (font + right space) | (MSW4-0 to MSW4-2) | Characters per line |
|           |                 |                      | 72 mm (576dot)     | 48                  |
| 0         | ANK             | 12(12+0)dot          | 48.0mm (384dot)    | 32                  |
|           |                 |                      | 50.8 mm (406dot)   | 33                  |
|           | ANK             |                      | 72 mm (576dot)     | 38                  |
| 1         |                 | 15(12+3)dot          | 48.0mm (384dot)    | 25                  |
|           |                 |                      | 50.8 mm (406dot)   | 27                  |

| <japanese characte<="" kanji="" th=""><th>(when Japanese</th><th>kanji character is selected</th><th>and MBCS is set)&gt;</th></japanese> | (when Japanese | kanji character is selected | and MBCS is set)> |
|----------------------------------------------------------------------------------------------------|----------------|-----------------------------|-------------------|
|----------------------------------------------------------------------------------------------------|----------------|-----------------------------|-------------------|

| MSW3-5 | Character type    | Character size<br>(left space + font + right space) | Printing width<br>(MSW4-0 to MSW4-2) | Font-A<br>Characters per line |
|--------|-------------------|-----------------------------------------------------|--------------------------------------|-------------------------------|
|        |                   |                                                     | 72 mm (576dot)                       | 22                            |
|        | Two-byte kanji    | 26(1+24+1)dot                                       | 48.0mm (384dot)                      | 14                            |
| 0      | character         |                                                     | 50.8 mm (406dot)                     | 15                            |
| 0      |                   |                                                     | 72 mm (576dot)                       | 44                            |
|        | Single-byte kanji | 13(0+12+1)dot                                       | 48.0mm (384dot)                      | 29                            |
|        | character         |                                                     | 50.8 mm (406dot)                     | 31                            |
|        |                   |                                                     | 72 mm (576dot)                       | 19                            |
|        | Iwo-byte kanji    | 30(3+24+3)dot                                       | 48.0mm (384dot)                      | 12                            |
|        | character         |                                                     | 50.8 mm (406dot)                     | 13                            |
| 1      | 0                 |                                                     | 72 mm (576dot)                       | 38                            |
|        | Single-byte kanji | 15(1+12+2)dot                                       | 48.0mm (384dot)                      | 25                            |
|        | cnaracter         |                                                     | 50.8 mm (406dot)                     | 27                            |

| MSW3-4 | Character type | Character size<br>(font + right space) | Printing width<br>(MSW4-0 to MSW4-2) | Font-A<br>Characters per line |    |
|--------|----------------|----------------------------------------|--------------------------------------|-------------------------------|----|
|        |                |                                        | 72 mm (576dot)                       | 48                            |    |
| 0      | ANK            | NK 12(12+0)dot                         | 48.0mm (384dot)                      | 32                            |    |
|        |                |                                        | 50.8 mm (406dot)                     | 33                            |    |
|        |                |                                        |                                      | 72 mm (576dot)                | 38 |
| 1      | ANK            | 15(12+3)dot                            | 48.0mm (384dot)                      | 25                            |    |
|        |                |                                        | 50.8 mm (406dot)                     | 27                            |    |

<Other than Japanese kanji character (when characters other than Japanese kanji character are selected and MBCS is set)>

|           | Character trans | Character size                    | Print width        | Font-A              |
|-----------|-----------------|-----------------------------------|--------------------|---------------------|
| 1912003-5 | Character type  | (left space + font + right space) | (MSW4-0 to MSW4-2) | Characters per line |
|           |                 |                                   | 72 mm (576dot)     | 22                  |
| 0         | Kanji character | 26(1+24+1)dot                     | 48.0mm (384dot)    | 14                  |
|           |                 |                                   | 50.8 mm (406dot)   | 15                  |
|           |                 |                                   | 72 mm (576dot)     | 19                  |
| 1         | Kanji character | anji character 30(3+24+3)dot      | 48.0mm (384dot)    | 12                  |
|           |                 |                                   | 50.8 mm (406dot)   | 13                  |

|        | Character true | Character size       | Print width        | Font-A              |
|--------|----------------|----------------------|--------------------|---------------------|
| №5₩3-4 | Character type | (font + right space) | (MSW4-0 to MSW4-2) | Characters per line |
|        |                |                      | 72 mm (576dot)     | 44                  |
| 0      | ANK            | 13(12+1)dot          | 48.0mm (384dot)    | 29                  |
|        |                |                      | 50.8 mm (406dot)   | 31                  |
|        | ANK            |                      | 72 mm (576dot)     | 38                  |
| 1      |                | 15(12+3)dot          | 48.0mm (384dot)    | 25                  |
|        |                |                      | 50.8 mm (406dot)   | 27                  |

# \*2) Code pages

# When setting SBCS

| n        | MSW3-F | MSW3-E | MSW3-D | MSW3-C | MSW3-B | MSW3-A | MSW3-9 | MSW3-8 | Character Table                   |
|----------|--------|--------|--------|--------|--------|--------|--------|--------|-----------------------------------|
| "00"     | 0      | 0      | 0      | 0      | 0      | 0      | 0      | 0      | Normal*                           |
| "01"     | 0      | 0      | 0      | 0      | 0      | 0      | 0      | 1      | CodePage437 (USA,Std. Europe)     |
| "02"     | 0      | 0      | 0      | 0      | 0      | 0      | 1      | 0      | Katakana                          |
| "03"     | 0      | 0      | 0      | 0      | 0      | 0      | 1      | 1      | CodePage437 (USA,Std. Europe)     |
| "04"     | 0      | 0      | 0      | 0      | 0      | 1      | 0      | 0      | Codepage 858 (Multilingual)       |
| "05"     | 0      | 0      | 0      | 0      | 0      | 1      | 0      | 1      | Codepage 852 (Latin-2)            |
| "06"     | 0      | 0      | 0      | 0      | 0      | 1      | 1      | 0      | Codepage 860 (Portuguese)         |
| "07"     | 0      | 0      | 0      | 0      | 0      | 1      | 1      | 1      | Codepage 861 (Icelandic)          |
| "08"     | 0      | 0      | 0      | 0      | 1      | 0      | 0      | 0      | Codepage 863 (Canadian French)    |
| "09"     | 0      | 0      | 0      | 0      | 1      | 0      | 0      | 1      | Codepage 865 (Nordic)             |
| "0A"     | 0      | 0      | 0      | 0      | 1      | 0      | 1      | 0      | Codepage 866 (Cyrillic Russian)   |
| "0B"     | 0      | 0      | 0      | 0      | 1      | 0      | 1      | 1      | Codepage 855 (Cyrillic Bulgarian) |
| "0C"     | 0      | 0      | 0      | 0      | 1      | 1      | 0      | 0      | Codepage 857 (Turkey)             |
| "0D"     | 0      | 0      | 0      | 0      | 1      | 1      | 0      | 1      | Codepage 862 (Israel (Hebrew) )   |
| "0E"     | 0      | 0      | 0      | 0      | 1      | 1      | 1      | 0      | Codepage 864 (Arabic)             |
| "0F"     | 0      | 0      | 0      | 0      | 1      | 1      | 1      | 1      | Codepage 737 (Greek)              |
| "10"     | 0      | 0      | 0      | 1      | 0      | 0      | 0      | 0      | Codepage 851 (Greek)              |
| "11"     | 0      | 0      | 0      | 1      | 0      | 0      | 0      | 1      | Codepage 869 (Greek)              |
| "12"     | 0      | 0      | 0      | 1      | 0      | 0      | 1      | 0      | Codepage 928 (Greek)              |
| "13"     | 0      | 0      | 0      | 1      | 0      | 0      | 1      | 1      | Codepage 772 (Lithuanian)         |
| "14"     | 0      | 0      | 0      | 1      | 0      | 1      | 0      | 0      | Codepage 774 (Lithuanian)         |
| "15"     | 0      | 0      | 0      | 1      | 0      | 1      | 0      | 1      | Codepage 874 (Thai)               |
| "20"     | 0      | 0      | 1      | 0      | 0      | 0      | 0      | 0      | Codepage 1252 (Windows Latin-1)   |
| "21"     | 0      | 0      | 1      | 0      | 0      | 0      | 0      | 1      | Codepage 1250 (Windows Latin-2)   |
| "22"     | 0      | 0      | 1      | 0      | 0      | 0      | 1      | 0      | Codepage 1251 (Windows Cyrillic)  |
| "40"     | 0      | 1      | 0      | 0      | 0      | 0      | 0      | 0      | Codepage 3840 (IBM-Russian)       |
| "41"     | 0      | 1      | 0      | 0      | 0      | 0      | 0      | 1      | Codepage 3841 (Gost)              |
| "42"     | 0      | 1      | 0      | 0      | 0      | 0      | 1      | 0      | Codepage 3843 (Polish)            |
| "43"     | 0      | 1      | 0      | 0      | 0      | 0      | 1      | 1      | <br>Codepage 3844 (CS2)           |
| "44"     | 0      | 1      | 0      | 0      | 0      | 1      | 0      | 0      | Codepage 3845 (Hungarian)         |
| "45"     | 0      | 1      | 0      | 0      | 0      | 1      | 0      | 1      | Codepage 3846 (Turkish)           |
| "46"     | 0      | 1      | 0      | 0      | 0      | 1      | 1      | 0      | Codepage 3847 (Brazil-ABNT)       |
| "47"     | 0      | 1      | 0      | 0      | 0      | 1      | 1      | 1      | Codepage 3848 (Brazil-ABICOMP)    |
| "48"     | 0      | 1      | 0      | 0      | 1      | 0      | 0      | 0      | Codepage 1001 (Arabic)            |
| "49"     | 0      | 1      | 0      | 0      | 1      | 0      | 0      | 1      | Codepage 2001 (Lithuanian-KBL)    |
| "4A"     | 0      | 1      | 0      | 0      | 1      | 0      | 1      | 0      | Codepage 3001 (Estonian-1)        |
| <br>"4B" | 0      | <br>1  | 0      | 0      | <br>1  | 0      | <br>1  | 1      | Codepage 3002 (Estonian-2)        |
| "4C"     | 0      | 1      | 0      | 0      | 1      | 1      | 0      | 0      | Codepage 3011 (Latvian-1)         |
| "4D"     | 0      | 1      | 0      | 0      | 1      |        | 0      | 1      | Codepage 3012 (Latvian-2)         |
| "4E"     | 0      | <br>1  | 0      | 0      | <br>1  | <br>1  | 1      | 0      | Codepage 3021 (Bulgarian)         |
| "4F"     | 0      | 1      | 0      | 0      | 1      | 1      | 1      | 1      | Codepage 3041 (Maltese)           |

| n    | MSW3-F | MSW3-E | MSW3-D | MSW3-C | MSW3-B | MSW3-A | MSW3-9 | MSW3-8 | Character Table                |
|------|--------|--------|--------|--------|--------|--------|--------|--------|--------------------------------|
| "60" | 0      | 1      | 1      | 0      | 0      | 0      | 0      | 0      | Thai Character Code 42 (Thai)  |
| "61" | 0      | 1      | 1      | 0      | 0      | 0      | 0      | 1      | Thai Character Code 11 (Thai)  |
| "62" | 0      | 1      | 1      | 0      | 0      | 0      | 1      | 0      | Thai Character Code 13 (Thai)  |
| "66" | 0      | 1      | 1      | 0      | 0      | 1      | 1      | 0      | Thai Character Code 18 (Thai)  |
| "80" | 1      | 0      | 0      | 0      | 0      | 0      | 0      | 0      | UTF-8                          |
| "FF" | 1      | 1      | 1      | 1      | 1      | 1      | 1      | 1      | User Setting (Blank code page) |

#### MBCS (UTF-8)

| n               | MSW3-F | MSW3-E | MSW3-D | MSW3-C | MSW3-B | MSW3-A | MSW3-9 | MSW3-8 | UTF-8               |
|-----------------|--------|--------|--------|--------|--------|--------|--------|--------|---------------------|
| Other than "80" | *      | *      | *      | *      | *      | *      | *      | *      | UTF-8 disabled (*1) |
| "80"            | 1      | 0      | 0      | 0      | 0      | 0      | 0      | 0      | UTF-8 enabled (*2)  |

\*1) When the UTF-8 code is invalid, the Chinese character code is specified by JIS Shift JIS/GB/BIG5/KS code.

\*2) When UTF-8 is enabled, kanji character code is defined in UTF-8. Kanji characters that can be printed in UTF-8 are only those types set in "MSW0: Multi-byte character.".

# 8.5. MSW4

| bit | Function    | OFF/"0"               | ON/"1" | Remark |
|-----|-------------|-----------------------|--------|--------|
| F   |             |                       |        |        |
| E   |             |                       |        |        |
| D   |             |                       |        |        |
| С   |             |                       |        |        |
| В   |             |                       |        |        |
| А   |             |                       |        |        |
| 9   |             |                       |        |        |
| 8   |             |                       |        |        |
| 7   |             |                       |        |        |
| 6   |             |                       |        |        |
| 5   |             |                       |        |        |
| 4   |             |                       |        |        |
| 3   |             |                       |        |        |
| 2   | Print width | (See the table below) |        | *1     |
| 1   | Print width | (See the table below) |        | *1     |
| 0   | Print width | (See the table below) |        | *1     |

# \*1) Printing Region

| n   | MSW4-2 | MSW4-1 | MSW4-0 | Print width      |
|-----|--------|--------|--------|------------------|
| "0" | 0      | 0      | 0      | 72 mm (576dot)   |
| "1" | 0      | 0      | 1      | (Reserved)       |
| "2" | 0      | 1      | 0      | 48 mm (384dot)   |
| "3" | 0      | 1      | 1      | 50.8 mm (406dot) |
| "4" | 1      | 0      | 0      | (Reserved)       |
| "5" | 1      | 0      | 1      | (Reserved)       |
| "6" | 1      | 1      | 0      | (Reserved)       |
| "7" | 1      | 1      | 1      | (Reserved)       |

### 8.6. MSW7

| bit | Function                      | OFF/"0"  | ON/"1"   | Remark |
|-----|-------------------------------|----------|----------|--------|
| F   | ASB function (Ethernet)       | Enabled  | Disabled | *2     |
| Е   | ASB function (Bluetooth)      | Disabled | Enabled  | *2     |
| D   |                               |          |          |        |
| С   | ASB function (USB-C)          | Enabled  | Disabled | *2     |
| В   | NSB function (Ethernet)       | Enabled  | Disabled | *1     |
| Α   |                               |          |          |        |
| 9   |                               |          |          |        |
| 8   | NSB function (USB-C)          | Enabled  | Disabled | *1     |
| 7   |                               |          |          |        |
| 6   |                               |          |          |        |
| 5   |                               |          |          |        |
| 4   |                               |          |          |        |
| 3   |                               |          |          |        |
| 2   |                               |          |          |        |
| 0   | Error sound playback function | Disabled | Enabled  | *3     |

#### \*1) NSB

For USB-C I/F, this function sends automatic status for each BULK IN transaction. If the Ethernet interface is used, this function sends automatic status when the print port (TCP #9100) is connected.

Bluetooth I/F is not supported. (Always disabled)

#### \*2) ASB function

This function sends automatic status every time the status of the printer changes

### \*3) Error sound playback function

This function is applied when the melody speaker is connected. For the details of the error sound playback function, refer to the melody speaker product specifications.

# 8.7. MSW8

| bit | Function                    | OFF/"0"                | ON/"1"      | Remark |
|-----|-----------------------------|------------------------|-------------|--------|
| F   | Horizontal reduced printing | (See the table below.) |             | *1     |
| Е   | Horizontal reduced printing | (See the table below.) |             | *1     |
| D   | Horizontal reduced printing | (See the table below.) |             | *1     |
| С   | Horizontal reduced printing | (See the table below.) |             | *1     |
| В   |                             |                        |             |        |
| А   |                             |                        |             |        |
| 9   |                             |                        |             |        |
| 8   |                             |                        |             |        |
| 7   | Barcode reduced printing    | Reduced                | Not reduced | *2     |
| 6   |                             |                        |             |        |
| 5   |                             |                        |             |        |
| 4   |                             |                        |             |        |
| 3   | Horizontal paper saving     | Disabled               | Enabled     | *3     |
| 2   | Vertical paper saving       | Disabled               | Enabled     | *4     |
| 1   |                             |                        |             |        |
| 0   |                             |                        |             |        |

#### \*1) Horizontal reduced printing

| n   | MSW8-F | MSW8-E | MSW8-D | MSW8-C | Horizontal reduced printing |
|-----|--------|--------|--------|--------|-----------------------------|
| "0" | 0      | 0      | 0      | 0      | Disabled                    |
| "1" | 0      | 0      | 0      | 1      | Enabled (67%)               |
| "2" | 0      | 0      | 1      | 0      |                             |
|     |        |        |        |        |                             |
| "F" | 1      | 1      | 1      | 1      |                             |

When the horizontal reduced printing function is enabled, data with a printing width of 72 mm is printed based on the above reduction ratio, according to the current printing width setting (MSW4-0 to 2).

#### \*2) Barcode reduced printing

This function is applied when the reduced printing function is enabled.

Restriction when the barcode reduced printing function is disabled.

- Characters or bit images that run in the vertical direction of a barcode are not printed in reduced size.

### \*3) Horizontal Paper Saving

If enabled, font A is automatically replaced by font B.

### \*4) Vertical Paper Saving

If enabled, the line space is automatically reduced to 25% of the original size, the height of blank lines to 25%, the height of barcodes to 25%, and the height of blank lines before the cutting position to 0%. If the line space is reduced to less than 2 dots (0.25 mm) by this setting, the line space is set to 2 dots. If the barcode height is reduced to less than 30 dots (3.75 mm) by this setting, the barcode height is set to 30 dots. This setting is disabled in page mode.

|                                   | Printing result                                                                                                    |
|-----------------------------------|----------------------------------------------------------------------------------------------------|
| Vertical paper saving<br>disabled | ABCLine space<br>DEF<br>I mm (by the command setting)<br>GHIBlank line<br>JKL<br>Barcode height<br>20 mm (by the command setting)<br>Line space before the cutting position<br>4 mm (by the command setting)<br>Line space before the cutting position<br>4 mm (by the command setting) |
| Vertical paper saving<br>enabled  | ABC<br>DEF<br>DEF<br>GHI<br>JKL<br>Blank line<br>1 mm (25% of 4 mm)<br>Barcode height<br>5 mm (25% of 20 mm)                                                                                                    |

# 8.8. MSWA

| bit | Function  | OFF/"0" | ON/"1"   | Remark |
|-----|-----------|---------|----------|--------|
| F   |           |         |          |        |
| Е   |           |         |          |        |
| D   |           |         |          |        |
| С   |           |         |          |        |
| В   |           |         |          |        |
| Α   |           |         |          |        |
| 9   |           |         |          |        |
| 8   | NE sensor | Enabled | Disabled |        |
| 7   |           |         |          |        |
| 6   |           |         |          |        |
| 5   |           |         |          |        |
| 4   |           |         |          |        |
| 3   |           |         |          |        |
| 2   |           |         |          |        |
| 1   |           |         |          |        |
| 0   |           |         |          |        |

### 8.9. MSWB

| bit | Function                               | OFF/"0"                  | ON/"1"   | Remark |
|-----|----------------------------------------|--------------------------|----------|--------|
| F   |                                        |                          |          |        |
| E   | Detect communication connection status | Enabled                  | Disabled | *1     |
| D   |                                        |                          |          |        |
| С   | Print process during error recovery    | Print data is discarded. | Re-print | *2     |
| В   |                                        |                          |          |        |
| A   |                                        |                          |          |        |
| 9   |                                        |                          |          |        |
| 8   |                                        |                          |          |        |
| 7   |                                        |                          |          |        |
| 6   |                                        |                          |          |        |
| 5   |                                        |                          |          |        |
| 4   |                                        |                          |          |        |
| 3   |                                        |                          |          |        |
| 2   |                                        |                          |          |        |
| 1   |                                        |                          |          |        |
| 0   |                                        |                          |          |        |

#### \*1) Communication connection status detection

If this function is enabled, the communication connection status of the interface is monitored.

If the command is being received when disconnection is detected, the command analysis will be terminated. If data cancel mode is enabled when a disconnection is detected, data cancellation will be performed until the document end command.

#### \*2) Print process during error recovery

This function is only enabled in page mode.

| MSWB-C = 0 (Print data destruction)                    | MSWB-C = 1 (Reprinted)                                                                                  |  |  |
|--------------------------------------------------------|----------------------------------------------------------------------------------------------------|--|--|
| When an error occurs, discard the continued print data | When the ON-LINE status is recovered, restart printing from the top of the page when the error occurred |  |  |

# 8.10.MSWC

| bit | Function          | OFF/"0"               | ON/"1"  | Remark |
|-----|-------------------|-----------------------|---------|--------|
| F   |                   |                       |         |        |
| E   |                   |                       |         |        |
| D   |                   |                       |         |        |
| С   |                   |                       |         |        |
| В   |                   |                       |         |        |
| Α   |                   |                       |         |        |
| 9   |                   |                       |         |        |
| 8   |                   |                       |         |        |
| 7   |                   |                       |         |        |
| 6   |                   |                       |         |        |
| 5   |                   |                       |         |        |
| 4   |                   |                       |         |        |
| 3   | USB-C function    | (See the table below) |         | *1     |
| 2   | USB-C function    | (See the table below) |         | *1     |
| 1   | USB serial number | Disabled              | Enabled |        |
| 0   |                   |                       |         |        |

# \*1) USB-C function

| r  | า  | MSWC-3 | MSWC-2 | USB-C function               |  |
|----|----|--------|--------|------------------------------|--|
| "( | )" | 0      | 0      | Power supply + communication |  |
| "- | 1" | 0      | 1      | Power supply only            |  |
| "2 | 2" | 1      | 0      | Data only                    |  |
| ": | 3" | 1      | 1      | (Reserved)                   |  |

For details, see "3.2.1.4 USB-C function setting".

### 8.11. **MSWE**

| bit | Function                | OFF/"0"                | ON/"1" | Remark |
|-----|-------------------------|------------------------|--------|--------|
| F   |                         |                        |        |        |
| E   |                         |                        |        |        |
| D   |                         |                        |        |        |
| С   |                         |                        |        |        |
| В   | I/F switching wait time | (See the table below.) |        | *1     |
| A   | I/F switching wait time | (See the table below.) |        | *1     |
| 9   | I/F switching wait time | (See the table below.) |        | *1     |
| 8   | I/F switching wait time | (See the table below.) |        | *1     |
| 7   |                         |                        |        |        |
| 6   |                         |                        |        |        |
| 5   |                         |                        |        |        |
| 4   |                         |                        |        |        |
| 3   |                         |                        |        |        |
| 2   |                         |                        |        |        |
| 1   |                         |                        |        |        |
| 0   |                         |                        |        |        |

# \*1) I/F switching wait time

| n   | MSWE-B | MSWE-A | MSWE-9 | MSWE-8 | I/F switching wait time |
|-----|--------|--------|--------|--------|-------------------------|
| "0" | 0      | 0      | 0      | 0      | 3 seconds               |
| "1" | 0      | 0      | 0      | 1      | 1 second                |
| "2" | 0      | 0      | 1      | 0      | 2 seconds               |
| "3" | 0      | 0      | 1      | 1      | 3 seconds               |
| "4" | 0      | 1      | 0      | 0      | 4 seconds               |
| "5" | 0      | 1      | 0      | 1      | 5 seconds               |
| "6" | 0      | 1      | 1      | 0      | 6 seconds               |
| "7" | 0      | 1      | 1      | 1      | 7 seconds               |
| "8" | 1      | 0      | 0      | 0      | 8 seconds               |
| "9" | 1      | 0      | 0      | 1      | 9 seconds               |
| "A" | 1      | 0      | 1      | 0      | 10 seconds              |
| "B" | 1      | 0      | 1      | 1      | (Reserved)              |
| "C" | 1      | 1      | 0      | 0      | (Reserved)              |
| "D" | 1      | 1      | 1      | 0      | (Reserved)              |
| "E" | 1      | 1      | 1      | 1      | (Reserved)              |
| "F" | 1      | 1      | 1      | 1      | (Reserved)              |

# 8.12. MSWF

| bit | Function                        | OFF/"0" | ON/"1"   | Remark |
|-----|---------------------------------|---------|----------|--------|
| F   |                                 |         |          |        |
| E   |                                 |         |          |        |
| D   |                                 |         |          |        |
| С   |                                 |         |          |        |
| В   |                                 |         |          |        |
| Α   | Power off by Power button       | Enabled | Disabled |        |
| 9   | Paper feed with the feed button | Enabled | Disabled |        |
| 8   | Cutter drive                    | Enabled | Disabled |        |
| 7   |                                 |         |          |        |
| 6   |                                 |         |          |        |
| 5   |                                 |         |          |        |
| 4   |                                 |         |          |        |
| 3   |                                 |         |          |        |
| 2   |                                 |         |          |        |
| 1   |                                 |         |          |        |
| 0   |                                 |         |          |        |

# 8.13. MSWR

| bit | Function                        | OFF/"0"                | ON/"1" | Remark |
|-----|---------------------------------|------------------------|--------|--------|
| F   |                                 |                        |        |        |
| E   |                                 |                        |        |        |
| D   |                                 |                        |        |        |
| С   |                                 |                        |        |        |
| В   | Top margin setting              | (See the table below.) |        | *1     |
| Α   | Top margin setting              | (See the table below.) |        | *1     |
| 9   | Top margin setting              | (See the table below.) |        | *1     |
| 8   | Top margin setting              | (See the table below.) |        | *1     |
| 7   |                                 |                        |        |        |
| 6   |                                 |                        |        |        |
| 5   | External device automatic drive | (See table below.)     |        | *2     |
| 4   | External device automatic drive | (See table below.)     |        | *2     |
| 3   |                                 |                        |        |        |
| 2   |                                 |                        |        |        |
| 1   |                                 |                        |        |        |
| 0   |                                 |                        |        |        |

# \*1) Top margin settings

| n   | MSWR-B | MSWR-A | MSWR-9 | MSWR-8 | Top margin                 |
|-----|--------|--------|--------|--------|----------------------------|
| "0" | 0      | 0      | 0      | 0      | 11 mm (Back feed disabled) |
| "1" | 0      | 0      | 0      | 1      | (Reserved)                 |
| "2" | 0      | 0      | 1      | 0      | 2mm                        |
| "3" | 0      | 0      | 1      | 1      | 3mm                        |
| "4" | 0      | 1      | 0      | 0      | 4mm                        |
| "5" | 0      | 1      | 0      | 1      | 5mm                        |
| "6" | 0      | 1      | 1      | 0      | 6mm                        |
| "7" | 0      | 1      | 1      | 1      | 7mm                        |
| "8" | 1      | 0      | 0      | 0      | 8 mm                       |
| "9" | 1      | 0      | 0      | 1      | 9mm                        |
| "A" | 1      | 0      | 1      | 0      | 10mm                       |
| "B" | 1      | 0      | 1      | 1      | 11mm                       |
| "C" | 1      | 1      | 0      | 0      | (Reserved)                 |
| "D" | 1      | 1      | 0      | 1      | (Reserved)                 |
| "E" | 1      | 1      | 1      | 0      | (Reserved)                 |
| "F" | 1      | 1      | 1      | 1      | (Reserved)                 |

\*2) External device automatic drive (F/W Ver 3.81 or later)

When cutting is performed with one of the following cut commands, the external device is driven automatically under the set conditions.

- <ESC>'d' n : Auto cutter

| n   | MSWR-5 | MSWR-4 | Drive condition                                                        |
|-----|--------|--------|------------------------------------------------------------------------|
| "0" | 0      | 0      | Disabled                                                               |
| "1" | 0      | 1      | Setting1 ON: 0.6 sec, OFF: 0.2 sec, Repeats 2 times (for buzzer sound) |
| "2" | 1      | 0      | Setting2 ON: 1.0 sec, OFF: 1.0 sec, Repeats 2 times (for buzzer sound) |
| "3" | 1      | 1      | Setting3 ON: 0.3 sec, OFF: 0.6 sec, Repeats 5 times (for buzzer sound) |

Note) Since no printing or paper feed is performed during an external device drive, the next printing starts after the drive time (max. 4.5 sec) specified above has elapsed.
 When MCS10 is connected, the length of the buzzer sound and the number of repetitions of the buzzer may not be as specified.

# 9. Application Development

Information regarding the development of the application that controls this printer is as follows.

# 9.1. Supported emulation

StarPRNT emulation

### 9.2. Software

#### I Development kit I

| Name                          | General description                                                                                                    |
|-------------------------------|----------------------------------------------------------------------------------------------------|
| StarXpand SDK for iOS/Android | This is a development kit to control the printer from a native application. This is a new SDK that updated the StarPRNT SDK.<br>User Manual: <u>https://www.star-m.jp/starxpandsdk-oml.html</u>                                       |
| StarXpand SDK for ReactNative | This is a development kit to control the printer from a native application using ReactNative.<br>User Manual: <u>https://www.star-m.jp/react-native-stario10-oml.html</u>                                                             |
| StarPRNT SDK                  | This is a development kit to control the printer from a native application.<br>User Manual: <u>https://www.star-m.jp/starprntsdk-oml-ios.html</u>                                                                                     |
| Star Micronics Cloud Services | This service allows access to printer data by connecting Star Micronics printers to the Star Micronics Cloud.<br>User Manual: <u>https://www.starmicronicscloud.com</u>                                                               |
| starwebPRNT SDK               | This is a development kit to print from a variety of devices, such as PCs and tablets, through a web browser.<br>User Manual: <u>https://www.star-m.jp/starwebprnt-oml.html</u>                                                       |
| Star PassPRNT SDK             | This is a development kit to call print from another application by using URL scheme.<br>You can receive print data and print it on Star Micronics printer.<br>User Manual: <u>https://www.star-m.jp/starpassprntsdk-oml-ios.html</u> |
| Star CloudPRNT SDK            | Star CloudPRNT is a protocol that enables printing from remote servers.<br>User Manual: <u>https://www.star-m.jp/starcloudprntsdk-oml.html</u>                                                                                        |

### I Driver I

| Name                | General description                                                                                                    | Operating environment    |
|---------------------|----------------------------------------------------------------------------------------------------|--------------------------|
| Star Windows Driver | This is required when using the Star Micronics Printer with the<br>Windows printer driver. The Windows printer driver is used when<br>printing from a Windows application. Included in Star Windows<br>Software. | Windows                  |
| Star OPOS Driver    | This is required when using Star Micronics printer and peripherals with the OPOS driver. Included in Star Windows Software.                                                                                      | Windows                  |
| Star JavaPOS Driver | This is required when using Star Micronics printers and peripherals with the JavaPOS driver.                                                                                                    | Windows, Linux and macOS |
| Star CUPS Driver    | This is required when using Star Micronics printers and peripherals with the CUPS driver.                                                                                                    | Linux, macOS             |

### I Utility I

| Name                     | General description                                                                                                    | Operating environment |
|--------------------------|----------------------------------------------------------------------------------------------------|-----------------------|
| Star Quick Setup Utility | This allows you to perform communication settings and initial settings, check printer operation, and change printer settings.                                                                                                    | iOS, Android          |
| Star Windows Software    | This provides the Windows printer driver, the OPOS driver, and<br>printer utilities.<br>This enables installation of the printer driver and setting of the<br>OPOS driver, as well as communication setting, initial setting,<br>printer behavior check, and printer setting change by printer | Windows               |

### I Download I

You can download various software and manuals from the following website. <u>https://www.star-m.jp/supportsite-wsw.html</u>

### I Authentication Process of Applications for MFi-supported Printers I

If you design and develop an iOS application compatible with Star Micronics MFi authentication printers and register it in the Apple iTunes App Store, please check the following URL.

https://www.star-m.jp/prjump/000173.html

# 10.1. Electrical safety, EMC

| Country               | Electrical safety      | EMC                |
|-----------------------|------------------------|--------------------|
| International         | СВ                     | -                  |
| USA                   | UL                     | FCC (EMI Class A)  |
| Canada                | c-UL                   | ISED (EMI Class A) |
| EU                    | CE, UKCA (EMI Class A) |                    |
| Australia/New Zealand | -                      | RCM (EMI Class A)  |
| Japan                 | -                      | VCCI (EMI Class A) |
| China                 | CCC (EMI Class A)      |                    |

# 10.2. Radio wave

| Country               | Radio wave                          |
|-----------------------|-------------------------------------|
| The United States     | FCC                                 |
| Canada                | ISED                                |
| EU                    | CE, UKCA                            |
| Australia/New Zealand | RCM                                 |
| Japan                 | Construction design authentications |

# 10.3. Environment

| Country | Environment                                                                                                    |
|---------|----------------------------------------------------------------------------------------------------|
| EU      | CE, UKCA (RoHS Directive)<br>WEEE Directive<br>Packaging and package waste material directive<br>REACH Regulation |
| China   | RoHS in China                                                                                                    |

# 11. Appendix

### 11.1. Example of ARP/Ping execution

Assumption: MAC address of printer = 00:11:62:12:34:56, Temporary IP address to set = 192.168.10.2

1. Turn on the power.

Wait until the printer is ready to receive ARP/Ping (usually, about 25 seconds).

Alternatively, execute self-printing and wait until the following is printed:

- 2. Execute the command prompt as an administrator to start up.
- 3. To avoid address duplication, clear the existing ARP table on the host device from the command line.

```
arp -d 192.168.10.2
arp -a
```

4. Register the combination of IP address and MAC address to the ARP table on the host device. (Linux/Mac) Shell

```
arp -s 192.168.10.2 00:11:62:12:34:56
arp -a
```

(Windows) Command prompt

```
arp -s 192.168.10.2 00-11-62-12-34-56
arp -a
```

5. Run ping from the host device.

ping 192.168.10.2

 Check that an echo response is returned from the NIC through the specified address. Note that the initial echo response is not returned since it is used to retrieve the IP address.

Response is returned for the second ping and later.

```
ping 192.168.10.2

\rightarrow No response (timeout)

ping 192.168.10.2

\rightarrow echo response

ping 192.168.10.2

\rightarrow echo response

ping 192.168.10.2

\rightarrow echo response
```

7. Lastly, delete the ARP table registered in (4).

Be sure to carry out this operation to avoid address duplication.

```
arp -d 192.168.10.2
arp -a
```

### 11.2. Example procedures for registration of SSL/TLS certificates

To use SSL/TLS communication (HTTPS), you must configure settings for the use of either a self-signed certificate or CA-signed certificate. The following shows procedures.

### 11.2.1. Using a self-signed certificate

1. Create a certificate on the printer.

Access the printer's IP address (in this example, http://192.168.1.81) from the browser, and then log in with root privileges.

| Home           | Home                               |
|----------------|------------------------------------|
| Display Status | Device Information                 |
| System Access  | MAC Address :<br>00:11:62:00:08:AB |
| Manual         | Clone MAC Address :<br>(Invalid)   |
|                | Firmware Version                   |

Enter the Username, "root," the password, "public" (factory setting), and then click [Login].

| Sign in                                                            |                |  |  |
|--------------------------------------------------------------------|----------------|--|--|
| http://192.168.1.81<br>Your connection to this site is not private |                |  |  |
| Usemame                                                            | root           |  |  |
| Password                                                           |                |  |  |
|                                                                    | Sign in Cancel |  |  |

Click [SSL/TLS].

Click [Create Self-Signed Certificate].

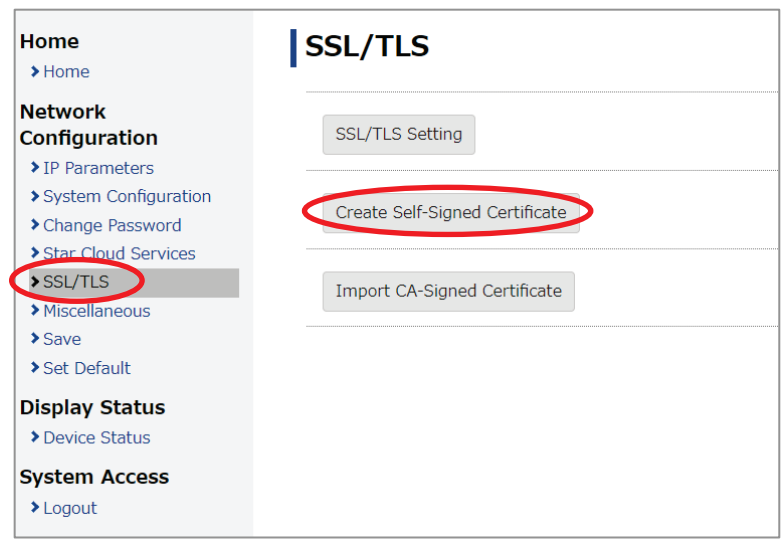

In "Self-Signed Certificate," fill in each field, and click [Create] to create a certificate in the printer.

For the "Domain", enter the printer's IP address (the static value).

\*) The following screen shows entry examples.

| Home<br>>Home          | Self-Signed Certificate              |   |
|------------------------|--------------------------------------|---|
| Network                | Country Name (2 letter code)         |   |
| > IP Parameters        | JP                                   |   |
| > System Configuration |                                      |   |
| > Change Password      | State or Province Name               |   |
| Star Cloud Services    | Chizuele                             |   |
| SSL/TLS                | SHIZUOKA                             |   |
| Miscellaneous          | Locally Name (og. city)              |   |
| >Save                  |                                      |   |
| Set Default            | Shizuoka                             |   |
| Display Status         |                                      |   |
| > Device Status        | Organization Name (eg, company)      |   |
| System Access          | Star Micronics                       |   |
| ➤ Logout               |                                      |   |
|                        | Organization Unit Name (eg, section) |   |
| Manual                 | Software Dev.                        |   |
| >Online Manual         |                                      |   |
|                        | Domain                               |   |
|                        | 192.168.1.81                         |   |
|                        |                                      |   |
|                        | Expiration Date (eg, YYYY/MM/DD)     |   |
|                        | 2020 / 12 / 1                        |   |
|                        | create download delete               | ] |

The following screen appears when a certificate is successfully created.

| Home<br>> Home                                                                                                    | Create Self-Signed Certificate OK.                                                                                                    |
|----------------------------------------------------------------------------------------------------|----------------------------------------------------------------------------------------------------|
| Network<br>Configuration<br>> IP Parameters<br>> System Configuration<br>> Change Password<br>> Star Cloud Services<br>> SSL/TLS | Please execute "Save" menu if these settings are correct.<br>Return to Previous page <ssl setting="" tls=""><br/>(Don't use "Back" button of browser to return.)</ssl> |
| <ul> <li>&gt; Miscellaneous</li> <li>&gt; Set Default</li> </ul>                                                                 |                                                                                                    |

2. Enable the printer's self-signed certificate setting.

Click [SSL/TLS]. Click [SSL/TLS Setting].

| Home<br>> Home                                    | SSL/TLS                        |
|---------------------------------------------------|--------------------------------|
| Network<br>Configuration                          | SSL/TLS Setting                |
| System Configuration     Change Password          | Create Self-Signed Certificate |
| Star Cloud Services     SSL/TLS     Miscellaneous | Import CA-Signed Certificate   |
| > Save<br>> Set Default                           |                                |
| Display Status     Device Status                  |                                |
| System Access Logout                              |                                |

In [Certificate], select [Self-Signed] and click [Submit].

| Home<br>>Home            | SSL/TLS Setting |        |
|--------------------------|-----------------|--------|
| Network<br>Configuration | Certificate     |        |
| ▶IP Parameters           | Self_Signed •   |        |
| System Configuration     |                 |        |
| Change Password          | submit          | cancel |
| Star Cloud Services      |                 |        |
| SSL/TLS                  |                 |        |
| ➤ Miscellaneous          |                 |        |
| > Save                   |                 |        |
| Set Default              |                 |        |

The following is displayed. Check that Certificate: shows Self-Signed.

| Home<br>> Home           | SSL/TLS is accepted!                                         |
|--------------------------|--------------------------------------------------------------|
| Network<br>Configuration | Certificate :                                                |
| > IP Parameters          | Self-Signed                                                  |
| System Configuration     |                                                              |
| Change Password          | Please execut save mend if these settings are correct.       |
| Star Cloud Services      | Return to <b>Previous page <ssl setting="" tls=""></ssl></b> |
| SSL/TLS                  | (Don't use "Back" button of browser to return.)              |
| Miscellaneous            |                                                              |
| >Save                    |                                                              |
| >Set Default             |                                                              |

Click [Save]. On the save screen select [Save  $\rightarrow$  Configuration printing  $\rightarrow$  Restart device], and then click [Execute].

The printer outputs the settings. Check that the settings are as shown below:

- Self-signed Certificate: Exist
- Certificate: Self-Signed

| Home<br>>Home            | Save                                                                              |        |  |
|--------------------------|-----------------------------------------------------------------------------------|--------|--|
| Network<br>Configuration | $\bigcirc$ Save $\rightarrow$ Configuration printing $\rightarrow$ Restart device |        |  |
| > IP Parameters          | $\odot$ Save $\rightarrow$ Restart device                                         |        |  |
| System Configuration     |                                                                                   |        |  |
| Change Password          | Execute                                                                           | Cancel |  |
| Star Cloud Services      |                                                                                   |        |  |
| >SSL/TLS                 |                                                                                   |        |  |
| Miscellaneous            |                                                                                   |        |  |
| >Save                    |                                                                                   |        |  |
| >Set Default             |                                                                                   |        |  |

The printer's self-signed certificate has been successfully created.

3. Import the certificate to the browser.

Import the certificate created in the NIC to the browser of the client device.

For Windows devices (Windows 11 example)

Click [SSL/TLS].

Click [Create Self-Signed Certificate].

| Home<br>> Home                                     | SSL/TLS                        |
|----------------------------------------------------|--------------------------------|
| Network<br>Configuration                           | SSL/TLS Setting                |
| System Configuration     Change Password           | Create Self-Signed Certificate |
| Star Libbid Services     SSL/TLS     Miscellaneous | Import CA-Signed Certificate   |
| <ul><li>Save</li><li>Set Default</li></ul>         |                                |
| Display Status Device Status                       |                                |
| System Access Logout                               |                                |

Click [Download], and save the certificate file (with an optional name) in any place of Windows.

| Home<br>>Home                                              | Self-Signed Certificate              |
|------------------------------------------------------------|--------------------------------------|
| Network<br>Configuration                                   | Country Name (2 letter code)         |
| IP Parameters     System Configuration     Change Password | State or Province Name               |
| Star Cloud Services     SSL/TLS     Miscellaneous          | Locally Name (eq. city)              |
| > Set Default                                              |                                      |
| Display Status     Device Status                           | Organization Name (eg, company)      |
| >Logout                                                    | Organization Unit Name (eg, section) |
| Manual                                                     |                                      |
|                                                            | Domain                               |
|                                                            | Expiration Date (eg, YYYY/MM/DD)     |
|                                                            | create download delete               |

(In this example, it is saved with a name "StarCertificate.cer."

On the client device, double click the saved certificate file.

# Click [Install Certificate].

| eneral              | Details Certification Path                                               | ion                                                        |
|---------------------|--------------------------------------------------------------------------|------------------------------------------------------------|
| This<br>inst<br>Aut | CA Root certificate is n<br>II this certificate in the<br>orities store. | ot trusted. To enable trust,<br>Trusted Root Certification |
|                     |                                                                          |                                                            |
|                     | Issued to: 172.16.212.                                                   | 60                                                         |
|                     | Issued by: 172.16.212.                                                   | 60                                                         |
|                     | Valid from 1/1/2023 to                                                   | 1/1/2024                                                   |
|                     | Ins                                                                      | stall Certificate Issuer Statement                         |
|                     |                                                                          |                                                            |

| - | 🚰 Certificate Import Wizard                                                                                                    |
|---|----------------------------------------------------------------------------------------------------|
|   | Welcome to the Certificate Import Wizard                                                                                                    |
|   | This wizard helps you copy certificates, certificate trust lists, and certificate revocation<br>lists from your disk to a certificate store.                                                                                                    |
|   | A certificate, which is issued by a certification authority, is a confirmation of your identity<br>and contains information used to protect data or to establish secure network<br>connections. A certificate store is the system area where certificates are kept. |
|   | Store Location                                                                                                    |
|   | O Current User                                                                                                    |
|   | O Local Machine                                                                                                    |
|   | To continue, click Next.                                                                                                    |
|   |                                                                                                    |
|   |                                                                                                    |
|   |                                                                                                    |
|   |                                                                                                    |
|   |                                                                                                    |

Select "Place all certificates in the following store," and click [Browse].

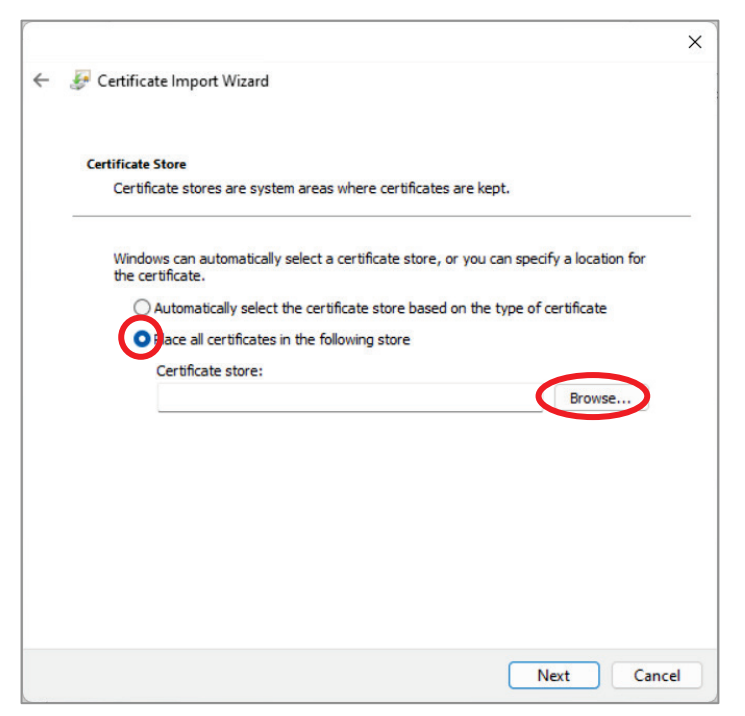

Select "Trusted Root Certification Authorities," and click [OK].

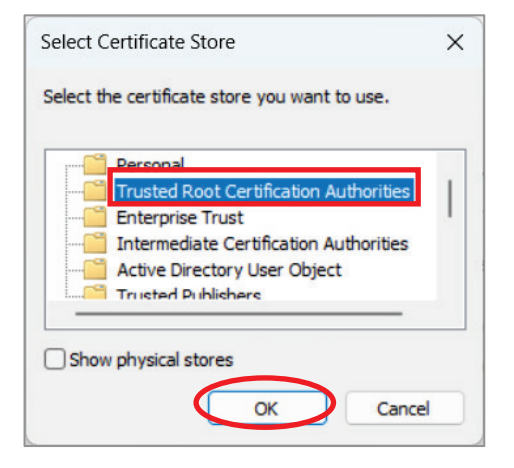

### Click [Next].

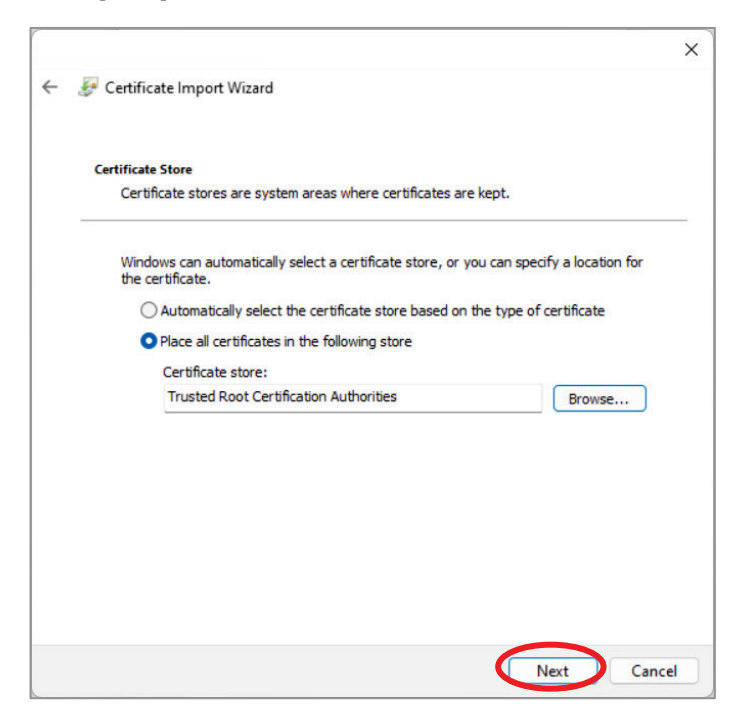

Click [Finish].

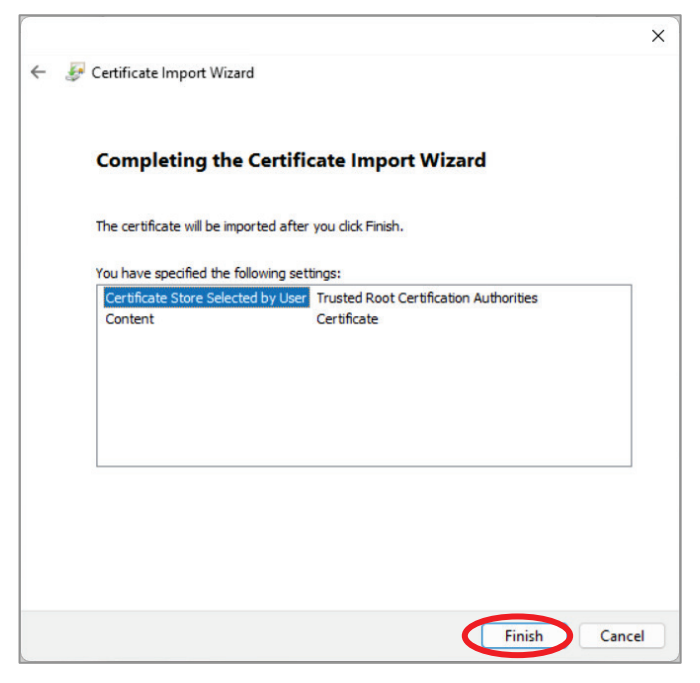

#### When the following message appears, click [Yes].

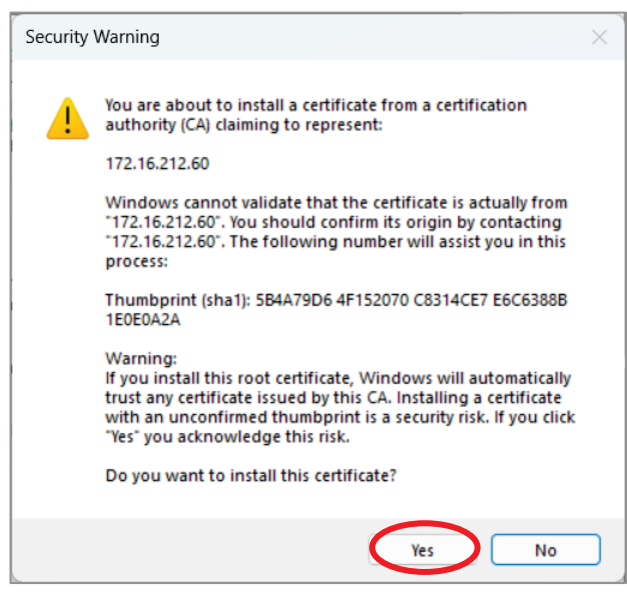

### Click [OK].

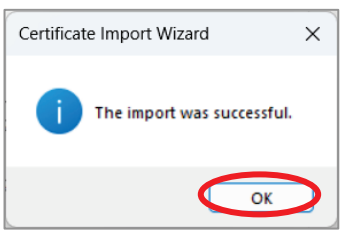

Click [OK] to exit. The procedure is complete.

| o enable trust,<br>ot Certification |
|-------------------------------------|
|                                     |
|                                     |
|                                     |
|                                     |

Turn on the printer again. You can access the web screen of the printer through the address beginning with "https://."

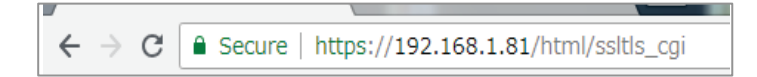

Note that depending on the environment of client devices, you may need to add the address to "Trusted sites." (Combination of Windows 10 and Microsoft Edge, etc.)

→ Refer to "11.2.3 Supplementary information."

[References]

When importing a certificate file to the browser on Windows 8/8.1/10/11, open Certificate Manager "certmgr.msc" in Windows Administrative Tools, and then perform the following procedure.

- 1. Select "Trusted Root Certification Authorities"  $\rightarrow$  "Certificates".
- 2. From the "Operation" menu, select "All tasks"  $\rightarrow$  "Import".
- 3. Import a self-singed certificate in accordance with the Certificate Import Wizard.
- Confirm that the certificate has been imported by checking "Trusted Root Certification Authorities"
   → "Certificate."

### For iOS devices

Start the browser (Safari) to access the printer's IP address (in this example, http://192.168.192.63), and log in with root privileges. Select [SSL/TLS] then [Create Self-Signed Certificate].

<Note> For iOS devices, Safari must be used because it is the only browser that allows downloading certificates.

| Home<br>> Home                                                                                                    | SSL/TLS                        |
|----------------------------------------------------------------------------------------------------|--------------------------------|
| Network<br>Configuration                                                                                                    | SSL/TLS Setting                |
| <ul> <li>&gt; IP Parameters</li> <li>&gt; System Configuration</li> <li>&gt; Change Password</li> <li>&gt; Star_Cloud Services</li> </ul> | Create Self-Signed Certificate |
| SSL/TLS  Miscellaneous  Save                                                                                                    | Import CA-Signed Certificate   |
| > Set Default                                                                                                    |                                |
| Display Status                                                                                                    |                                |
| > Device Status                                                                                                    |                                |
| System Access<br>> Logout                                                                                                    |                                |

Select [Download].

| Home<br>>Home                                                                                                    | Self-Signed Certificate              |
|----------------------------------------------------------------------------------------------------|--------------------------------------|
| Network<br>Configuration<br>> IP Parameters                                                                       | Country Name (2 letter code)         |
| <ul> <li>System Configuration</li> <li>Change Password</li> <li>Star Cloud Services</li> <li>SSI / TLS</li> </ul> | State or Province Name               |
| <ul> <li>Miscellaneous</li> </ul>                                                                                 | Locally Name (eg, city)              |
| ►Set Default                                                                                                    |                                      |
| <ul><li>Display Status</li><li>Device Status</li></ul>                                                            | Organization Name (eg, company)      |
| System Access Logout                                                                                              | Organization Unit Name (eg, section) |
| Manual<br>>Online Manual                                                                                          | Domain                               |
|                                                                                                    | Expiration Date (eg, YYYY/MM/DD)     |

#### Select [Install] when the following screen appears

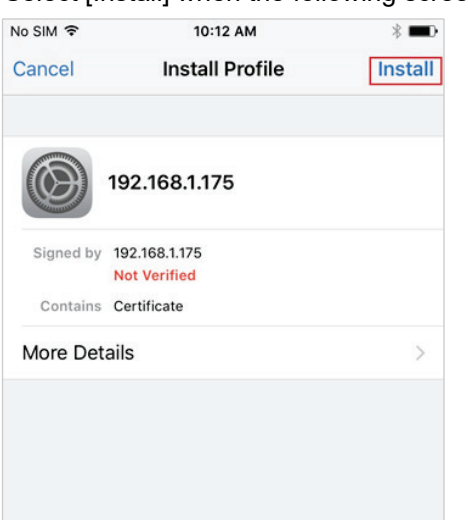

Select [Install] when the following screen appears.

|                                                  | 10:12 AM                                       | * 💷 )                       |
|--------------------------------------------------|------------------------------------------------|-----------------------------|
| Cancel                                           | Warning                                        | Install                     |
|                                                  |                                                |                             |
| ROOT CERTIFICA                                   | TE                                             |                             |
| Installing the c<br>add it to the lis<br>iPhone. | ertificate "192.168.<br>It of trusted certific | 1.63 ″ will<br>ates on your |
| UNVERIFIED PRO                                   | FILE                                           |                             |
| The authentici verified.                         | ty of "192.168.1.63                            | " cannot be                 |
|                                                  |                                                |                             |
|                                                  |                                                |                             |
|                                                  |                                                |                             |

When the following screen appears, the installation is complete. Click [Done] to exit.

|           | 10:12 AM                   | * 💷  |
|-----------|----------------------------|------|
|           | Profile Installed          | Done |
|           | 192.168.1.63               |      |
| Signed by | 192.168.1.63<br>Verified ✓ |      |
| Contains  | Certificate                |      |
| More De   | tails                      | >    |
| More De   | tails                      | >    |
|           |                            |      |
|           |                            |      |
|           |                            |      |

Turn on the printer again. You can access the web screen of the printer through the address beginning with "https://."

If you use iOS 10.3 or later, additional settings are required on the iOS side. Also refer to "11.2.4Settings required for certificate registration on iOS 10.3 or later"
## ■ For Android devices

Start the browser (Chrome) to access the printer's IP address (in this example, http://192.168.192.63), and log in with root privileges. Select [SSL/TLS] then [Create Self-Signed Certificate].

| Home<br>> Home                                                                                 | SSL/TLS                        |
|------------------------------------------------------------------------------------------------|--------------------------------|
| Network<br>Configuration                                                                       | SSL/TLS Setting                |
| <ul> <li>System Configuration</li> <li>Change Password</li> <li>Star Cloud Services</li> </ul> | Create Self-Signed Certificate |
| SSL/TLS     Miscellaneous     Save     Sove                                                    | Import CA-Signed Certificate   |
| Set Default     Display Status     Device Status                                               |                                |
| System Access<br>> Logout                                                                      |                                |

## Select [Download].

| Home<br>>Home                                                                | Self-Signed Certificate              |
|------------------------------------------------------------------------------|--------------------------------------|
| Network<br>Configuration<br>> IP Parameters                                  | Country Name (2 letter code)         |
| System Configuration     Change Password     Star Cloud Services     SSL/TLS | State or Province Name               |
| <ul><li>&gt; Miscellaneous</li><li>&gt; Set Default</li></ul>                | Locally Name (eg, city)              |
| Display Status Device Status System Access                                   | Organization Name (eg, company)      |
| >Logout                                                                      | Organization Unit Name (eg, section) |
| Manual<br>⊁Online Manual                                                     | Domain                               |
|                                                                              | Expiration Date (eg, YYYY/MM/DD)     |
|                                                                              | create download delete               |

When the name of the certificate is required, enter any name ("star" in this procedure) and click [OK].

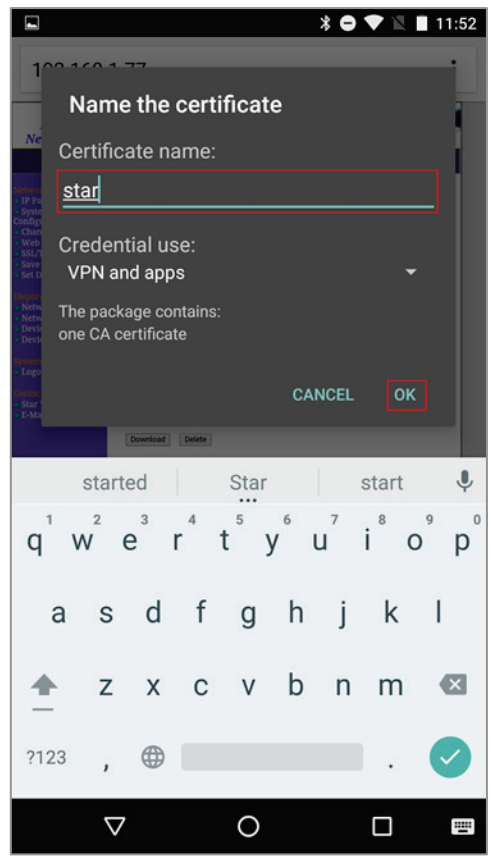

When the details of the certificate appear, the installation is complete. Click [OK] to exit.

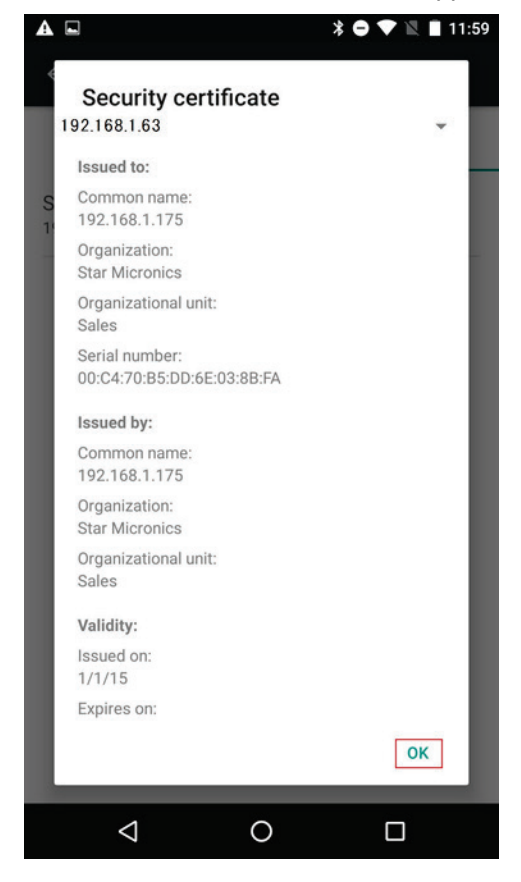

Turn on the printer again. You can access the web screen of the printer through the address beginning with "https://."

#### 11.2.2. Using CA-signed certificates

Import the server certificate created externally and signed by a CA (certification authority) and the private key to the printer.

In the browser, you must register the CA (certification authority) as "Trusted Root Certification Authorities."

1. Prepare the server certificate and the private key.

Prepare the files of the server certificate signed by an external certification authority (CA) and the private key that meet the following requirements.

- Encoding type: Base64 (file extension: PEM)
- Certificate file type: PKCS #1
- Key length: RSA 2048 bits or 1024 bits
- 2. Import the server certificate and the private key to the NIC.

Access the printer's IP address (in this example, http://192.168.1.81) from the browser, and then log in with root privileges.

| Home<br>> Home        | Home                               |
|-----------------------|------------------------------------|
| Display Status        | Device Information                 |
| System Access         | MAC Address :<br>00:11:62:00:08:AB |
| Manual  Online Manual | Clone MAC Address :<br>(Invalid)   |
|                       | Firmware Version                   |

Enter the Username, "root," the password, "public" (factory setting), and then click [Sign in].

| http://192.1 | 65.1.81                          |
|--------------|----------------------------------|
| Your connec  | tion to this site is not private |
| Usemame      | root                             |
| Password     |                                  |

Click [SSL/TLS]. Click [Import CA-Signed Certificate].

| Home<br>> Home                                                                           | SSL/TLS                        |
|------------------------------------------------------------------------------------------|--------------------------------|
| Network<br>Configuration                                                                 | SSL/TLS Setting                |
| <ul> <li>IP Parameters</li> <li>System Configuration</li> <li>Change Password</li> </ul> | Create Self-Signed Certificate |
| <ul> <li>Star Cloud Services</li> <li>SSL/TLS</li> <li>Miscellaneous</li> </ul>          | Import CA-Signed Certificate   |
| <ul><li>&gt; Save</li><li>&gt; Set Default</li></ul>                                     |                                |
| Display Status Device Status                                                             |                                |
| System Access Logout                                                                     |                                |

Click [Browse] in the "Import CA-Signed Certificate" section. Select the certificate file to import, from the client device's file dialog, and then click [upload].

| Home<br>> Home           | Import CA-Signed Certificate |
|--------------------------|------------------------------|
| Network<br>Configuration | Browse No file selected.     |
| > IP Parameters          | upload                       |
| System Configuration     |                              |
| Change Password          | Import CA-Signed Private Key |
| Star Cloud Services      |                              |
| SSL/TLS                  | Browso No file selected      |
| Miscellaneous            | blowse No file selected.     |
| Save                     | beolgu                       |
| Set Default              |                              |
| Display Status           | delete                       |
| > Device Status          |                              |

The following screen appears when the file has been successfully imported.

Click [Return to Previous page] to return to the previous page, and register the private key next.

| Home                                                            | Upload CA-Signed Certificate/Key OK.                                                                                              |
|-----------------------------------------------------------------|----------------------------------------------------------------------------------------------------|
| Network<br>Configuration                                        | Please execute <b>"Save</b> " menu if these settings are correct.<br>Return terrevious page <ssl setting="" tls="">&gt;&gt;</ssl> |
| <ul> <li>IP Parameters</li> <li>System Configuration</li> </ul> | (Don't use "Back" button of browser to return.)                                                                                   |
| Change Password                                                 |                                                                                                    |
| Star Cloud Services  SSL/TLS                                    |                                                                                                    |
| Miscellaneous                                                   |                                                                                                    |
| ≯Set Default                                                    |                                                                                                    |
| Display Status Device Status                                    |                                                                                                    |

Click [Browse] in the Import CA-Signed Private Key section. Select the private key file from the client device's file dialog, and then click [upload].

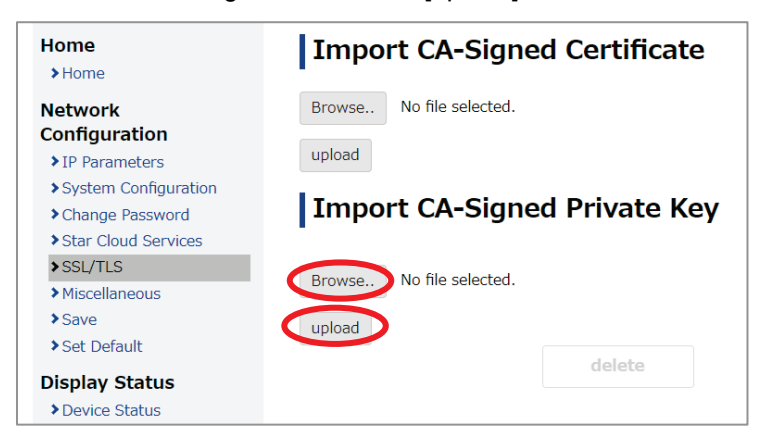

The following screen appears when the file has been successfully imported.

| Home                                                                                           | Upload CA-Signed Certificate/Key OK.                                                                                                    |
|------------------------------------------------------------------------------------------------|----------------------------------------------------------------------------------------------------|
| Network<br>Configuration<br>> IP Parameters                                                    | Please execute "Save" menu if these settings are correct.<br>Return to revious page <ssl setting="" tls=""><br/>(Don't use "Back" button of browser to return.)</ssl> |
| <ul> <li>System Configuration</li> <li>Change Password</li> <li>Star Cloud Services</li> </ul> |                                                                                                    |
| <ul> <li>SSL/TLS</li> <li>Miscellaneous</li> </ul>                                             |                                                                                                    |
| >Set Default                                                                                   |                                                                                                    |
| > Device Status                                                                                |                                                                                                    |

The registration is complete.

3. Enable the CA-signed certificate setting.

Click [SSL/TLS]. Click [SSL/TLS Setting].

| Home<br>> Home                                                                           | SSL/TLS                        |
|------------------------------------------------------------------------------------------|--------------------------------|
| Network<br>Configuration                                                                 | SSL/TLS Setting                |
| <ul> <li>IP Parameters</li> <li>System Configuration</li> <li>Change Password</li> </ul> | Create Self-Signed Certificate |
| <ul> <li>Star Cloud Services</li> <li>SSL/TLS</li> <li>Miscellaneous</li> </ul>          | Import CA-Signed Certificate   |
| <ul><li>Save</li><li>Set Default</li></ul>                                               |                                |
| Display Status Device Status                                                             |                                |
| System Access<br>Logout                                                                  |                                |

In "Certificate," select "CA-Signed" and click [Submit].

| Home<br>>Home                                          | SSL/TLS Setting |         |
|--------------------------------------------------------|-----------------|---------|
| Network<br>Configuration                               | Certificate     |         |
| ▶IP Parameters                                         | CA-Signed •     |         |
| System Configuration                                   |                 |         |
| Change Password                                        | submit          | cancel  |
| Star Cloud Services                                    |                 | curreer |
| SSL/TLS                                                |                 |         |
| ➤ Miscellaneous                                        |                 |         |
| Save                                                   |                 |         |
| ≯Set Default                                           |                 |         |
| <ul><li>Display Status</li><li>Device Status</li></ul> |                 |         |

The following is displayed. Check that Certificate: shows CA-Signed.

| SSL/TLS is accepted!                                                                                            |
|----------------------------------------------------------------------------------------------------|
| Certificate :<br>CA-Signed                                                                                      |
| Please execute "Save" plenu if these settings are correct.                                                      |
| Return to <b>Previous page <ssl setting="" tls=""></ssl></b><br>(Don't use "Back" button of browser to return.) |
|                                                                                                    |
|                                                                                                    |
|                                                                                                    |

Click [Save]. In the Save screen, select "Save  $\rightarrow$  Configuration printing  $\rightarrow$  Restart device." Click [Execute].

The printer outputs the settings. Check that the settings are as shown below:

- CA-Signed Certificate: Exist
- Certificate: CA-Signed

| Home<br>>Home            | Save                                                                              |        |
|--------------------------|-----------------------------------------------------------------------------------|--------|
| Network<br>Configuration | $\bigcirc$ Save $\rightarrow$ Configuration printing $\rightarrow$ Restart device | e      |
| ▶IP Parameters           | ⊙ Save → Restart device                                                           |        |
| System Configuration     |                                                                                   |        |
| Change Password          | Execute                                                                           | Cancel |
| Star Cloud Services      |                                                                                   |        |
| SSL/TLS                  |                                                                                   |        |
| Miscellaneous            |                                                                                   |        |
| >Save                    |                                                                                   |        |
| >Set Default             |                                                                                   |        |

The server certificate and the private key have been successfully imported to the NIC.

[Registering in the web browser]

In the browser of the client device, register the certification authority (CA) that signed the server certificate as "Trusted Root Certification Authorities." (This step is not necessary if it is already registered.)

■ For Windows devices (Windows 11 example)

Open the Internet Options screen in the Control Panel. Select the [Content] tab and click [Certificates].

| Internet Properties                                                                           |                                                                                                    |          | ? >      | × |  |  |
|-----------------------------------------------------------------------------------------------|----------------------------------------------------------------------------------------------------|----------|----------|---|--|--|
| General Security Privacy                                                                      | Content Connections                                                                                          | Programs | Advanced |   |  |  |
| Certificates                                                                                  |                                                                                                    |          |          |   |  |  |
| Use certificates for encrypted connections and identification.                                |                                                                                                    |          |          |   |  |  |
| Clear SSL state                                                                               | Certificates                                                                                                 | Publis   | shers    |   |  |  |
| AutoComplete                                                                                  | 2                                                                                                    | -        |          |   |  |  |
| AutoComplete stores previous entries Settings<br>on webpages and suggests matches<br>for you. |                                                                                                    |          |          |   |  |  |
| Feeds                                                                                         |                                                                                                    |          |          |   |  |  |
| Feeds provide<br>websites that of<br>browser and ot                                           | Feeds provide updated content from Setti<br>websites that can be read in your<br>browser and other programs. |          |          |   |  |  |
|                                                                                               |                                                                                                    |          |          |   |  |  |
|                                                                                               |                                                                                                    |          |          |   |  |  |
|                                                                                               |                                                                                                    |          |          |   |  |  |
|                                                                                               |                                                                                                    |          |          |   |  |  |
|                                                                                               |                                                                                                    |          |          |   |  |  |
|                                                                                               |                                                                                                    |          |          |   |  |  |
|                                                                                               | ОК                                                                                                    | Cancel   | Apply    |   |  |  |

Select the [Trusted Root Certification Authorities] tab, and then click [Import].

| h Certificates                                                                                                    |                                                                                                    |                                                                                                    |                                                                                                    | ×               |
|----------------------------------------------------------------------------------------------------|----------------------------------------------------------------------------------------------------|----------------------------------------------------------------------------------------------------|----------------------------------------------------------------------------------------------------|-----------------|
| Intended purpose: <                                                                                                    | All>                                                                                                    |                                                                                                    |                                                                                                    | ~               |
| Intermediate Certification                                                                                                    | n Authorities Trusted                                                                                                    | Root Certifie                                                                                      | cation Authorities                                                                                                    | Trusted Pub 🔹 🕨 |
| Issued To<br>Starfield Class 2<br>Starfield Root C<br>Symantec Enter<br>Thawte Timesta<br>USERTrust ECC<br>USERTrust ECC<br>UTN-USERFirst<br>VeriSign Class 3<br>VeriSign Univers | Issued By<br>Starfield Class 2 C<br>Syantec Enterpri<br>Thawte Timestam<br>USERTrust ECC C<br>USERTrust RSA C<br>UTN-USERFirst-Ob<br>VeriSign Class 3 P<br>VeriSign Universal | Expirati<br>6/30/20<br>1/1/2038<br>3/15/20<br>1/1/2021<br>1/19/20<br>7/10/20<br>7/17/20<br>12/2/20 | Friendly Name<br>Starfield Clas<br>Starfield Root<br><none><br/>Thawte Time<br/>Sectigo ECC<br/>Sectigo<br/>Sectigo (UTN<br/>VeriSign<br/>VeriSign Univ</none> | Advanced        |
| 2<br>Certificate intended pur<br>Client Authentication, C<br>security tunnel terminal<br>Stamping                                                                                 | poses<br>ode Signing, Encrypting<br>tion, IP security user, S                                                                                                    | g File System<br>erver Auther                                                                      | n, Secure Email, If<br>ntication, Time                                                                                                    | View            |
|                                                                                                    |                                                                                                    |                                                                                                    |                                                                                                    | Close           |

#### Click [Next].

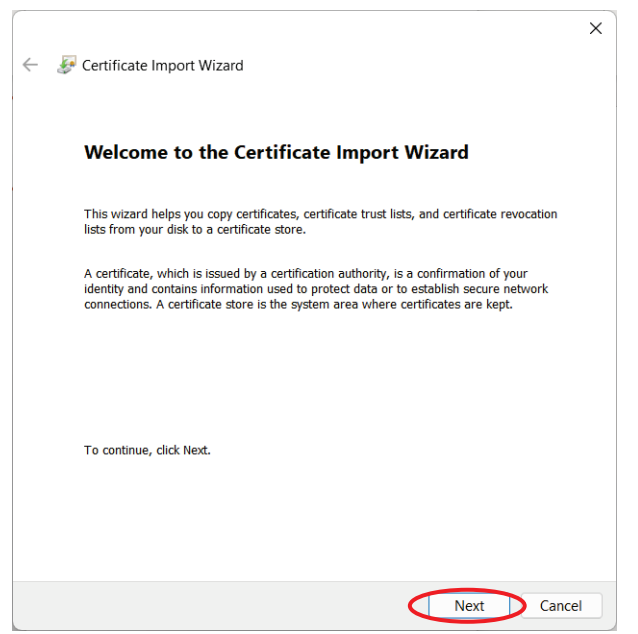

Click [Browse]. Specify the certificate file of the certification authority (CA) that signed the server certificate ("cecert.crt" in this procedure), and then click [Next].

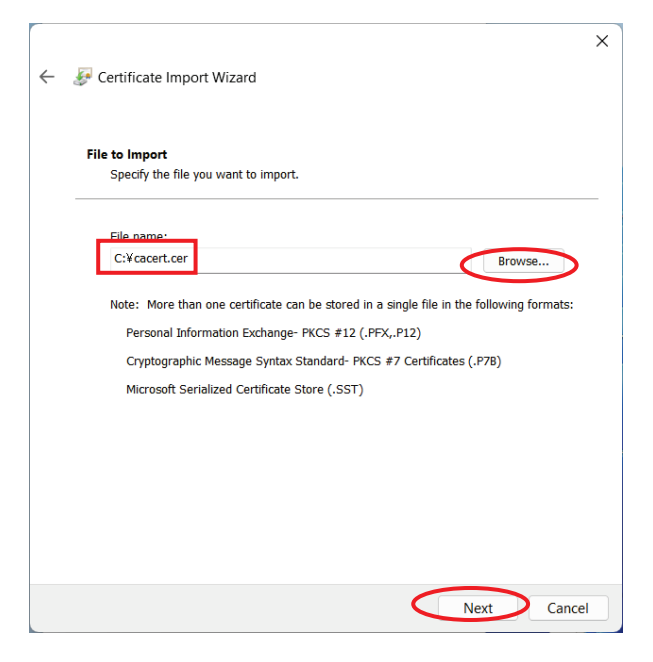

Select "Place all certificates in the following store," and click [Browse].

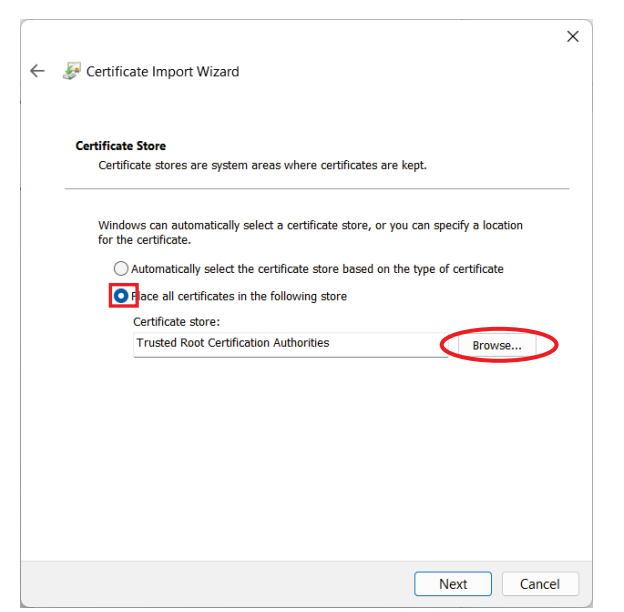

Select "Trusted Root Certification Authorities," and click [OK]

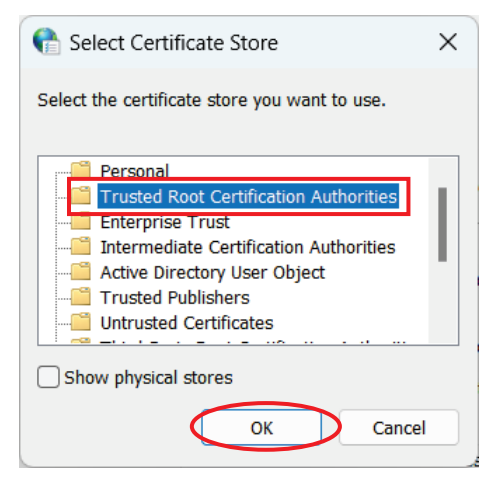

#### Click [Finish].

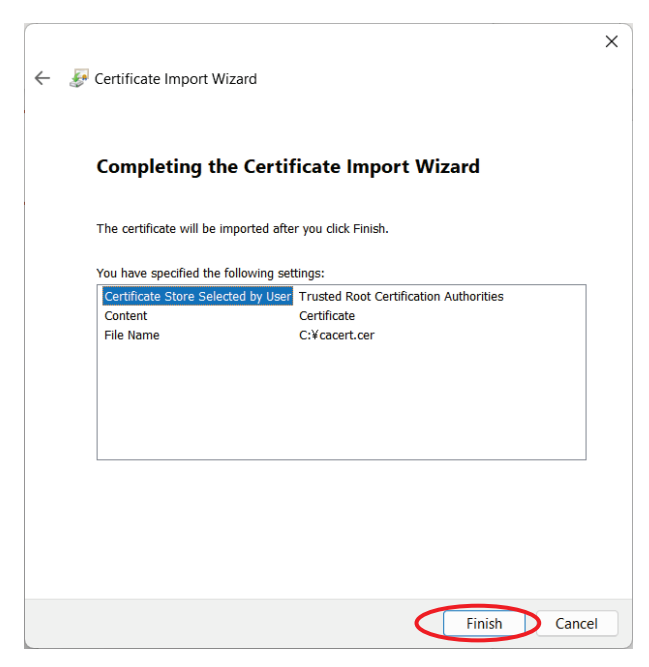

Click [Yes]. (The following shows "Dev3" as an example name of the certification authority (CA) that has been imported to the printer.)

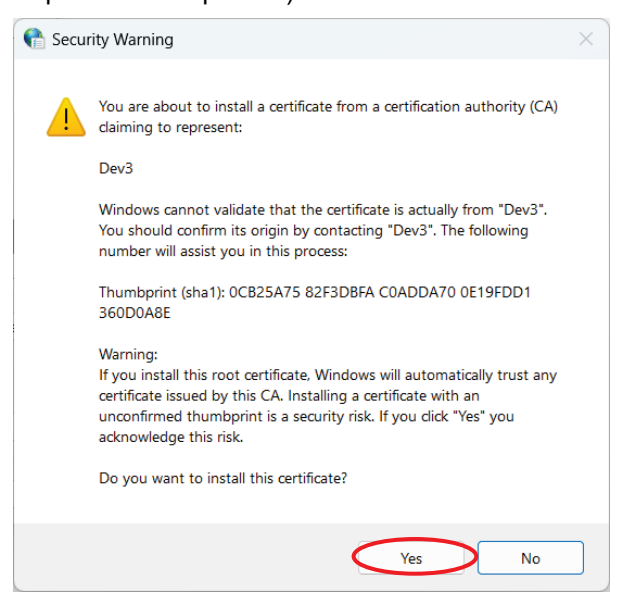

#### Click [OK].

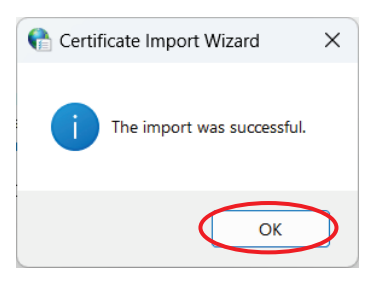

Check that the certification authority (CA) has been registered.

Click [View] to check the details of the certificate. Then, click [Close] to exit.

| 骨 Certificates         |                                                                               |          |                                | ×        |
|------------------------|-------------------------------------------------------------------------------|----------|--------------------------------|----------|
| Intended purpose:      | <all></all>                                                                   |          |                                | ~        |
| Intermediate Certifica | Intermediate Certification Authorities Trusted Root Certification Authorities |          |                                |          |
| Issued To              | Issued By                                                                     | Expirati | Friendly Name                  |          |
| Class 3 Public Pr      | Class 3 Public Pri                                                            | 8/2/2028 | VeriSign Clas<br>Section (form |          |
| Copyright (c) 19.      | Copyright (c) 1997                                                            | 1/19/20  | Microsoft Tim                  |          |
| Dev3                   | Dev3                                                                          | 7/24/20  | <none></none>                  |          |
| DigiCert Assure        | . DigiCert Assured I                                                          | 11/10/2  | <none></none>                  |          |
| DigiCert Assure        | DigiCert Assured I                                                            | 11/10/2  | DigiCert                       |          |
| DigiCert Global        | DigiCert Global Ro                                                            | 11/10/2  | DigiCert                       |          |
| DigiCert Global        | DigiCert Global Ro                                                            | 1/15/20  | DigiCert Globa                 |          |
| DigiCert Global        | DigiCert Global Ro                                                            | 1/15/20  | DigiCert Globa                 |          |
| Calification as        | Diologn Bion Asso                                                             | 11/10/7  | Shonez                         |          |
| Import Exp             | port Remove                                                                   |          |                                | Advanced |
| Cortificato intended n | urnococ                                                                       |          |                                |          |
| Certificate intended p | u poses                                                                       |          |                                |          |
|                        |                                                                               |          |                                | $\frown$ |
|                        |                                                                               |          |                                | View     |
|                        |                                                                               |          |                                |          |
|                        |                                                                               |          |                                | Close    |

Turn on the printer again. You can access the web screen of the printer through the address beginning with "https://."

← → C Secure | https://192.168.1.81/html/ssltls\_cgi

Note that depending on the environment of client devices, you may need to add the address to "Trusted sites." ( $\rightarrow$  Refer to "11.2.3 Supplementary information.")

## 11.2.3. Supplementary information

Depending on the environment of client devices, you may need to add an address to "Trusted sites" in the browser.

The following is a setting example on Internet Explorer (Windows).

In the [Security] tab of Internet Options, select "Trusted Sites" and click [Sites].

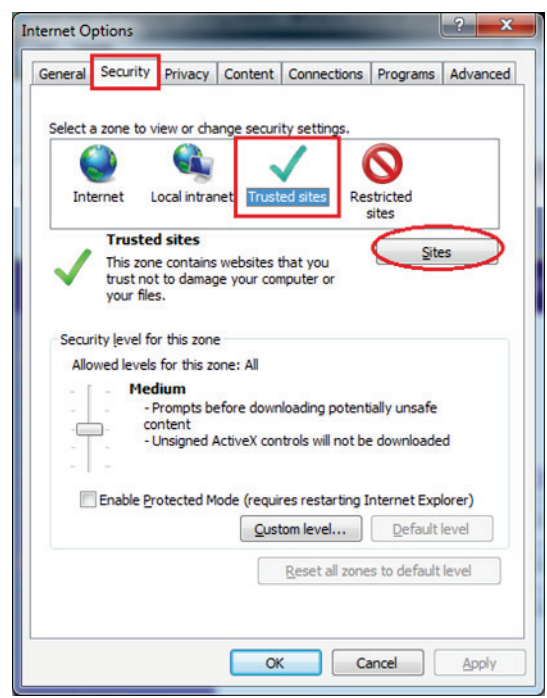

Enter the printer's IP address beginning with "https://" (the domain value of the certificate). Click [Add], and then click [Close].

| Trusted sites                                                     | X                                                    |
|-------------------------------------------------------------------|------------------------------------------------------|
| You can add and remove website this zone will use the zone's secu | is from this zone. All websites in<br>rity settings. |
| Add this website to the zone:                                     |                                                      |
| https://192.168.1.175                                             | Add                                                  |
| Websites:                                                         | Remove                                               |
|                                                                   | <u>T</u> rucke                                       |
|                                                                   |                                                      |
| Require server verification (https:) for                          | all sites in this zone                               |
|                                                                   |                                                      |
|                                                                   | Close                                                |
|                                                                   |                                                      |

Return to the Internet Options screen and click [OK] to exit.

#### 11.2.4. Settings required for certificate registration on iOS 10.3 or later

With the iOS 10.3 or later, if a certificate has been manually installed, it is not automatically trusted for SSL communication. Setup with the iOS device is required.

As reference information, the following is a setup example with the iOS.

(For details, refer to the Apple website: https://support.apple.com/ja-jp/HT204477)

- 1. Import the certificate following the procedures of "■ iOS device in 3. Import the certificate to the browser" of "11.2.1 Using a self-signed certificate."
- 2. Select in the order of "Settings" > "General" > "About" > "Certificate Trust Settings."
- 3. Under "Enable full trust for root certificates," turn on trust for the certificate.

| No SIM 🗢         | 11:30               | * 💼         |
|------------------|---------------------|-------------|
| About Certi      | ficate Trust S      | settings    |
| Trust Store Ve   | rsion               | 0123456789  |
| ENABLE FULL TRU  | JST FOR ROOT CE     | ERTIFICATES |
| 192.168.1.63     |                     |             |
| Learn more about | trusted certificate | 25          |

# 11.3. Cypher suite support list

The following lists cypher suites supported by services that use SSL/TLS communication.

( $\boldsymbol{v}$ : Supported, -: Not supported)

## 11.3.1. Web Configuration

| Service name       |                                               | Web Configuration |  |
|--------------------|-----------------------------------------------|-------------------|--|
|                    | TLS_ECDHE_ECDSA_WITH_AES_128_GCM_SHA256       | -                 |  |
|                    | TLS_ECDHE_ECDSA_WITH_AES_256_GCM_SHA384       | -                 |  |
|                    | TLS_ECDHE_ECDSA_WITH_CHACHA20_POLY1305_SHA256 | -                 |  |
|                    | TLS_ECDHE_ECDSA_WITH_AES_128_CBC_SHA          | -                 |  |
|                    | TLS_ECDHE_ECDSA_WITH_AES_128_CBC_SHA256       | -                 |  |
|                    | TLS_ECDHE_ECDSA_WITH_AES_256_CBC_SHA384       | -                 |  |
|                    | TLS_ECDHE_RSA_WITH_AES_128_GCM_SHA256         | -                 |  |
|                    | TLS_ECDHE_RSA_WITH_AES_256_GCM_SHA384         | -                 |  |
|                    | TLS_ECDHE_RSA_WITH_CHACHA20_POLY1305_SHA256   | -                 |  |
|                    | TLS_ECDHE_RSA_WITH_AES_128_CBC_SHA            | -                 |  |
| Currhan quita nama | TLS_ECDHE_RSA_WITH_AES_128_CBC_SHA256         | -                 |  |
| Cypher suite name  | TLS_ECDHE_RSA_WITH_AES_256_CBC_SHA            | -                 |  |
|                    | TLS_ECDHE_RSA_WITH_AES_256_CBC_SHA384         | -                 |  |
|                    | TLS_RSA_WITH_AES_128_GCM_SHA256               | -                 |  |
|                    | TLS_RSA_WITH_AES_256_GCM_SHA384               | -                 |  |
|                    | TLS_RSA_WITH_AES_128_CBC_SHA                  | ~                 |  |
|                    | TLS_RSA_WITH_AES_128_CBC_SHA256               | -                 |  |
|                    | TLS_RSA_WITH_AES_256_CBC_SHA                  | ~                 |  |
|                    | TLS_RSA_WITH_AES_256_CBC_SHA256               | -                 |  |
|                    | TLS_RSA_WITH_3DES_EDE_CBC_SHA                 | ~                 |  |
|                    | TLS_RSA_WITH_RC4_128_SHA                      | ~                 |  |
|                    | TLS_RSA_WITH_RC4_128_MD5                      | ~                 |  |

## 11.3.2. Star CloudPRNT

| Service name                                    |                                               | Star CloudPRNT      |              |                     |              |
|-------------------------------------------------|-----------------------------------------------|---------------------|--------------|---------------------|--------------|
| TLS1.3                                          |                                               | ENABLE(*) DISABLE   |              |                     |              |
| Encryption level setting of TLS1.2 cypher suite |                                               | HIGH +<br>MEDIUM(*) | MEDIUM       | HIGH +<br>MEDIUM(*) | MEDIUM       |
|                                                 | TLS_AES_128_GCM_SHA256                        | $\checkmark$        | $\checkmark$ | -                   | -            |
|                                                 | TLS_AES_256_GCM_SHA384                        | $\checkmark$        | $\checkmark$ | -                   | -            |
|                                                 | TLS_CHACHA20_POLY1305_SHA256                  | $\checkmark$        | $\checkmark$ | -                   | -            |
|                                                 | TLS_ECDHE_ECDSA_WITH_AES_128_GCM_SHA256       | $\checkmark$        | -            | $\checkmark$        | -            |
|                                                 | TLS_ECDHE_ECDSA_WITH_AES_256_GCM_SHA384       | ~                   | -            | ~                   | -            |
|                                                 | TLS_ECDHE_ECDSA_WITH_CHACHA20_POLY1305_SHA256 | ~                   | -            | ~                   | -            |
|                                                 | TLS_ECDHE_ECDSA_WITH_AES_128_CBC_SHA          | $\checkmark$        | -            | ~                   | -            |
|                                                 | TLS_ECDHE_ECDSA_WITH_AES_128_CBC_SHA256       | $\checkmark$        | -            | $\checkmark$        | -            |
|                                                 | TLS_ECDHE_ECDSA_WITH_AES_256_CBC_SHA384       | ~                   | -            | ~                   | -            |
|                                                 | TLS_ECDHE_RSA_WITH_AES_128_GCM_SHA256         | ~                   | -            | ~                   | -            |
|                                                 | TLS_ECDHE_RSA_WITH_AES_256_GCM_SHA384         | $\checkmark$        | -            | $\checkmark$        | -            |
| Currhan quita                                   | TLS_ECDHE_RSA_WITH_CHACHA20_POLY1305_SHA256   | ~                   | -            | ~                   | -            |
| Cypner suite                                    | TLS_ECDHE_RSA_WITH_AES_128_CBC_SHA            | $\checkmark$        | -            | $\checkmark$        | -            |
| name                                            | TLS_ECDHE_RSA_WITH_AES_128_CBC_SHA256         | ~                   | -            | ~                   | -            |
|                                                 | TLS_ECDHE_RSA_WITH_AES_256_CBC_SHA            | ~                   | -            | ~                   | -            |
|                                                 | TLS_ECDHE_RSA_WITH_AES_256_CBC_SHA384         | $\checkmark$        | -            | ~                   | -            |
|                                                 | TLS_RSA_WITH_AES_128_GCM_SHA256               | $\checkmark$        | -            | $\checkmark$        | -            |
|                                                 | TLS_RSA_WITH_AES_256_GCM_SHA384               | $\checkmark$        | -            | ~                   | -            |
|                                                 | TLS_RSA_WITH_AES_128_CBC_SHA                  | $\checkmark$        | $\checkmark$ | $\checkmark$        | $\checkmark$ |
|                                                 | TLS_RSA_WITH_AES_128_CBC_SHA256               | $\checkmark$        | -            | $\checkmark$        | -            |
|                                                 | TLS_RSA_WITH_AES_256_CBC_SHA                  | $\checkmark$        | $\checkmark$ | ~                   | ~            |
|                                                 | TLS_RSA_WITH_AES_256_CBC_SHA256               | $\checkmark$        | -            | $\checkmark$        | -            |
|                                                 | TLS_RSA_WITH_3DES_EDE_CBC_SHA                 | $\checkmark$        | $\checkmark$ | $\checkmark$        | ~            |
|                                                 | TLS_RSA_WITH_RC4_128_SHA                      | ~                   | ~            | ~                   | ~            |
|                                                 | TLS_RSA_WITH_RC4_128_MD5                      | $\checkmark$        | $\checkmark$ | $\checkmark$        | $\checkmark$ |

\*) Factory default setting

STAR MICRONICS CO., LTD. Special Products Division <u>https://www.star-m.jp/</u>